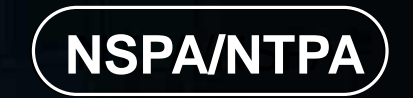

# 手機網路 封包分析 基礎篇

 $\mathbf{O}$ 

0

0

0

-

0

-

0

~

0

0

作者: 劉得民 Te-Min Liu (Diamond Liu) NTPA 中華民國 網路封包分析協會

## 手機網路封包分析-基礎篇

## 01錄製手機網路封包的方式

介紹 On Host, On Cell, On Air, On Line, 與 Middle Man等等方式。

## 02解析手機通訊的目標資訊

網際網路IP位址的配發,有相關的資料可以查詢。特別是錄製分析 手機與內部網路的異常正常通訊活動,需要迅速解析IP位址資訊。

## 03常見正常手機的網路通訊

各種典型網路封包行為,包括正常瀏覽網站、遊戲程式、電子郵件 等等通訊,也可以發現惡意程式或是異常通訊的封包活動。

## 04 實作與結論

結合理論與實際操作的網路封包分析,並且討論進一步的學習。

# 錄製手機網路封包的方式

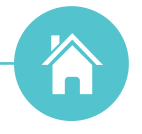

4G/5G 通訊封包 On Cell 擷取方式

透過特殊設備,在GSM通訊中,從4G/5G訊號,解譯TCP/IP網路封包。

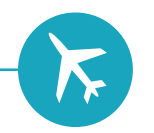

#### WIFI 無線封包 On Air 擷取方式

在 802.11各類通訊電波,使用特殊設備,擷取 WEP/WPA 通訊內容。

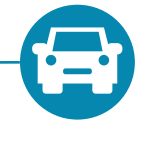

#### WIFI 無線封包 Middle Man 擷取方式

在Windows/Linux系統設定『行動熱點』, 採用Wifi繞接Ethernet的方式,擷取TCP/IP網路封包。

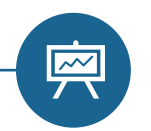

#### WIFI 無線封包 On Line 擷取方式

在網路交換器(Switch)設備,設定Port Mirror或是Y-TAP方式, 從Ethernet擷取TCP/IP網路封包。

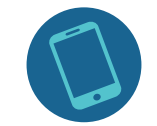

手機 On Host 擷取方式

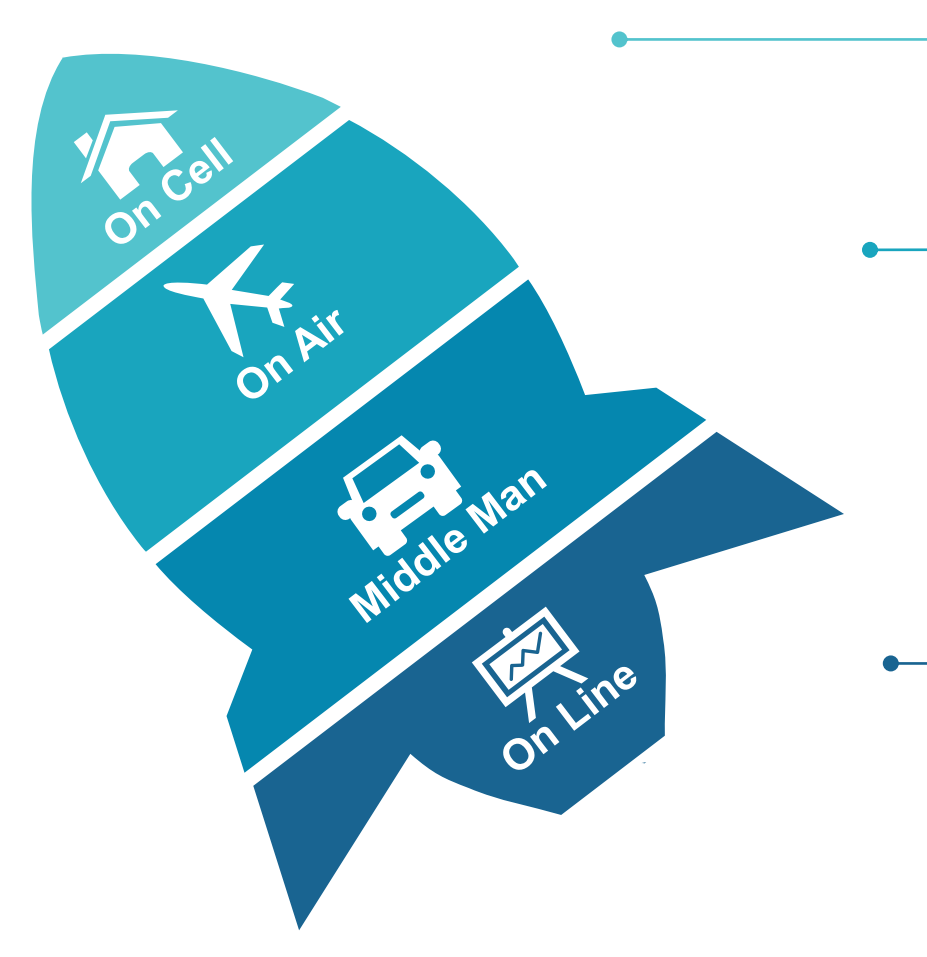

# 錄製手機網路封包的方式

#### **On GSM Cell**

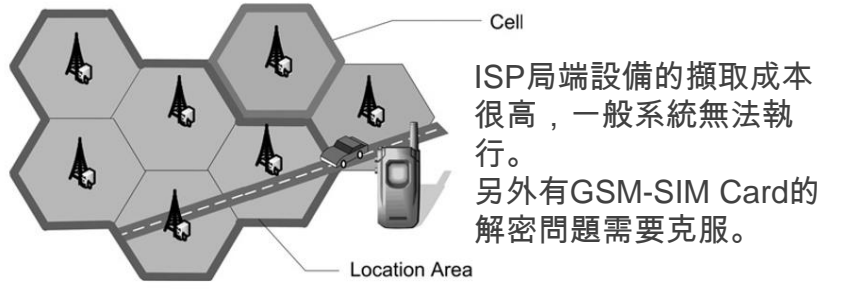

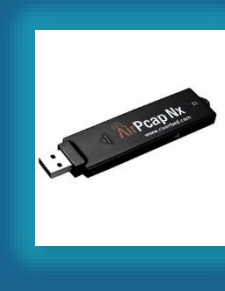

#### On WIFI Air

使用 AirPCAP 的 USB設備,直 接擷取 WEP/WPA的802.11封包。 只有 802.11a/b是明碼傳送封包, 可以直接解譯。而802.11g/n則是 需要特殊解密過程, 稱為 WEP Crack 或是 WPA Crack。

#### **On Switch Line**

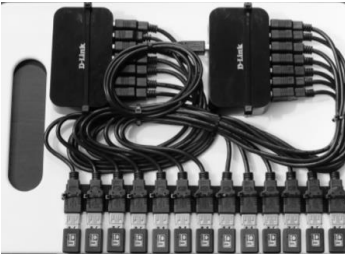

接收各個802.11的頻段,並且在 網路 Switch 設備擷取網路封包。 通常需要設定Port Mirror功能, 或是採用VLAN複製封包方式。

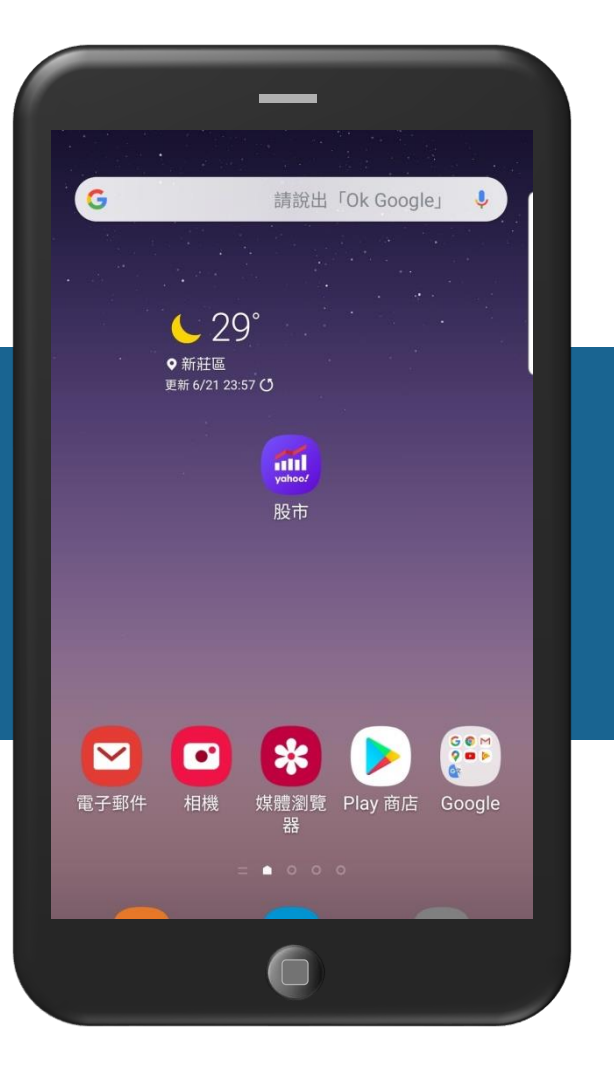

#### Middle Man

設定行動熱點後,關閉手機GSM 功能,並且開啟WIFI通訊,連接 前述行動熱點,可以跡近無成本。

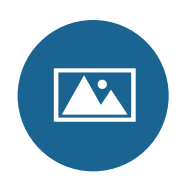

#### On Device Host 在智慧手機安裝錄製封包的App 軟體,可以擷取許多特殊網路封

包括TLS加密封包與VPN封包。

\*\*

### Other Approach

除了前述5種方式外,其他擷取網 路封包方式,較為罕見,需要特 別研究。

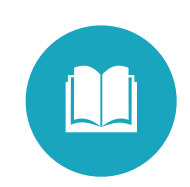

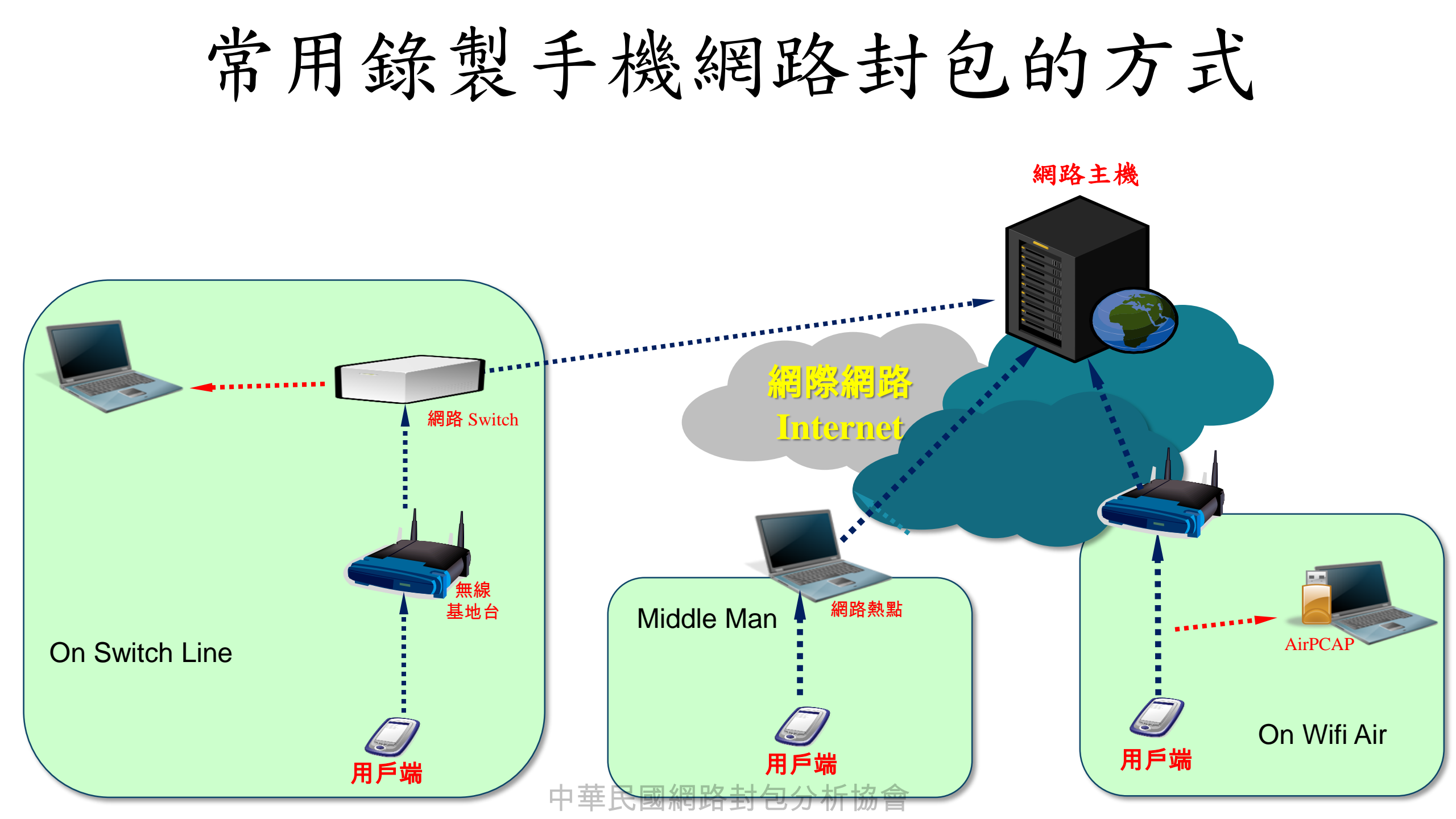

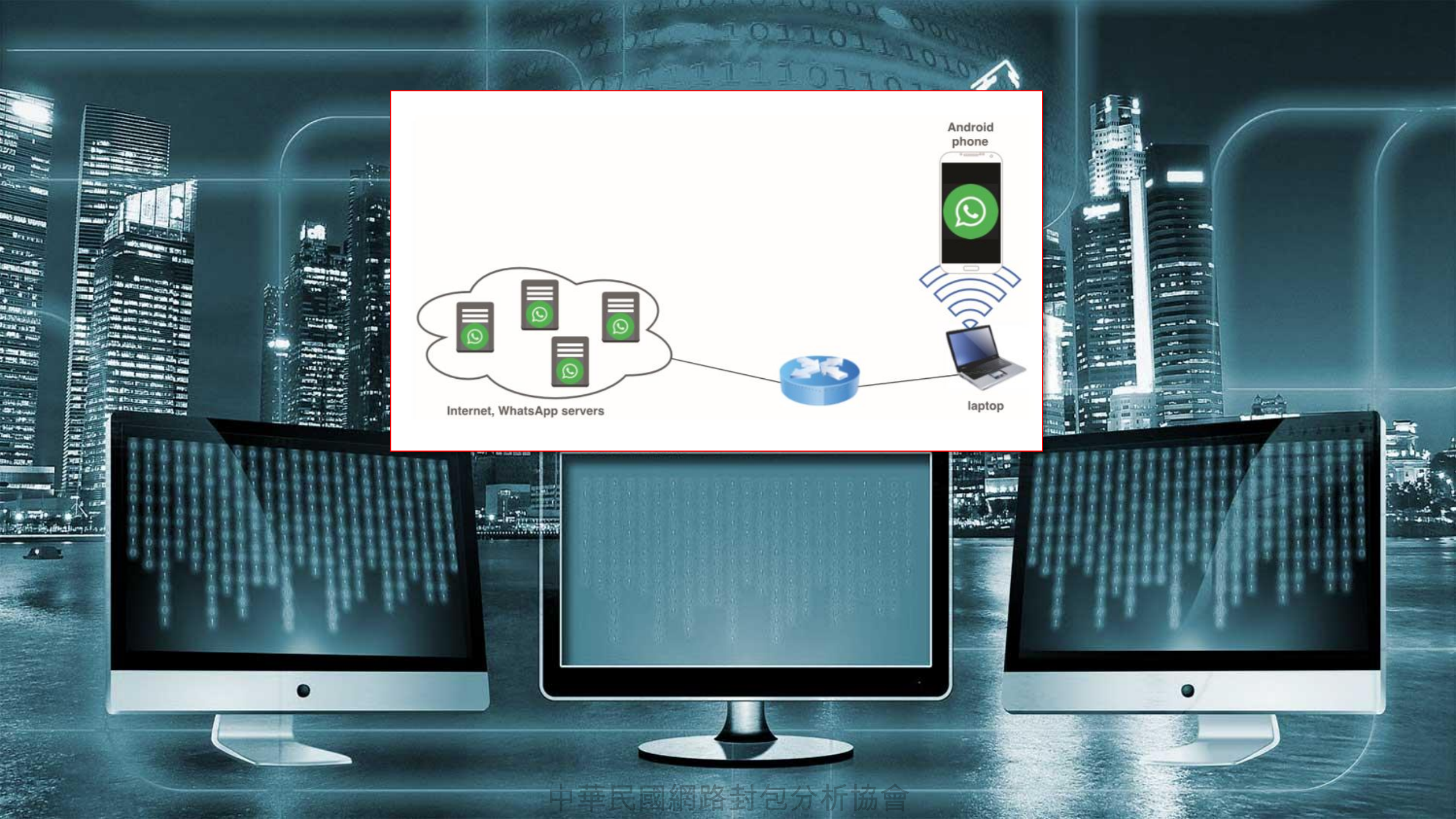

# 錄製手機網路封包 - 行動熱點

準備Laptop筆電,要連接 Ethernet 01 這部筆電要同時使用無線與有線的網路通訊,透過 類似轉送封包的方式,完成 Middle Man 機制。 **啟動Wireshark**,指定適當網路卡,擷取封包 03 這是一個重要而關鍵的動作,在此(Laptop行動熱點) 的情況下,Wireshark的網路卡清單,會多一個網路 項目,要選擇這個新的網路項目,而不能選擇原本 的Wifi網路項目。 手機重新開機,在Laptop筆電檢視其網路活動 05 前述動作皆已完成後,將智慧手機重新啟動,強迫 連接至Laptop筆電的行動熱點,並且觀察Wireshark 的活動紀錄,藉此瞭解手機網路活動有無異常?

手機設定連接Laptop筆電的行動熱點 將智慧手機的GSM功能關閉(取出SIM Card, 或是採 用飛航模式,並開啟無線網路)將此行動設備的無線 網路,重新設定為Laptop筆點的行動熱點名稱。

設定 Laptop 無線網路的『行動熱點』

在Windows7以上,可以設定『行動熱點』,並且 將無線網路封包轉換到Ethernet有線網路。

02

04

# 準備Laptop筆電,要連接 Ethernet

SM-N9750 806090 033407 81 11 11 11 11 11 11

11001111111000000276\*

Ê

# 設定 Laptop 無線網路的『行動熱點』

|                       | ← 設定               | - 0 | > |
|-----------------------|--------------------|-----|---|
|                       | 尋找設定               |     | 0 |
|                       | 網路和網際網路            |     |   |
|                       | ⊕ 狀態               |     |   |
|                       | <i>(ii</i> , Wi-Fi |     |   |
| CONTRACTOR CONTRACTOR | <b>聖</b> 乙太網路      |     |   |
|                       | ि☆ 撥號              |     |   |
|                       | ∞ VPN              |     |   |
|                       | - 飛航模式             |     |   |
|                       | (p) 行動熱點           |     |   |
|                       | ● 數據使用量            |     |   |
| 中華民國網路                | ● Proxy<br>封句分析協會  |     |   |

# 設定 Laptop 無線網路的『行動熱點』

| · · · · · | ← 設定            |             |           |  | - |  | × |  |  |  |
|-----------|-----------------|-------------|-----------|--|---|--|---|--|--|--|
|           | 命 行重            | 边熱點         |           |  |   |  |   |  |  |  |
|           | 與其他裝置共用我的網際網路連線 |             |           |  |   |  |   |  |  |  |
|           |                 | 羽           |           |  |   |  |   |  |  |  |
|           | 從下列來源           | 共用我的網際網<br> | 月路連線<br>] |  |   |  |   |  |  |  |
|           |                 | 509 V       |           |  |   |  |   |  |  |  |
| 26.       | 網路名稱:           | ASUS 0710   |           |  |   |  |   |  |  |  |
|           | 網路密碼:           | p089F?12    |           |  |   |  |   |  |  |  |
|           | 編輯              |             |           |  |   |  |   |  |  |  |
|           |                 |             |           |  |   |  |   |  |  |  |

# 設定 Laptop 無線網路的『行動熱點』

| No. an | ← 設定         |              | - | > |
|--------|--------------|--------------|---|---|
|        | 命 行動         | <u>秦</u> 积黑占 |   |   |
| ////   | 與其他裝置共<br>開啟 | 用我的網際網路連線    |   |   |
|        | 從下列來源共       | 用我的網際網路連線    |   |   |
|        | TP-Link_E30  | 9 ~          |   |   |
|        | 網路名稱:        | ASUS 0710    |   |   |
|        | 網路密碼:        | p089F?12     |   |   |
| KOYe H | 編輯           |              |   |   |
|        | 裝置已連接:       | 0 個 (共 8 個)  |   |   |
|        | 2 1          |              | 2 | T |

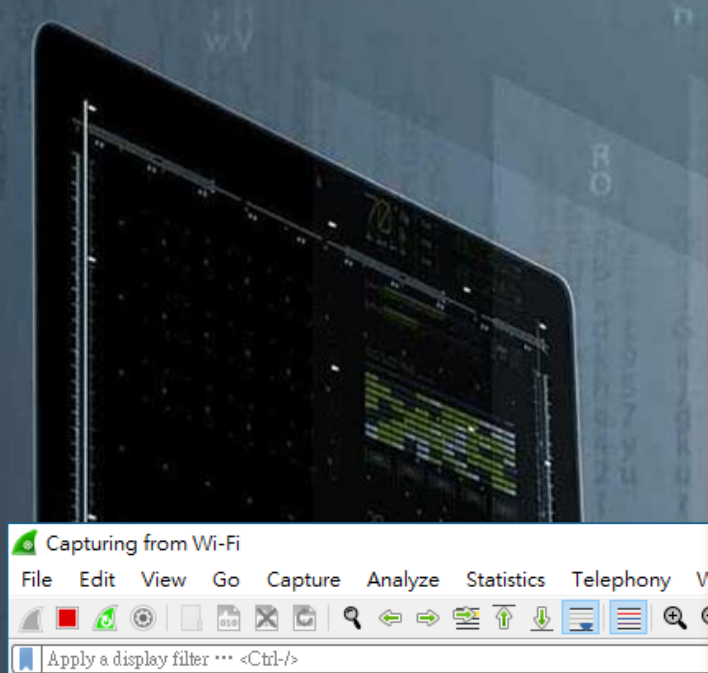

Time

No.

|                  | > | Wi-Fi                      |                | ]  | Ethernet     | $\checkmark$ | default | 2 |
|------------------|---|----------------------------|----------------|----|--------------|--------------|---------|---|
|                  | > | 區域連線* 3                    |                | M  | Ethernet     | $\checkmark$ | default | 2 |
|                  |   | 區域連線* 10                   |                |    | Ethernet     | $\checkmark$ | default | 2 |
|                  |   | 區域連線* 11                   |                |    | Ethernet     | $\checkmark$ | default | 2 |
|                  |   | Adapter for loopback t     | raffic capture | _M | BSD loopback | $\checkmark$ | default | 2 |
|                  |   |                            |                |    |              |              |         |   |
| s Telephony Wire |   |                            |                |    |              |              |         |   |
| & 📃 🗏 🔍 Q (      |   |                            |                |    |              |              |         |   |
|                  |   |                            |                |    |              |              |         |   |
| Source           |   |                            |                |    |              |              |         |   |
|                  |   | Enable promiscuous mode or | all interfaces |    |              |              |         |   |

Capture filter for selected interfaces: 📕 Enter a capture filter …

Traffic

\_\_\_\_\_

 $\overline{\mathcal{M}}$ 

\_\_\_\_\_

Link-layer Header

XN

Ethernet

Ethernet

Ethernet

Ethernet

Prom Snapler Buffer (I Moni Capture Filter

\_

\_

\_

\_

\_\_\_\_

default 2

default 2

default 2

default 2

 $\checkmark$ 

 $\Box$ 

Wireshark · Capture Interfaces

Input

Interface

區域連線\* 9

區域連線\* 2

> 乙太網路

Output Options

> VirtualBox Host-Only Network

| 啟動∨                                   | Vireshark |
|---------------------------------------|-----------|
| 指定適                                   | 當網路卡      |
| e e e e e e e e e e e e e e e e e e e | 擷取封包      |

Start

 $\times$ 

Manage Interfaces…

Compile BPFs

Help

-

Close

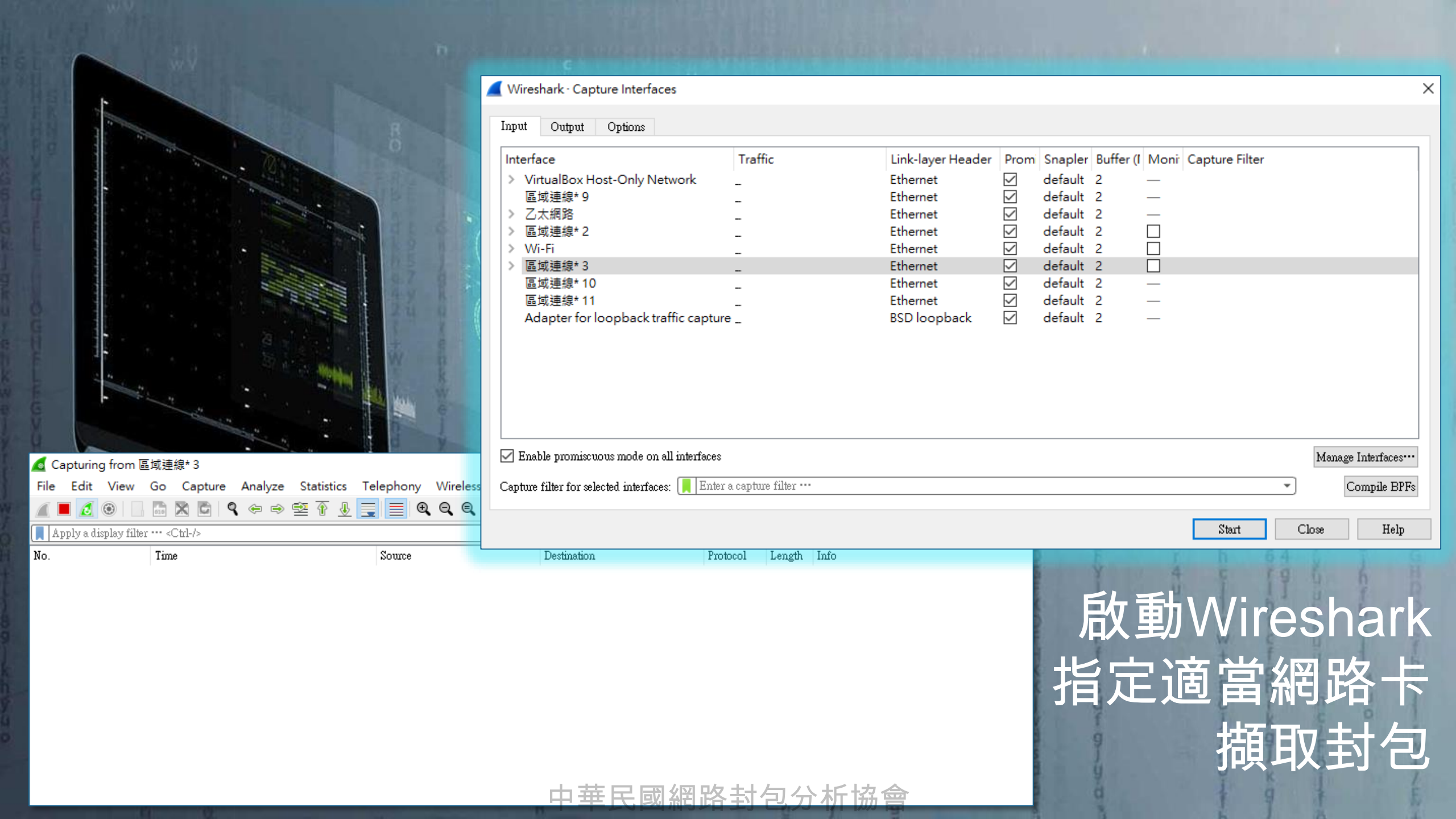

# 手機設定連接Laptop筆電的行動熱點

開啟

連接:

開飯

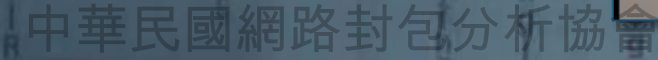

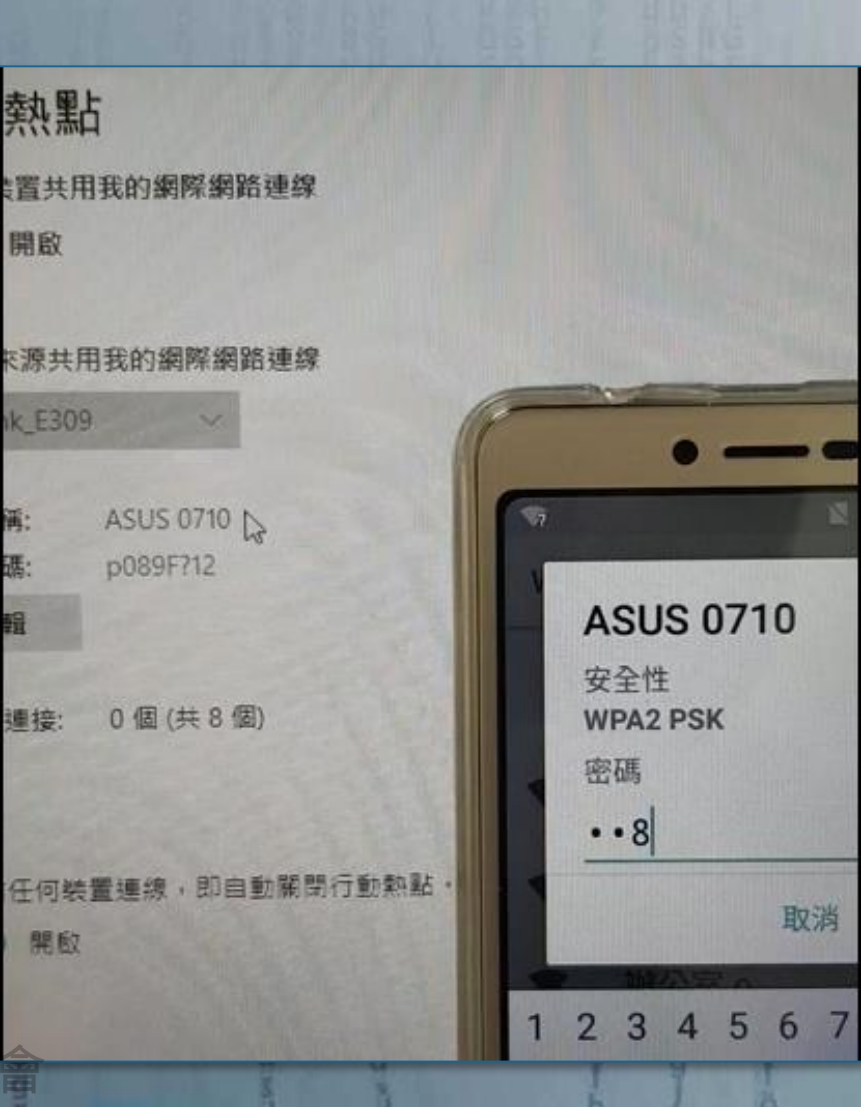

# 手機設定連接Laptop筆電的行動熱點

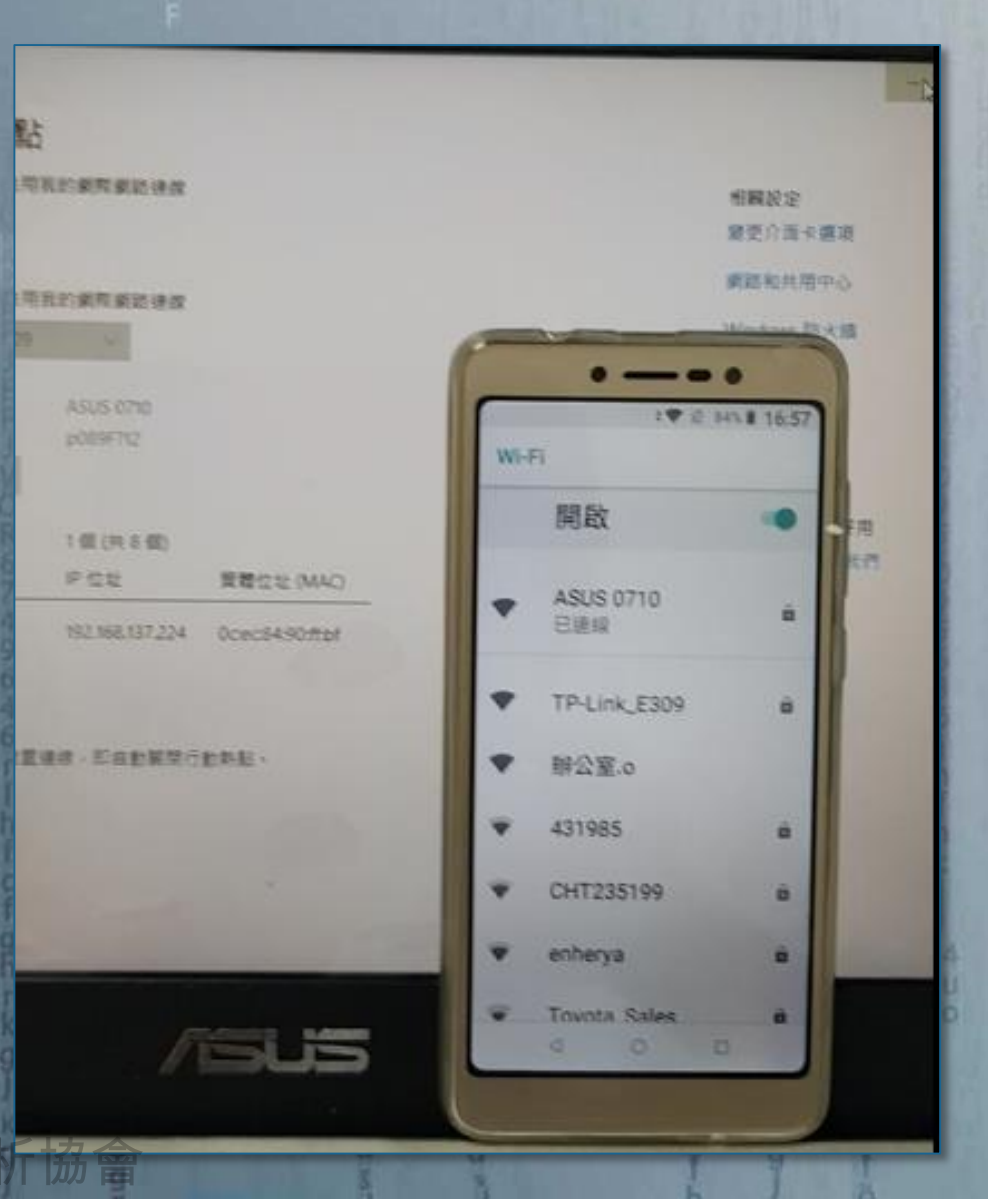

# 手機重新開機, 在Laptop筆電檢視其網路活動

#### 💰 Capturing from 區域連線\* 3

File Edit View Go Capture Analyze Statistics Telephony Wireless Tools Help

#### \_\_ ■ 🧕 🐵 | ... 🗈 🗙 🖆 | ۹. ⇔ 🗢 🕾 🗿 🕹 🚍 🔳 ۹. ۹. ۹. ୩

| Apply a dis | play filter ···· «Ctrl-/»     |                   |                   |          | +                                                             |
|-------------|-------------------------------|-------------------|-------------------|----------|---------------------------------------------------------------|
| o.          | Time                          | Source            | Destination       | Protocol | Length Info                                                   |
|             | 1 2020-06-09 18:03:39.562082  | ::                | ff02::1:ffa2:626d | ICMPv6   | 86 Neighbor Solicitation for fe80::28d8:9aff:fea2:626d        |
|             | 2 2020-06-09 18:03:39.577031  | ::                | ff02::16          | ICMPv6   | 110 Multicast Listener Report Message v2                      |
|             | 3 2020-06-09 18:03:39.735126  | 0.0.0             | 255.255.255.255   | DHCP     | 344 DHCP Discover - Transaction ID 0x6fa7b4e5                 |
|             | 4 2020-06-09 18:03:39.740642  | 192.168.137.1     | 192.168.137.252   | DHCP     | 344 DHCP Offer - Transaction ID 0x6fa7b4e5                    |
|             | 5 2020-06-09 18:03:39.783751  | 0.0.0             | 255.255.255.255   | DHCP     | 356 DHCP Request - Transaction ID 0x6fa7b4e5                  |
|             | 6 2020-06-09 18:03:39.788923  | 192.168.137.1     | 192.168.137.252   | DHCP     | 344 DHCP ACK - Transaction ID 0x6fa7b4e5                      |
|             | 7 2020-06-09 18:03:39.928540  | ::                | ff02::16          | ICMPv6   | 110 Multicast Listener Report Message v2                      |
|             | 8 2020-06-09 18:03:39.939857  | 2a:d8:9a:a2:62:6d | Broadcast         | ARP      | 42 Who has 192.168.137.1? Tell 192.168.137.252                |
|             | 9 2020-06-09 18:03:39.939870  | 2a:ee:65:44:e0:15 | 2a:d8:9a:a2:62:6d | ARP      | 42 192.168.137.1 is at 2a:ee:65:44:e0:15                      |
|             | 10 2020-06-09 18:03:39.946882 | 192.168.137.252   | 192.168.137.1     | DNS      | 74 Standard query 0xef3b A www.google.com                     |
|             | 11 2020-06-09 18:03:39.946882 | 192.168.137.252   | 192.168.137.1     | DNS      | 89 Standard query 0xce30 A connectivitycheck.gstatic.com      |
|             | 12 2020-06-09 18:03:39.976860 | 2a:d8:9a:a2:62:6d | Broadcast         | ARP      | 42 Who has 192.168.137.1? Tell 192.168.137.252                |
|             | 13 2020-06-09 18:03:39.976861 | 192.168.137.252   | 192.168.137.1     | DNS      | 76 Standard query 0xa46f A time.android.com                   |
|             | 14 2020-06-09 18:03:39.976873 | 2a:ee:65:44:e0:15 | 2a:d8:9a:a2:62:6d | ARP      | 42 192.168.137.1 is at 2a:ee:65:44:e0:15                      |
|             | 15 2020-06-09 18:03:39.986333 | 192.168.137.1     | 192.168.137.252   | DNS      | 90 Standard query response 0xef3b A www.google.com A 216.58.  |
|             | 16 2020-06-09 18:03:39.993352 | 192.168.137.1     | 192.168.137.252   | DNS      | 105 Standard query response 0xce30 A connectivitycheck.gstati |
|             | 17 2020-06-09 18:03:40.000934 | 192.168.137.1     | 192.168.137.252   | DNS      | 140 Standard query response 0xa46f A time.android.com A 216.2 |
|             | 18 2020-06-09 18:03:40.017885 | 192.168.137.252   | 216.239.35.8      | NTP      | 90 NTP Version 3, client                                      |
|             | 19 2020-06-09 18:03:40.017885 | 192.168.137.252   | 192.168.137.1     | DNS      | 76 Standard query 0x43ce A mtalk.google.com                   |
|             | 20 2020-06-09 18:03:40.035454 | 192.168.137.252   | 216.58.200.35     | TCP      | 74 36976 → 80 [SYN] Seq=0 Win=65535 Len=0 MSS=1460 SACK_PERM  |
|             | 21 2020-06-09 18:03:40.042440 | 192.168.137.252   | 216.58.200.36     | TCP      | 74 60114 → 443 [SYN] Seq=0 Win=65535 Len=0 MSS=1460 SACK_PER  |
|             | 22 2020-06-09 18:03:40.047370 | 192.168.137.1     | 192.168.137.252   | DNS      | 121 Standard query response 0x43ce A mtalk.google.com CNAME m |
|             | 23 2020-06-09 18:03:40.050889 | 216.239.35.8      | 192.168.137.252   | NTP      | 90 NTP Version 3, server                                      |
|             | 24 2020-06-09 18:03:40.057254 | 192.168.137.252   | 192.168.137.1     | DNS      | 82 Standard query 0x5aa4 A eu-segd-api.secb2b.com             |
|             | 25 2020-06-09 18:03:40.057255 | 192.168.137.252   | 216.58.200.35     | TCP      | 74 49781 → 80 [SYN] Seq=0 Win=65535 Len=0 MSS=1460 SACK_PERM  |
|             | 26 2020-06-09 18:03:40.057284 | 192.168.137.1     | 192.168.137.252   | ICMP     | 102 Time-to-live exceeded (Time to live exceeded in transit)  |
|             | 27 2020-06-09 18:03:40.061356 | 216.58.200.35     | 192.168.137.252   | TCP      | 74 80 → 36976 [SYN, ACK] Seq=0 Ack=1 Win=60192 Len=0 MSS=138  |
|             | 28 2020-06-09 18:03:40.061642 | 216.58.200.36     | 192.168.137.252   | TCP      | 74 443 → 60114 [SYN, ACK] Seq=0 Ack=1 Win=60192 Len=0 MSS=13  |
|             | 29 2020-06-09 18:03:40.061880 | 192.168.137.252   | 192.168.137.1     | DNS      | 86 Standard query 0x9058 A android.clients.google.com         |
|             |                               |                   |                   |          |                                                               |

## **Section Break**

實作練習與休息

CHERCH S

TTE TTRATATATATE

植物生物的

0 1

IMG

otcei te

who had no

110

11011010116

1011011104

With the second

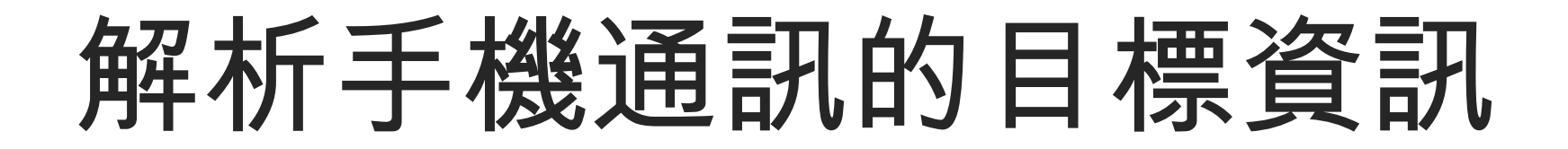

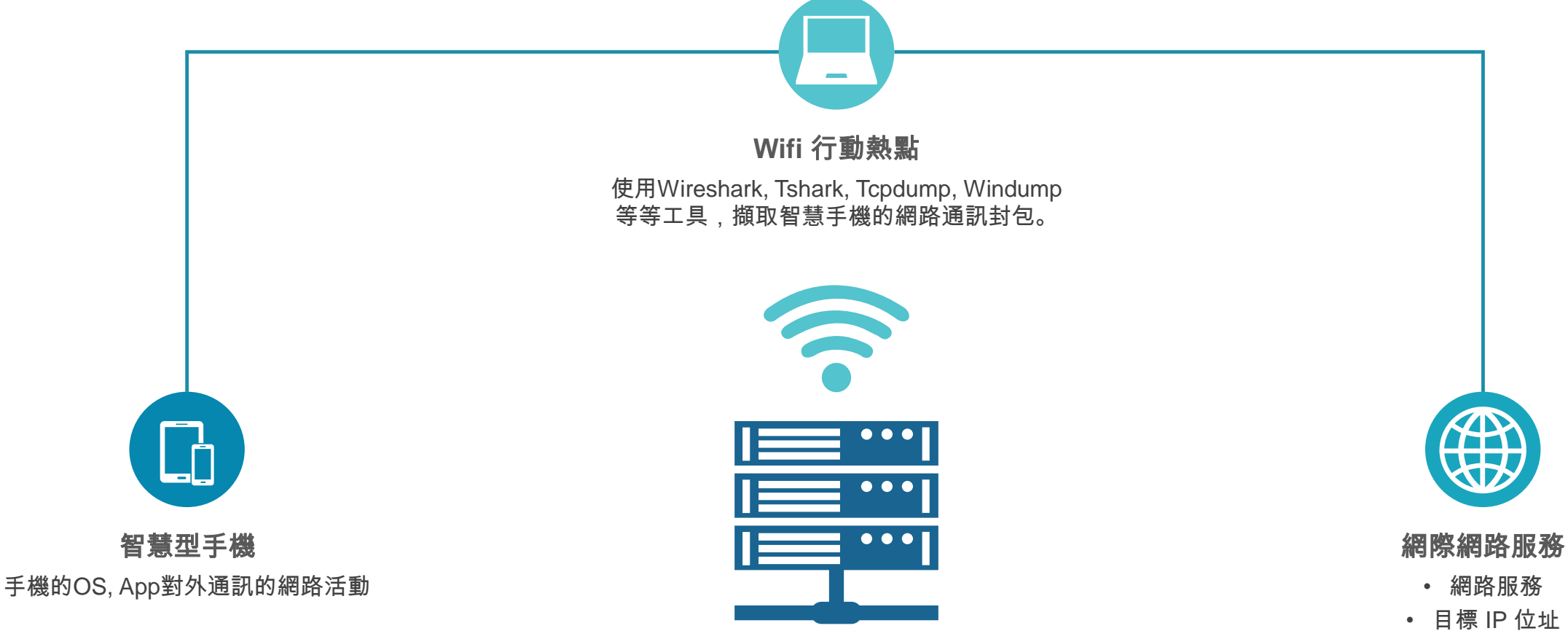

- IP位址的國家與機構
  - 不同通訊模式
  - 不同通訊內容

# 解析手機通訊的目標資訊

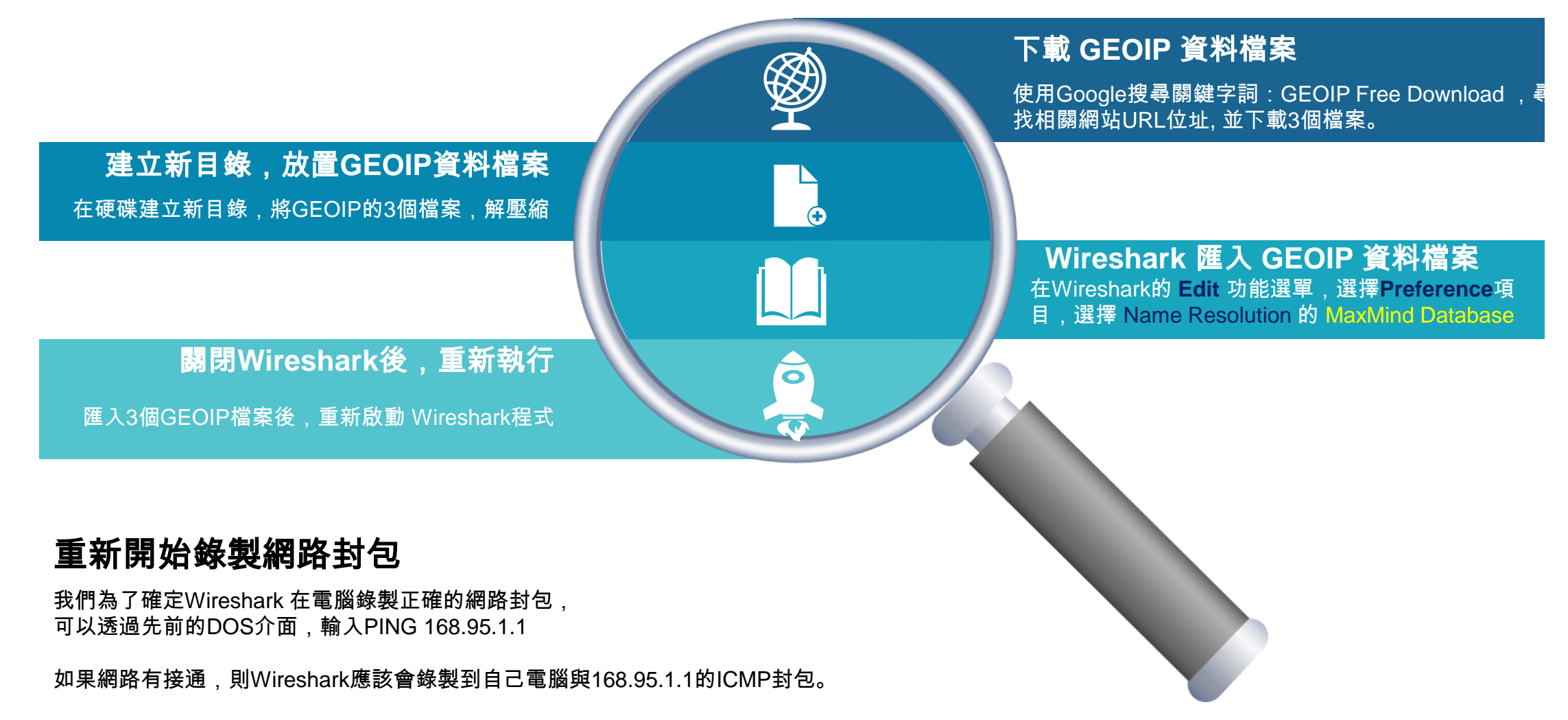

### (1) 第一步,尋找並下載 GEOIP 資料庫

## Google

#### Q geoip free download

#### S geoip free download

- Q geoip free api
- Q geoip free
- Q geoip free db
- Q geoip free lookup
- Q geoip free service
- Q geoip free databases

#### dev.maxmind.com > geoip > geoip2 > geolite2 ▼ 翻譯這個網頁 GeoLite2 Free Downloadable Databases « MaxMind …

Databases. GeoLite2 databases are free IP geolocation databases comparable to, but less accurate than, MaxMind's GeoIP2 databases. The GeoLite2 Country ... 您曾多次瀏覽這個網頁。上次瀏覽日期: 2020/2/5

GeoIP Update MaxMind provides the GeoIP Update program, which ...

maxmind.com 的其他相關資訊 »

dev.maxmind.com > geoip > legacy > downloadable 🔻 翻譯這個網頁

GeoIP Legacy Downloadable Databases « MaxMind ...

GeoIP Legacy is available in a variety custom binary format to maximize I

華

#### **Download Access**

**虱網路封包分析協會** 

To receive access to download the GeoLite2 databases at no charge, sign up for a GeoLite2 account.

MAXMIND

SIGN UP FOR GEOLITE2

GeoLite Legacy databases

GeoLite Legacy Discontinuation

Information. GeoLite Legacy ...

### (1) 第一步,尋找並下載 GEOIP 資料庫

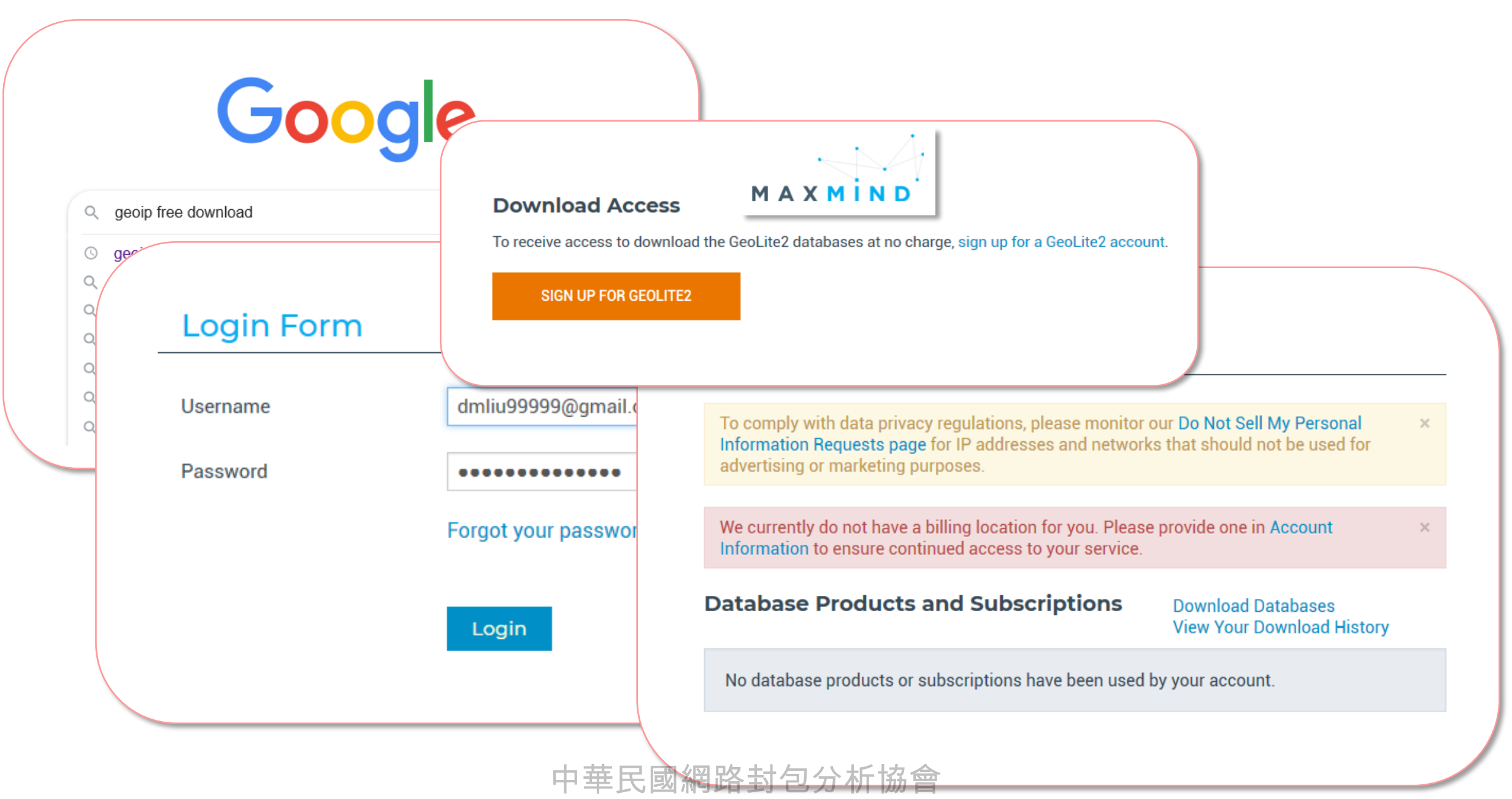

### (1) 第一步,尋找並下載 GEOIP 資料庫

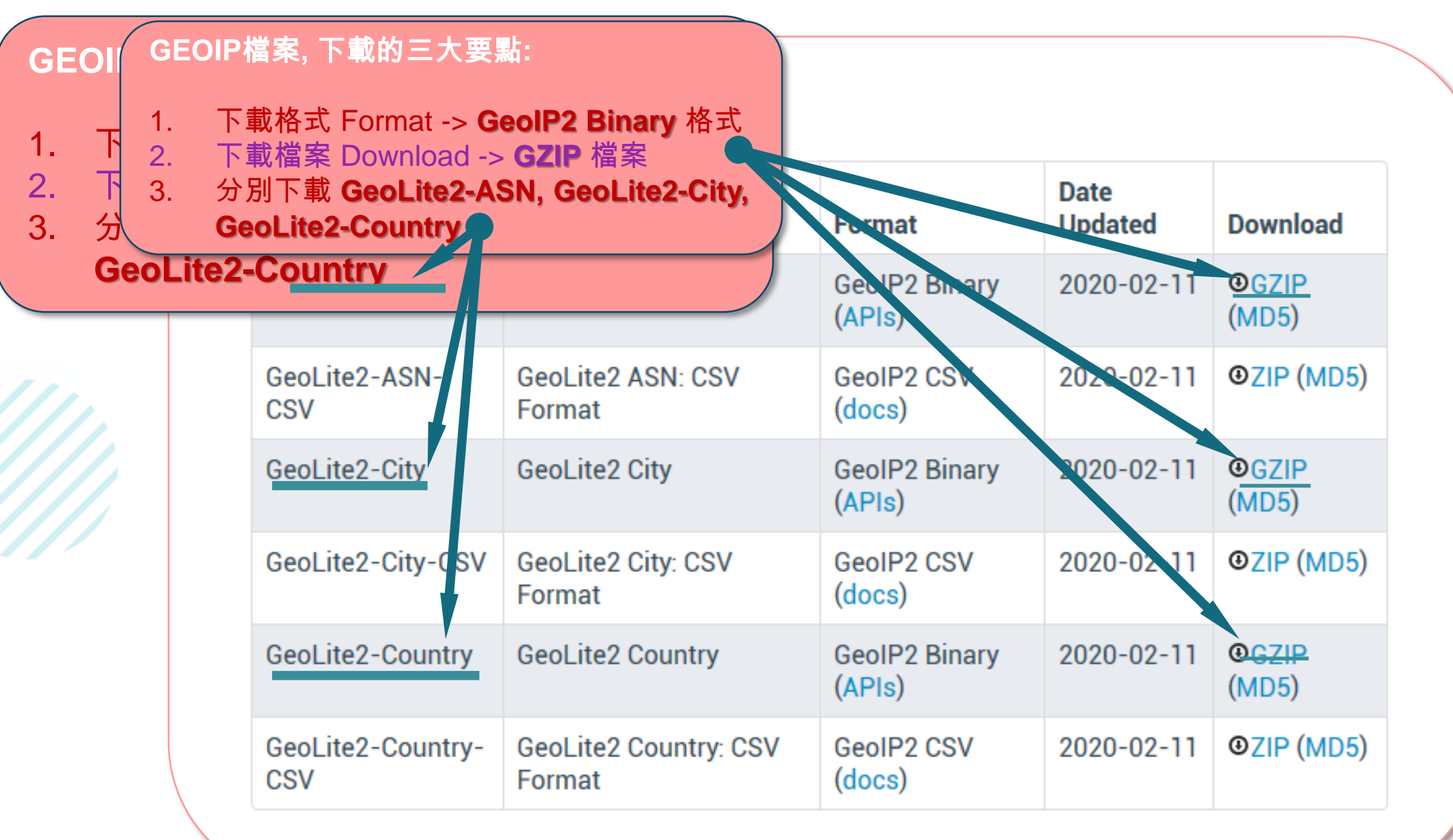

### (2) 第二步,建立新目錄,解壓縮 GEOIP 資料庫檔案

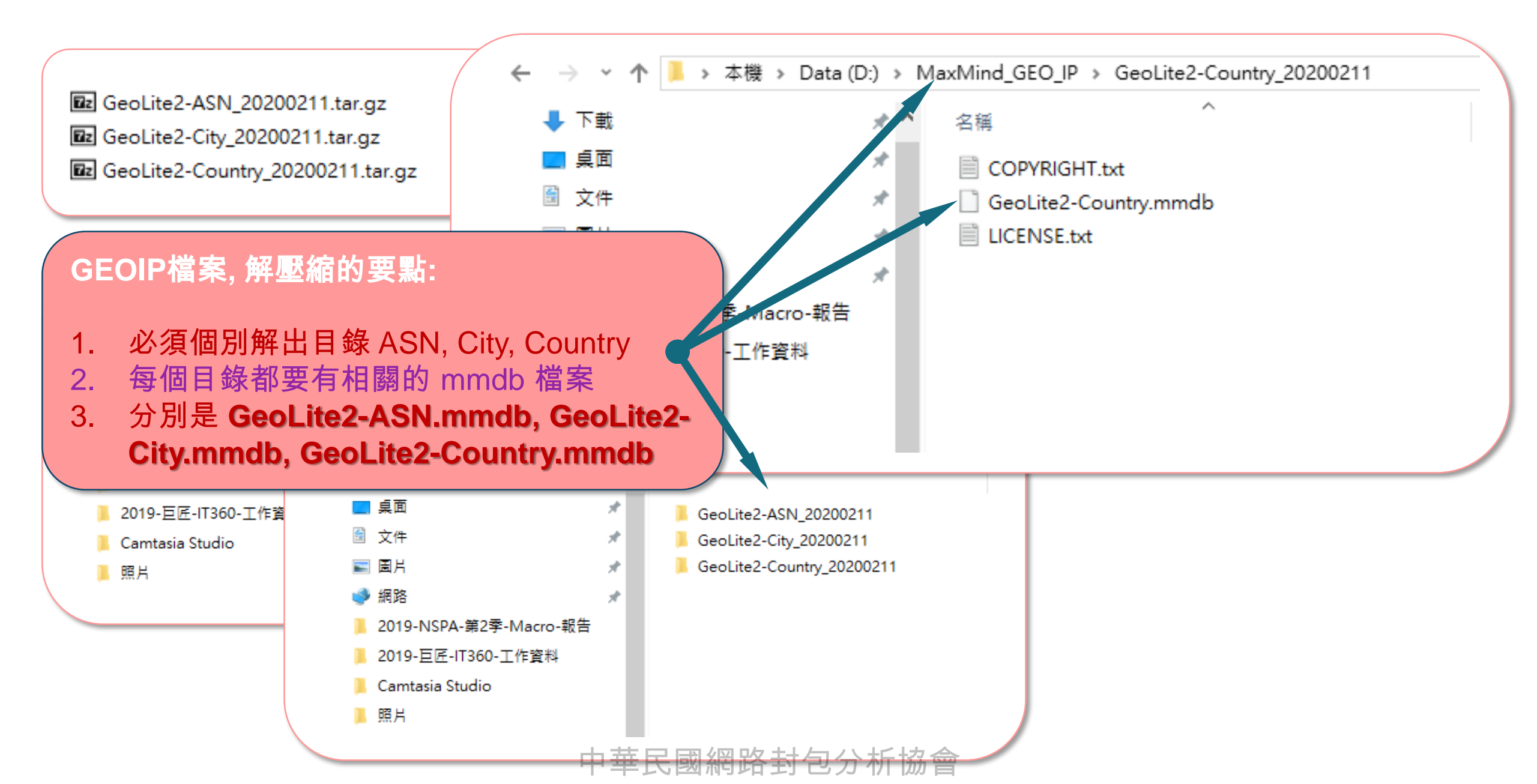

### (3) 第三步,設定 Wireshark 匯入 GEOIP 資料檔案

|                                                                                                    | ∠ Wireshark · Preferences ? ×                                                                                                    |
|----------------------------------------------------------------------------------------------------|----------------------------------------------------------------------------------------------------|
| ✓ Wireshark · Preferences       ? ×         ✓ Appearance<br>Columns<br>Font and Colors<br>Layout<br>Capture<br>Expert<br>Filter Buttons<br>Name Resolution<br>> Mane Resolution<br>> Statistics<br>Advanced       ? ×         ✓ Instruction       ? ×         ✓ Columns<br>Font and Colors<br>Layout<br>Capture<br>Expert<br>Filter Buttons<br>Name Resolution<br>> Mane Resolution<br>> Mane Resolution<br>> Ma | ✓ Wireshark · Preferences       ? ×         ✓ Appearance<br>Columns<br>Font and Colors<br>Layout       Name Resolution         ✓ Resolve MAC addresses       Resolve transport names         Capture<br>Expert       Resolve transport names         Filter Buttons       ✓ Use captured DNS packet data for address resolution         Name Resolution       ✓ Use an external network name resolver         RSA Keys       Maximum concurrent requests 500         > Statistics       Only use the profile "hosts" file         Advanced       Resolve VLAN IDs         Resolve SS7 PCs       Enable OID resolution         Suppress SMI errors       SMI (MIB and PIB) paths |
| ✓ Confirm unsaved capture files         ✓ Display autocompletion for nuclext         Main toolbar style:         Language:         Use system setting ✓         Wireshark         匯入 GEOIP檔案的要點:         1.         Windows 系統的 Wireshark, 在 Edit -> Preferen                                                                                                    | □ Suppress SMI errors<br>SMI (MIB and PIB) paths Edit…<br>SMI (MIB and PIB) modules Edit…<br>MaxMind database directories Edit…<br>確定 取消 說明                                                                                                    |
| <ol> <li>在對話視窗的 右下角, 有 MaxMind Database 的</li> <li>在新出現的對話視窗, 分別加入 GeoLite2-ASN,</li> <li>MaxOS 系統的 Wireshark, 在 Wireshark -&gt; Pret</li> <li>同)</li> </ol>                                                                                                    | )Edit 按鍵<br><b>GeoLite2-City, GeoLite2-Country 目錄</b><br>ferences -> Name Resolution (其餘步驟,與 2, 3 相                                                                                                    |

十半氏图柄哈约 已刀勿 励音

### (3) 第三步, 設定 Wireshark 匯入 GEOIP 資料檔案

#### Wireshark · Preferences $\times$ ? (4) 第四步,設定 匯入 GEOIP 資料後, Appearance Name Resolution 關閉程式後,再重新啟動 Wireshark Columns Resolve MAC addresses Font and Colors Layout Resolve transport names Capture Wireshark · Preferences Resolve network (IP) addresses ? $\times$ Expert Filter Buttons Use cantured DNS nacket data for address resolution Appearance Remember main window siz 🚄 MaxMind Database Paths ? $\times$ Columns Font and Colors Open files in Layout The most recently used for a set of the set of the s Capture MaxMind Database Directory ○ This folder: C:\Users\use Expert Filter Buttons Show up to D:/MaxMind\_GEO\_IP/GeoLite2-ASN\_20200211 Name Resolution 10 filter entries D:/MaxMind\_GEO\_IP/GeoLite2-City\_20200211 Protocols 10 recent files D:/MaxMind\_GEO\_IP/GeoLite2-Country\_20200211 RSA Keys Statistics Confirm unsaved capture file Advanced Display autocompletion for Main toolbar style: Icons only Language: Use system setting 確定 取消 說明 < > C:Usersluser\AppData\Roaming\Wireshark\maxmind\_db\_paths **B** へ + — 確定 取消 說明

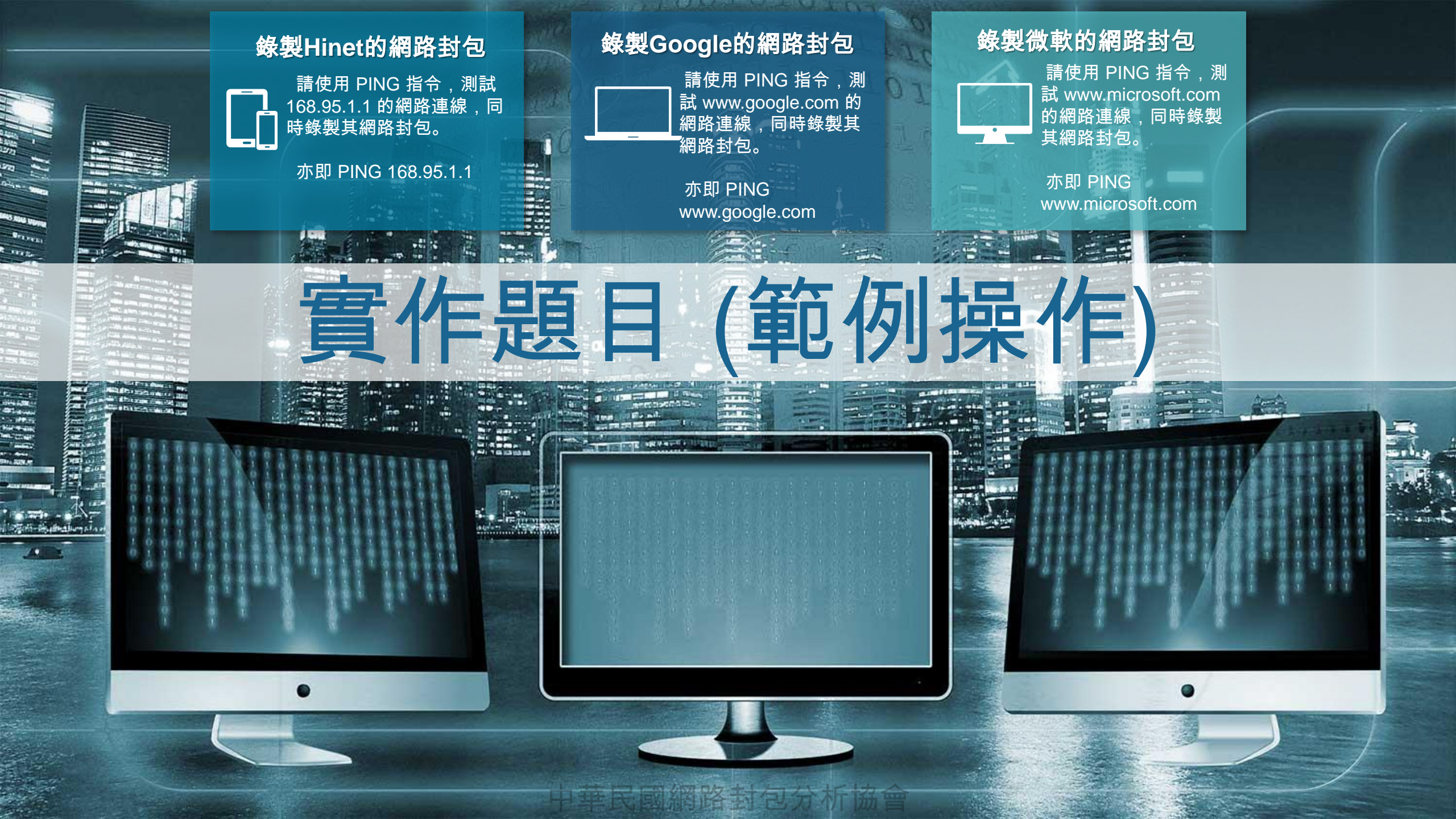

# **擷取過濾與顯示** 過濾的使用方式

請同學練習錄製自己電腦本機封包,確定 能夠錄製到對外網路通訊的封包。

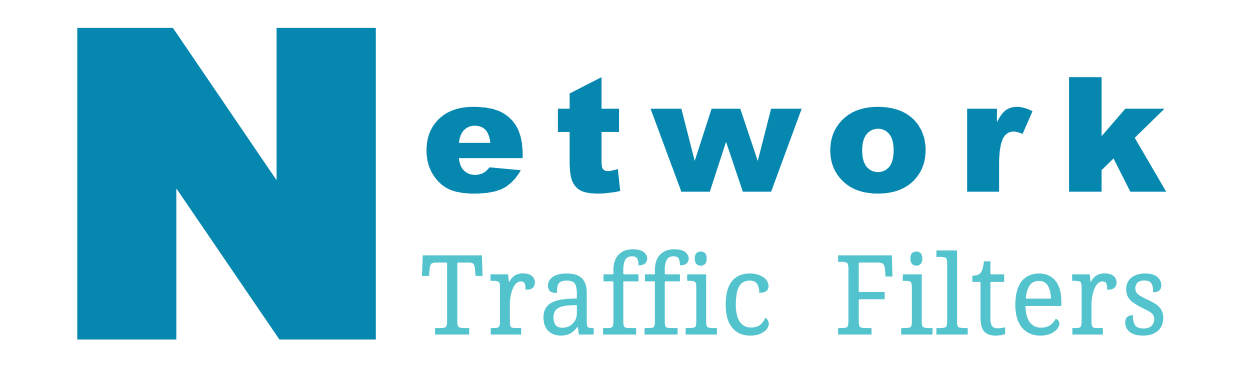

### Wireshark 有2種過濾條件

如果沒有適當的封包擷取過濾條件 (Capture Filter),錄製網路封包的時候,會造 成大量封包。在時效上,封包分析的工作可 能會窒礙難行。另外一方面,若是封包顯示 過濾條件(Display Filter)設定不適當,則可能 會造成封包篩選結果誤判,導致分析結論產 生錯誤。

不論是哪種過濾條件,對分析人員來說, 都必須瞭解這些過濾條件的作用與影響。

### 擷取過濾條件 (Capture Filter)

#### 原則: 越寬鬆越好

一般來說,在資訊安全與鑑識的立場,如果不 是關於APT攻擊、網路蠕蟲、電腦病毒、木馬程 式的問題,通常只要忽略廣播封包(Broadcast) 與 群播封包 (Multicast) 即可。

### 顯示過濾條件 (Display Filter)

#### 原則: 越精確越好

這個過濾設定,是在擷取網路封包後,進行 個案分析的時候,郵分析人員輸入的封包過濾 條件。依照案件特性與分析者的經驗,會有不 同的顯示過濾條件。為了能有效找出網路安全 問題,這個過濾條件,越精準越好。

#### 

Network

Traffic

# 善用過濾條件,加強分析效率

同時使用 Capture Filter 與 Display Filter

|                                                                                                    | Source                                                                                                    | Destination                                                                                                  | Protocol                                    | Length Info                                                                                                    |
|----------------------------------------------------------------------------------------------------|----------------------------------------------------------------------------------------------------|----------------------------------------------------------------------------------------------------|---------------------------------------------|----------------------------------------------------------------------------------------------------|
| 32.968502                                                                                            | 192.168.0.8                                                                                                    | 192.168.0.3                                                                                                  | TCP                                         | 164 52846 → 8009 [PSH, ACK] Seq=59951 Ack=59951 W                                                                                                    |
| 32.971945                                                                                            | 192.168.0.3                                                                                                    | 192.168.0.8                                                                                                  | TCP                                         | 164 8009 → 52846 [PSH, ACK] Seq=59951 Ack=60061 W                                                                                                    |
| 33.012456                                                                                            | 192.168.0.8                                                                                                    | 192.168.0.3                                                                                                  | TCP                                         | 54 52846 → 8009 [ACK] Seq=60061 Ack=60061 Win=50                                                                                                    |
| 33.562946                                                                                            | 192.168.0.8                                                                                                    | 74.125.203.188                                                                                               |                                             | 55 [TCP Keep-Alive] 52839 → 5228 [ACK] Seq=1 Ack                                                                                                    |
|                                                                                                    |                                                                                                    | 192.168.0.8                                                                                                  |                                             |                                                                                                    |
| 35.190055                                                                                            | 192.168.0.8                                                                                                    |                                                                                                    |                                             | 55 [TCP Keep-Alive] 53367 → 443 [ACK] Seq=643 Ac                                                                                                    |
|                                                                                                    |                                                                                                    | 192.168.0.8                                                                                                  |                                             |                                                                                                    |
| 36.727919                                                                                            | 192.168.0.1                                                                                                    | 224.0.0.1                                                                                                    | IGMPv2                                      | 46 Membership Query, general                                                                                                    |
| 37.918950                                                                                            | 192.168.0.8                                                                                                    | 224.0.0.252                                                                                                  | IGMPv2                                      | 46 Membership Report group 224.0.0.252                                                                                                    |
| 37.973090                                                                                            | 192.168.0.8                                                                                                    | 192.168.0.3                                                                                                  | TCP                                         | 164 52846 → 8009 [PSH, ACK] Seq=60061 Ack=60061 W                                                                                                    |
| 37.978034                                                                                            | 192.168.0.3                                                                                                    | 192.168.0.8                                                                                                  | TCP                                         | 164 8009 → 52846 [PSH, ACK] Seq=60061 Ack=60171 W                                                                                                    |
| 38.018483                                                                                            | 192.168.0.8                                                                                                    | 192.168.0.3                                                                                                  | TCP                                         | 54 52846 → 8009 [ACK] Seq=60171 Ack=60171 Win=51                                                                                                    |
| 41.193541                                                                                            | 78.140.191.110                                                                                                    | 192.168.0.8                                                                                                  | TLSv1.2                                     | 85 Alert (Level: Warning, Description: Close Not                                                                                                    |
| 41.234869                                                                                            | 192.168.0.8                                                                                                    | 78.140.191.110                                                                                               | TCP                                         | 54 53367 → 443 [ACK] Seq=644 Ack=4073 Win=63951                                                                                                    |
| 41.293589                                                                                            | 192.168.0.8                                                                                                    | 78.140.191.110                                                                                               |                                             | 55 [TCP Keep-Alive] 53366 → 443 [ACK] Seq=4857 A                                                                                                    |
| 41.418731                                                                                            | 192.168.0.8                                                                                                    | 239.255.255.2                                                                                                | IGMPv2                                      | 46 Membership Report group 239.255.255.250                                                                                                    |
| 41.604067                                                                                            | 78.140.191.110                                                                                                    | 192.168.0.8                                                                                                  | TCP                                         | 54 443 → 53366 [RST] Seq=9349 Win=0 Len=0                                                                                                    |
| 42.044251                                                                                            | 192.168.0.4                                                                                                    | 224.0.0.251                                                                                                  | MDNS                                        | 136 Standard query 0x0017 PTR _%9E5E7C8F47989526C                                                                                                    |
| 42.045946                                                                                            | 192.168.0.3                                                                                                    | 224.0.0.251                                                                                                  | MDNS                                        | 405 Standard query response 0x0000 PTR Google-Hom                                                                                                    |
|                                                                                                    |                                                                                                    | 192,168,0,8                                                                                                  | TCP                                         | 54 443 - 53367 [ETN PSH ACK] Seg=4073 Ack=644                                                                                                    |
| 42.097833                                                                                            | 78.140.191.110                                                                                                    | 20212001010                                                                                                  |                                             | St HS . SSSOT [ran, ran, Ack] Seq 4075 Ack Off                                                                                                    |
| 42.097833<br>42.097948                                                                               | 78.140.191.110<br>192.168.0.8                                                                                                    | 78.140.191.110                                                                                               | тср                                         | 54 53367 → 443 [ACK] Seq=644 Ack=4074 Win=63951                                                                                                    |
| 42.097833<br>42.097948<br>42.980185                                                                  | 78.140.191.110<br>192.168.0.8<br>192.168.0.8                                                                                           | 78.140.191.110<br>192.168.0.3                                                                                | TCP<br>TCP                                  | 54 53367 → 443 [ACK] Seq=644 Ack=4074 Win=63951<br>164 52846 → 8009 [PSH, ACK] Seq=60171 Ack=60171 W                                                                                                    |
| 42.097833<br>42.097948<br>42.980185<br>42.983760                                                     | 78.140.191.110<br>192.168.0.8<br>192.168.0.8<br>192.168.0.3                                                                            | 78.140.191.110<br>192.168.0.3<br>192.168.0.8                                                                 | TCP<br>TCP<br>TCP                           | 54 53367 → 443 [AK] Seq=644 Ack=4074 Win=63951<br>164 52846 → 8009 [PSH, ACK] Seq=66171 Ack=60171 W<br>164 8009 → 52846 [PSH, ACK] Seq=60171 Ack=60281 W                                                                                                    |
| 42.097833<br>42.097948<br>42.980185<br>42.983760<br>43.024348                                        | 78.140.191.110<br>192.168.0.8<br>192.168.0.8<br>192.168.0.3<br>192.168.0.3<br>192.168.0.8                                              | 78.140.191.110<br>192.168.0.3<br>192.168.0.8<br>192.168.0.3                                                  | TCP<br>TCP<br>TCP<br>TCP                    | 54 53367 + 443 [ACK] Seq=644 Ack=4074 Win=63951<br>164 52846 + 8009 [PSH, ACK] Seq=60171 Ack=60171 Win=6308<br>164 8009 + 52846 [PSH, ACK] Seq=60171 Ack=60281 Win=51<br>54 52846 + 8009 [ACK] Seq=60281 Ack=60281 Win=51                                                                                      |
| 42.097833<br>42.097948<br>42.980185<br>42.983760<br>43.024348<br>43.885545                           | 78.140.191.110<br>192.168.0.8<br>192.168.0.8<br>192.168.0.3<br>192.168.0.8<br>192.168.0.8<br>192.168.0.8                               | 78.140.191.110<br>192.168.0.3<br>192.168.0.8<br>192.168.0.3<br>239.255.255.2                                 | TCP<br>TCP<br>TCP<br>TCP<br>SSDP            | 54 53367 + 443 [AcK] Seq=644 AcK=4074 Win=63951<br>164 52846 + 8009 [PSH, ACK] Seq=60171 AcK=60171 W<br>164 8009 + 52846 [PSH, ACK] Seq=60171 AcK=60281 W<br>54 52846 + 8009 [ACK] Seq=60281 AcK=60281 Win=51<br>216 M-SEARCH * HTTP/1.1                                                                       |
| 42.097833<br>42.097948<br>42.980185<br>42.983760<br>43.024348<br>43.885545<br>43.919404              | 78.140.191.110<br>192.168.0.8<br>192.168.0.8<br>192.168.0.3<br>192.168.0.8<br>192.168.0.8<br>192.168.0.8<br>192.168.0.8                | 78.140.191.110<br>192.168.0.3<br>192.168.0.8<br>192.168.0.3<br>239.255.255.2<br>224.0.0.251                  | TCP<br>TCP<br>TCP<br>TCP<br>SSDP<br>IGMPv2  | 54 53367 + 443 [ACK] Seq=644 AcK-4074 Win=63951<br>164 52846 + 8099 [PSH, ACK] Seq=6171 AcK-60171 W<br>164 8009 - 52846 [PSH, ACK] Seq=6171 AcK-60281 Win=51<br>216 M-SEARCH * HTTP/1.1<br>46 Membership Report group 224.0.0.251                                                                              |
| 42.097833<br>42.097948<br>42.980185<br>42.983760<br>43.024348<br>43.885545<br>43.919404<br>44.886948 | 78.140.191.110<br>192.168.0.8<br>192.168.0.8<br>192.168.0.3<br>192.168.0.8<br>192.168.0.8<br>192.168.0.8<br>192.168.0.8<br>192.168.0.8 | 78.140.191.110<br>192.168.0.3<br>192.168.0.8<br>192.168.0.3<br>239.255.255.2<br>224.0.0.251<br>239.255.255.2 | TCP<br>TCP<br>TCP<br>SSDP<br>IGMPv2<br>SSDP | 54 53367 + 443 [ACK] Seq=644 Act-4074 Win=63951<br>164 52846 + 8099 [PSH, ACK] Seq=60171 Ack-602171 W<br>164 8009 + 52846 [PSH, ACK] Seq=60171 Ack-60281 W<br>54 52846 + 8099 [ACK] Seq=60281 Ack-60281 Win=51<br>216 M-SEARCH * HTTP/1.1<br>46 Membership Report group 224.0.0.251<br>216 M-SEARCH * HTTP/1.1 |

|            | Source      | Destination   | Protocol | Length | Info |              |         |              |      |
|------------|-------------|---------------|----------|--------|------|--------------|---------|--------------|------|
| :50.198782 | 192.168.0.8 | 192,168,0,255 | BROWSER  | 243    | Host | Announcement | DMWIN8. | Workstation. | Serv |
| :51,987298 | 192,168,0,8 | 192,168,0,255 | BROWSER  | 243    | Host | Announcement | DMWIN8. | Workstation, | Serv |
| :53.575620 | 192.168.0.8 | 192.168.0.255 | BROWSER  | 243    | Host | Announcement | DMWIN8, | Workstation, | Serv |
| :56.357726 | 192.168.0.8 | 192.168.0.255 | BROWSER  | 243    | Host | Announcement | DMWIN8. | Workstation, | Serv |
| :54.483660 | 192.168.0.8 | 192.168.0.255 | BROWSER  | 243    | Host | Announcement | DMWIN8, | Workstation, | Serv |
| :52.681310 | 192.168.0.8 | 192.168.0.255 | BROWSER  | 243    | Host | Announcement | DMWIN8, | Workstation, | Serv |
| :50.769902 | 192.168.0.8 | 192.168.0.255 | BROWSER  | 243    | Host | Announcement | DMWIN8, | Workstation, | Serv |
| :50.618444 | 192.168.0.8 | 192.168.0.255 | BROWSER  | 243    | Host | Announcement | DMWIN8, | Workstation, | Serv |
| :50.544038 | 192.168.0.8 | 192.168.0.255 | BROWSER  | 243    | Host | Announcement | DMWIN8, | Workstation, | Serv |
| :50.166146 | 192.168.0.8 | 192.168.0.255 | BROWSER  | 243    | Host | Announcement | DMWIN8, | Workstation, | Serv |
| :47.904727 | 192.168.0.8 | 192.168.0.255 | BROWSER  | 243    | Host | Announcement | DMWIN8, | Workstation, | Serv |
| :47.719445 | 192.168.0.8 | 192.168.0.255 | BROWSER  | 243    | Host | Announcement | DMWIN8, | Workstation, | Serv |
| :48.906019 | 192.168.0.8 | 192.168.0.255 | BROWSER  | 243    | Host | Announcement | DMWIN8, | Workstation, | Serv |
| :47.569558 | 192.168.0.8 | 192.168.0.255 | BROWSER  | 243    | Host | Announcement | DMWIN8, | Workstation, | Serv |
| :44.833927 | 192.168.0.8 | 192.168.0.255 | BROWSER  | 243    | Host | Announcement | DMWIN8, | Workstation, | Serv |
| :46.750175 | 192.168.0.8 | 192.168.0.255 | BROWSER  | 243    | Host | Announcement | DMWIN8, | Workstation, | Serv |
| :49.681700 | 192.168.0.8 | 192.168.0.255 | BROWSER  | 243    | Host | Announcement | DMWIN8, | Workstation, | Serv |
|            |             |               |          |        |      |              |         |              |      |
|            |             | /             |          |        |      |              | _       |              |      |

• Capture Filter 是用於 網路卡擷取網路封包的時候,就發生效用的過濾條件。要非常謹慎使用,以避免漏失網路封包。

 Display Filter 是用於 已經擷取後的網路封包,進行各種分析,用來找出影響資訊安全的網路封包。特別要注意的是, 網路活動的互動行為,例如DNS與HTTPS的互動、網路芳鄰的連接互動、ARP與TCP的互動等等。不同的網路互動過 程,就如同程式執行的網路行為一樣,可以看出許多異於正常的通訊行為,此為異常程式通訊行為分析的基本觀念。

### 在功能選單,選取 Capture 的 Options 項目,會出現這個對話視窗

|                                           | Save this filter                                                                                   |
|-------------------------------------------|----------------------------------------------------------------------------------------------------|
| Wireshark · Capture Interfaces            | Manage Capture Filters                                                                             |
|                                           | Ethernet address 00:00:5e:00:53:00: ether host 00:00:5e:00:53:00                                   |
| Input Output Options                      | Ethernet type 0x0806 (ARP): ether proto 0x0806                                                     |
| Interface                                 | No Broadcast and no Multicast: not broadcast and not multicast                                     |
| Interface                                 | No ARP: not arp                                                                                    |
| > Npcap Loopback Adapter<br>回域連復* 14      | IPv4 only: ip                                                                                      |
| 區域建築 14                                   | IPv4 address 192.0.2.1: host 192.0.2.1                                                             |
| > 區域連線* 7                                 | IPv6 only: ip6                                                                                     |
| > Microsoft: Local-NB-Wi-Fi               | IPv6 address 2001:db8::1: host 2001:db8::1                                                         |
| > Oracle: VirtualBox Host-On              | IPX only: ipx                                                                                      |
| > 區域連線* 20                                | TCP only: tcp                                                                                      |
| > 區域連線* 4                                 | UDP only: udp                                                                                      |
| > Oracle: VirtualBox-Net                  | TCP or UDP port 80 (HTTP): port 80                                                                 |
| 區或建線* 12                                  | HTTP TCP port (80): tcp port http                                                                  |
|                                           | No ARP and no DNS: not arp and port not 53                                                         |
| Enable promiscuous mode on all i          | Non-HTTP and non-SMTP to/from www.wireshark.org: not port 80 and not port 25 and host www.wireshar |
| Capture filter for selected interfaces: 🚺 | Enter a capture filter ··· Compile BPFs                                                            |
|                                           |                                                                                                    |
|                                           | Start 關閉 說明                                                                                        |
|                                           |                                                                                                    |

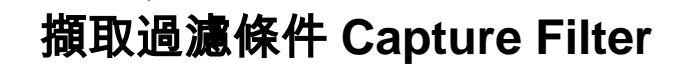

### 在功能選單,選取 Analyze 的 Display Filters 項目,會出現這個對話視窗

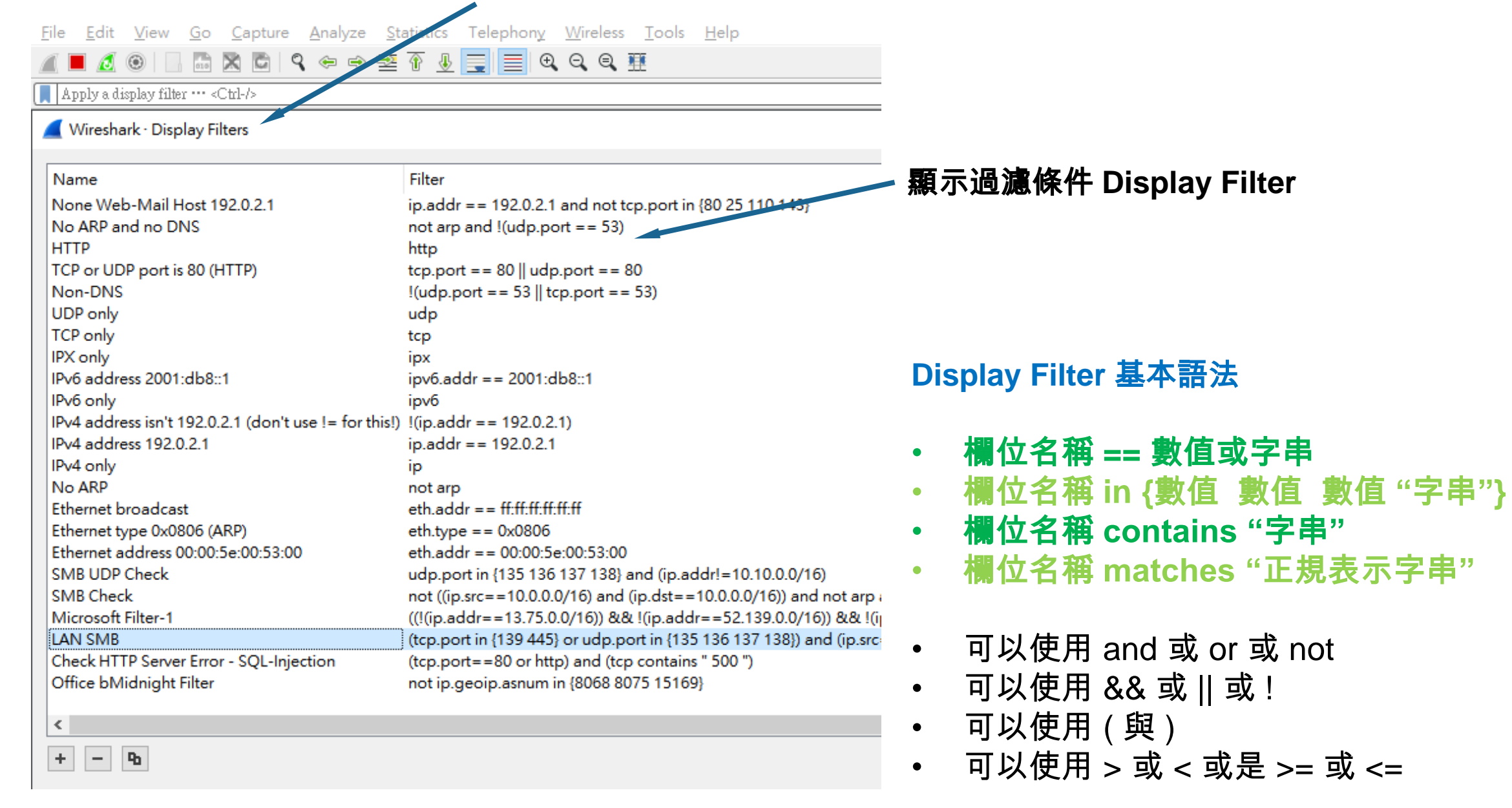

# Display Filter 常用欄位與範例

### 網路 IP 位址 欄位

- ip.addr
- ip.src
- ip.dst
- ipv6.addr

### 網路 通訊埠 欄位

- tcp.port
- tcp.srcport
- tcp.dstport

## 網路通訊協定 欄位

- arp
- dns
- http
- tls

## 網路封包內容

- tcp contains "字串"
- tcp matches "Perl 正規字串"
- tcp matches "(?i)s.e.l.e.c.t"

# 顯示過濾條件範例

**顯示特定 IP 位址的通訊** ip.addr == xxx.xxx.xxx.xxx ip.addr == xxx.xxx.0.0/16 lp.src == xxx.xxx.0.0/16

02 忽略特定 IP 位址的通訊 ip.addr != xxx.xxx.xxx.xxx not ip.addr == xxx.xxx.xxx.xxx

03 顯示特定 TCP/UDP Port 通訊 tcp.port == 80 http

04 忽略特定 TCP/UDP Port 通訊 tcp.port != 80 not tcp.port == 80 not http

# 顯示過濾條件範例

●5 顯示多個 TCP/UDP Port 通訊

tcp.port in {80 443} tcp.port in {80 8000 8080 10000}

● 6 顯示特定IP位址與特定Port通訊

Ip.addr== C&C中繼站位址 and tcp.port in {80 443} Ip.addr!=192.168.x.x/16 and tcp.port in {139 445}

觀察DNS與HTTP/HTTPS 互動

dns or http or tcp.port in {80 443} or tls udp.port==53 or tcp.port in {80 8000 8080 10000}

● 8 觀察特定通訊的封包內容

(tcp contains "MZ" and tcp contains "PE") and ftp tcp contains "MZ" and (http or tcp.port in {80 8000} )

# 顯示過濾條件範例

### ● 9 顯示特定 機構(公司) 通訊

ip.geoip.asnum==15169
ip.geoip.org=="GOOGLE"
ip.geoip.asnum in {8068 8075}

🚺 顯示特定 國家(城市) 通訊

ip.geoip.country=="Taiwan"
ip.geoip.city=="Tokyo"

### ▲ 「顯示 TCP 通訊 連線或斷線

tcp.flags.syn==1 tcp.flags.syn==1 or tcp.flags.fin==1 or tcp.flags.reset==1

### 2 網路芳鄰 異常連接到外網電腦

(smb or smb2) and (ip.addr!=10.10.0.0/16) (tcp.port in {139 445} ) and (ip.addr!=10.10.0.0/16)

 $(tcp.port in \{139 \ 445\})$  and (not ((ip.src==10.10.0.0/16) and (ip.dst==10.10.0.0/16)))

# 擷取過濾與顯示過濾的使用方式

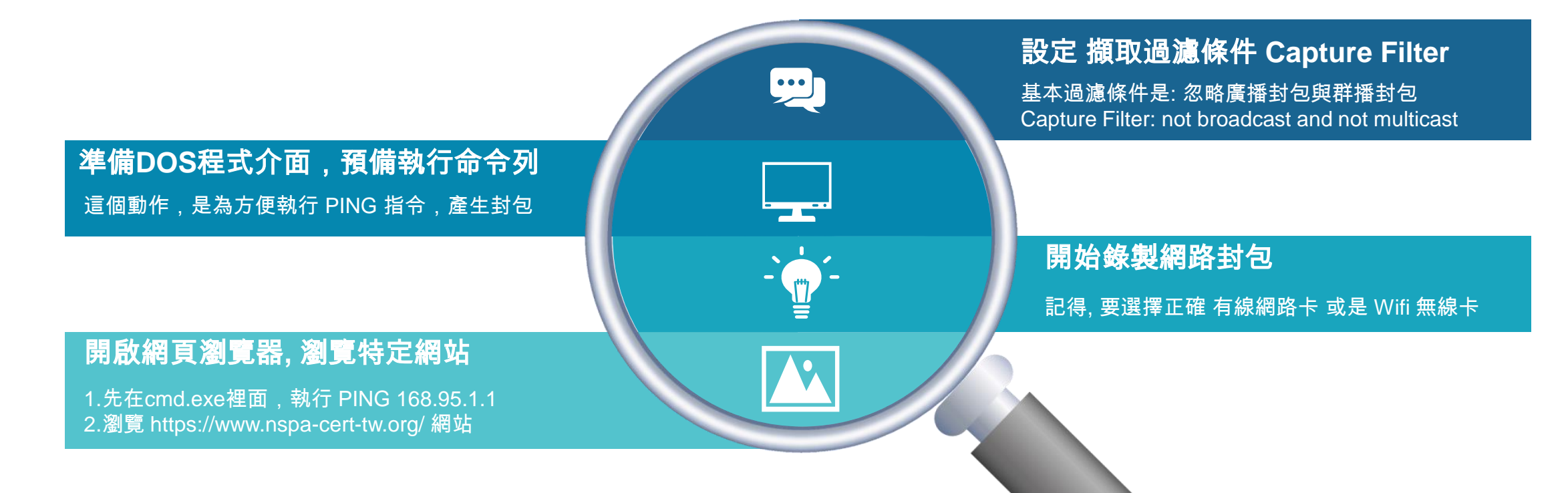

### 輸入 顯示過濾條件 Display Filter

雖然我們不知道 目標網站的IP位址,但是, 因為先前的DOS介面,已經輸入PING 168.95.1.1 並且, 使用 HTTPS 瀏覽這個網站 <u>www.nspa-cert-tw.org</u> 所以顯示過濾條件可以設定為:

display filter: icmp or dns or (tcp.port==443 and tcp.flags.syn==1) 中華民國網路封包分析協會
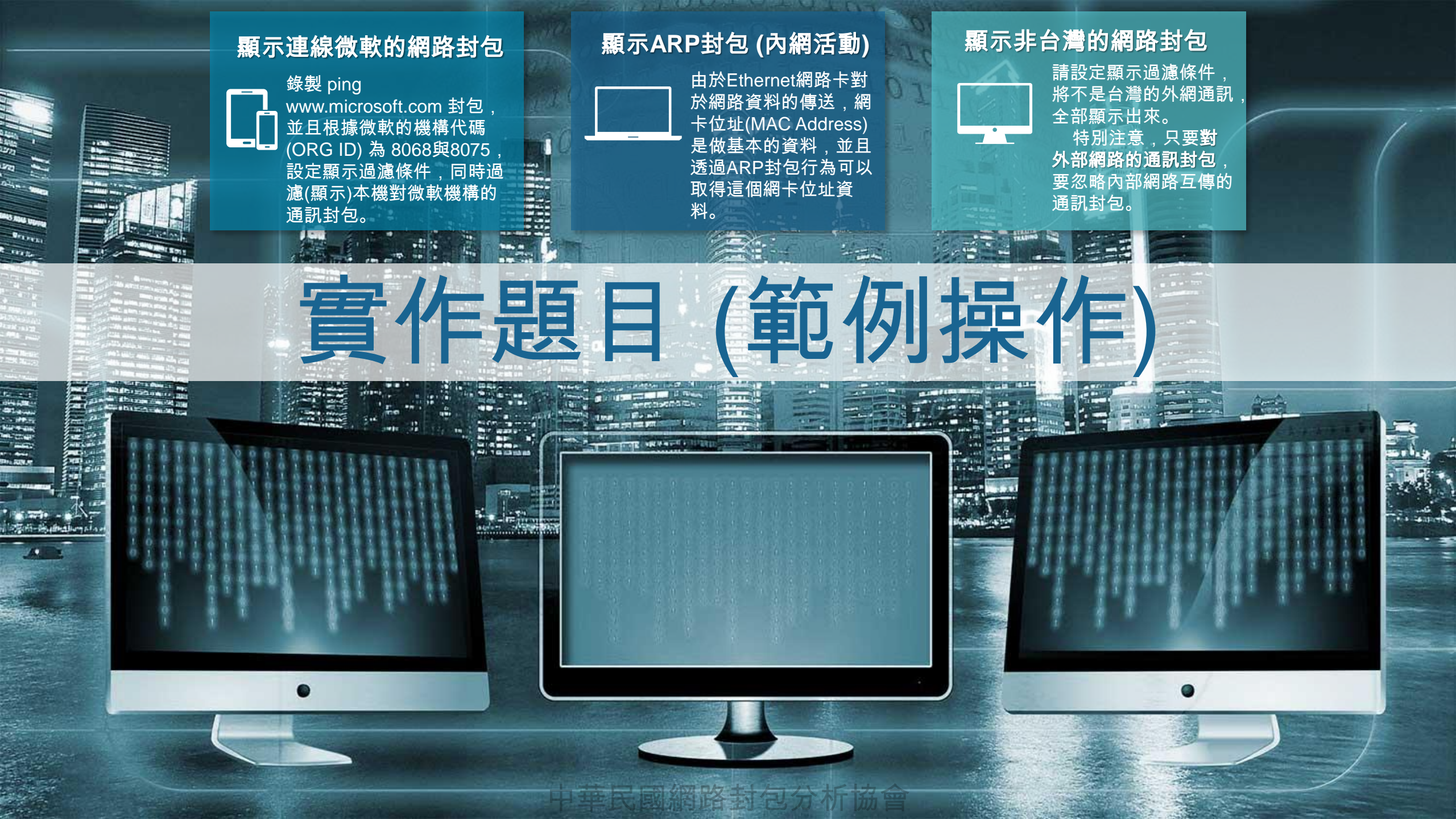

# 匯出網路通訊 封包資料檔案

請同學預先練習錄製自己電腦本機封包, 確定能夠錄製到自己對外網路通訊的封包。

# 匯出網路通訊封包資料檔案

#### 1. 原始封包數量龐大,內容複雜

一般來說,在企業內部網路錄製網路封包,通常網路封包數量會非常大, 這些原始封包資料(Raw Data)同時包括各式各類通訊行為(下載、電郵、 ERP等等),因此要找出威脅網路安全的通訊封包,需要許多技巧,不然 會徒勞無功。

#### 2. 針對網路資安問題, 擷取過濾適當封包

透過擷取過濾條件(Capture Filter)與顯示過濾條件(Display Filter)的協助, 我們可以去蕪存菁,找到異常通訊行為(不符合正常工作的通訊行為)

#### 3. 過濾後的封包, 尋找有無資安問題的段落

過濾後的網路封包,還需要各種判讀技巧(Skills)這些技巧,也就是異常網路封包的判讀經驗累積後,得到的判讀通則,並能引導我們尋找威脅網路安全的通訊封包段落。

#### 4. 將有資安問題的封包, 匯出成為獨立檔案

我們將這些有問題的通訊段落,單獨儲存為網路封包檔案,也就是匯出為獨 立的網路封包檔案,以利於後續報告整理與威脅研判的用途。

## Raw Data **Filters Skills** Ť **Export**

# 匯出網路通訊封包 資料檔案

不論那種封包工具,PCAP檔案格式,是所有作業系統的通用封包格式。 PCAP檔案格式,同時考慮作業系統與數值資料的Hi-Byte, Low-Byte問題,支援Unix, Windows, Linux, iOS等等系統,是一種網路封包的通用檔案格式。

| ſ  |       |                |                |          |        |                                           |
|----|-------|----------------|----------------|----------|--------|-------------------------------------------|
| L  |       | Source         | Destination    | Protocol | Length | Info                                      |
| l  | 68502 | 192.168.0.8    | 192.168.0.3    | TCP      | 164    | 52846 → 8009 [PSH, ACK] Seq=59951 Ack=599 |
| L  | 71945 | 192.168.0.3    | 192.168.0.8    | TCP      | 164    | 8009 → 52846 [PSH, ACK] Seq=59951 Ack=600 |
| l  | 12456 | 192.168.0.8    | 192.168.0.3    | TCP      | 54     | 52846 → 8009 [ACK] Seq=60061 Ack=60061 Wi |
| l  | 62946 | 192.168.0.8    |                |          |        |                                           |
| L  |       |                | 192.168.0.8    |          |        |                                           |
| l  |       | 192.168.0.8    | 78.140.191.110 |          |        | [TCP Keep-Alive] 53367 → 443 [ACK] Seq=64 |
| l  | 07716 | 78.140.191.110 | 192.168.0.8    |          |        | [TCP Keep-Alive ACK] 443 → 53367 [ACK] Se |
| l  | 27919 | 192.168.0.1    | 224.0.0.1      | IGMPv2   | 46     | Membership Query, general                 |
| l  | 18950 | 192.168.0.8    | 224.0.0.252    | IGMPv2   | 46     | Membership Report group 224.0.0.252       |
| L  | 73090 | 192.168.0.8    | 192.168.0.3    | TCP      | 164    | 52846 → 8009 [PSH, ACK] Seq=60061 Ack=606 |
| l  | 78034 | 192.168.0.3    | 192.168.0.8    | TCP      | 164    | 8009 → 52846 [PSH, ACK] Seq=60061 Ack=601 |
| l  | 18483 | 192.168.0.8    | 192.168.0.3    | TCP      | 54     | 52846 → 8009 [ACK] Seq=60171 Ack=60171 Wi |
| l  | 93541 | 78.140.191.110 | 192.168.0.8    | TLSv1.2  | 85     | Alert (Level: Warning, Description: Close |
| l  | 34869 | 192.168.0.8    | 78.140.191.110 | TCP      | 54     | 53367 → 443 [ACK] Seq=644 Ack=4073 Win=63 |
| l  | 93589 | 192.168.0.8    | 78.140.191.110 | тср      | 55     | [TCP Keep-Alive] 53366 → 443 [ACK] Seq=48 |
| l  | 18731 | 192.168.0.8    | 239.255.255.2  | IGMPv2   | 46     | Membership Report group 239.255.255.250   |
| l  | 04067 | 78.140.191.110 | 192.168.0.8    | TCP      | 54     | 443 → 53366 [RST] Seq=9349 Win=0 Len=0    |
| l  | 44251 | 192.168.0.4    | 224.0.0.251    | MDNS     | 136    | Standard query 0x0017 PTR _%9E5E7C8F47989 |
| l  | 45946 | 192.168.0.3    | 224.0.0.251    | MDNS     | 405    | Standard query response 0x0000 PTR Google |
| l  | 97833 | 78.140.191.110 | 192.168.0.8    | TCP      | 54     | 443 → 53367 [FIN, PSH, ACK] Seq=4073 Ack= |
| l  | 97948 | 192.168.0.8    | 78.140.191.110 | TCP      | 54     | 53367 → 443 [ACK] Seq=644 Ack=4074 Win=63 |
| l  | 80185 | 192.168.0.8    | 192.168.0.3    | TCP      | 164    | 52846 → 8009 [PSH, ACK] Seq=60171 Ack=601 |
| l  | 83760 | 192.168.0.3    | 192.168.0.8    | TCP      | 164    | 8009 → 52846 [PSH, ACK] Seq=60171 Ack=602 |
|    | 24348 | 192.168.0.8    | 192.168.0.3    | TCP      | 54     | 52846 → 8009 [ACK] Seq=60281 Ack=60281 Wi |
|    | 85545 | 192.168.0.8    | 239.255.255.2  | SSDP     | 216    | M-SEARCH * HTTP/1.1                       |
|    | 19404 | 192.168.0.8    | 224.0.0.251    | IGMPv2   | 46     | Membership Report group 224.0.0.251       |
|    | 86948 | 192.168.0.8    | 239.255.255.2  | SSDP     | 216    | M-SEARCH * HTTP/1.1                       |
|    | 88002 | 192.168.0.8    | 239.255.255.2  | SSDP     | 216    | M-SEARCH * HTTP/1.1                       |
|    |       |                |                |          |        |                                           |
| ۰. |       |                |                |          |        |                                           |

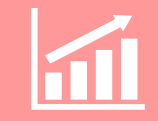

封包數量與電腦機台數量、網路頻寬、 網路行為量、錄製時間成正比

網路封包數量越多,越難以分析。原則上要 降低網路封包數量,就需要控制這五個變數:

- 電腦數量 (Active Hosts Count)
- ・ 網路頻寬 (Bandwidth)
- ・ 行為複雜度 (Network Behavior)
- ・ 錄製時間 (Capture Time Range)
- ・ 擷取過濾條件 (Capture Filter)

過濾分析,精確匯出資安問題封包

找出資安問題封包的方式,除了自動化機制 之外,剩下的方式就是:

- ・ 顯示過濾條件 (Display Filter)
- ・ 特定行為模式 (Network Behavior)
- 豊富判讀經驗 (Skills and Experience)

|        | Source      | Destination   | Protocol | Length Info |              |         |              |   |
|--------|-------------|---------------|----------|-------------|--------------|---------|--------------|---|
| 198782 | 192.168.0.8 | 192.168.0.255 | BROWSER  | 243 Host    | Announcement | DMWIN8, | Workstation, | S |
| 987298 | 192.168.0.8 | 192.168.0.255 | BROWSER  | 243 Host    | Announcement | DMWIN8, | Workstation, | S |
| 575620 | 192.168.0.8 | 192.168.0.255 | BROWSER  | 243 Host    | Announcement | DMWIN8, | Workstation, | S |
| 857726 | 192.168.0.8 | 192.168.0.255 | BROWSER  | 243 Host    | Announcement | DMWIN8, | Workstation, | S |
| 183660 | 192.168.0.8 | 192.168.0.255 | BROWSER  | 243 Host    | Announcement | DMWIN8, | Workstation, | S |
| 581310 | 192.168.0.8 | 192.168.0.255 | BROWSER  | 243 Host    | Announcement | DMWIN8, | Workstation, | S |
| 769902 | 192.168.0.8 | 192.168.0.255 | BROWSER  | 243 Host    | Announcement | DMWIN8, | Workstation, | S |
| 518444 | 192.168.0.8 | 192.168.0.255 | BROWSER  | 243 Host    | Announcement | DMWIN8, | Workstation, | S |
| 544038 | 192.168.0.8 | 192.168.0.255 | BROWSER  | 243 Host    | Announcement | DMWIN8, | Workstation, | S |
| 166146 | 192.168.0.8 | 192.168.0.255 | BROWSER  | 243 Host    | Announcement | DMWIN8, | Workstation, | S |
| 904727 | 192.168.0.8 | 192.168.0.255 | BROWSER  | 243 Host    | Announcement | DMWIN8, | Workstation, | S |
| 719445 | 192.168.0.8 | 192.168.0.255 | BROWSER  | 243 Host    | Announcement | DMWIN8, | Workstation, | S |
| 906019 | 192.168.0.8 | 192.168.0.255 | BROWSER  | 243 Host    | Announcement | DMWIN8, | Workstation, | S |
| 69558  | 192.168.0.8 | 192.168.0.255 | BROWSER  | 243 Host    | Announcement | DMWIN8, | Workstation, | S |
| 833927 | 192.168.0.8 | 192.168.0.255 | BROWSER  | 243 Host    | Announcement | DMWIN8, | Workstation, | S |
| 750175 | 192.168.0.8 | 192.168.0.255 | BROWSER  | 243 Host    | Announcement | DMWIN8, | Workstation, | S |
| 581700 | 192.168.0.8 | 192.168.0.255 | BROWSER  | 243 Host    | Announcement | DMWIN8, | Workstation, | S |
|        |             |               |          |             |              |         |              |   |

#### \*Microsoft: Local-NB-Wi-Fi 顯示過濾條件 Display Filter <u>File Edit View Go Capture Analyze</u> <u>W</u>ireless <u>T</u>ools Help Statistics Telephon 剩下的封包數量 Ctrl+O Ŷ ₽ . 0, Q, Q, 🎹 Open Open Recent ٠ Merge... Wireshark: Export Specified Packets $\times$ Import from Hex Dump... 192.168 2019-巨匠-IT360-工作資料 🌀 🏚 📂 🛄 🕇 儲存於(I) 192.168 $\sim$ Close Ctrl+W 沒有符合搜尋條件的項目 192.168 1 Ctrl+S Save 192.168 快速存取 Ctrl+Shift+S Save As... 192.168 192.168 File Set 192.168 卓面 Export Specified Packets... 192.168 \_ Export Packet Dissections ۲ 192.168 媒體櫃 Export Packet Bytes... Ctrl+Shift+X 192.168 192.168 Export PDUs to File... 192.168 本機 Export TLS Session Keys... 192.168 Export Objects ۲ 檔案名稱(N): 存<sup>4</sup>4(S) 192.168 の 消 存檔類型(T): Wireshark/tcpdump/... - pcap (\*.dmp.gz;\*.dmp; ~ 網路 Ctrl+P Print... 192.168 兌明(H) 192.168 Ctrl+Q Quit Compress with gzip 192.168 LJUIJ 2020 0J 02 01.22.4J.001/00 Packet Range 31309 2020-03-02 01:34:48.706336 192.168 Displayed Captured All packets 19 Selected packet 1 Marked packets 0 ) First to last marked 0 O Range: Remove Ignored packets

#### 在功能選單,選取 File 的 Export Specified Packets 項目,會出現這個對話視窗

# 匯出網路通訊的封包資料檔案

#### **準備DOS程式介面,預備執行命令列** 這個動作,是為方便執行 PING 指令,產生封包

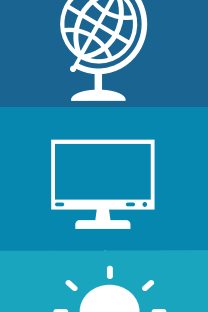

#### 準備錄製網路封包

先關閉所有通訊程式,包括遊戲程式、網頁瀏覽 器、電郵程式、與任何已知通訊程式。

在 Wireshark 選擇適當網路卡 應該是 有線網路卡 或是 Wifi 無線卡

設定顯示過濾條件

在顯示過濾條件(Display Filter) 設定 icmp 過濾條件

#### 匯出特定(過濾後)網路封包檔案

我們為了確定Wireshark 在電腦錄製正確的網路封包,可以透過先前的DOS介面,輸入PING 168.95.1.1

如果網路有接通,則Wireshark應該會錄製到自己電腦與168.95.1.1的ICMP封包。 接著,我們可以直接設定 顯示過濾條件(Display Filter) 不必停止錄封包,就可以顯示封包內容有 ICMP的網路活動。停止網錄錄製後,便可以直接匯出過濾後的網錄封包。

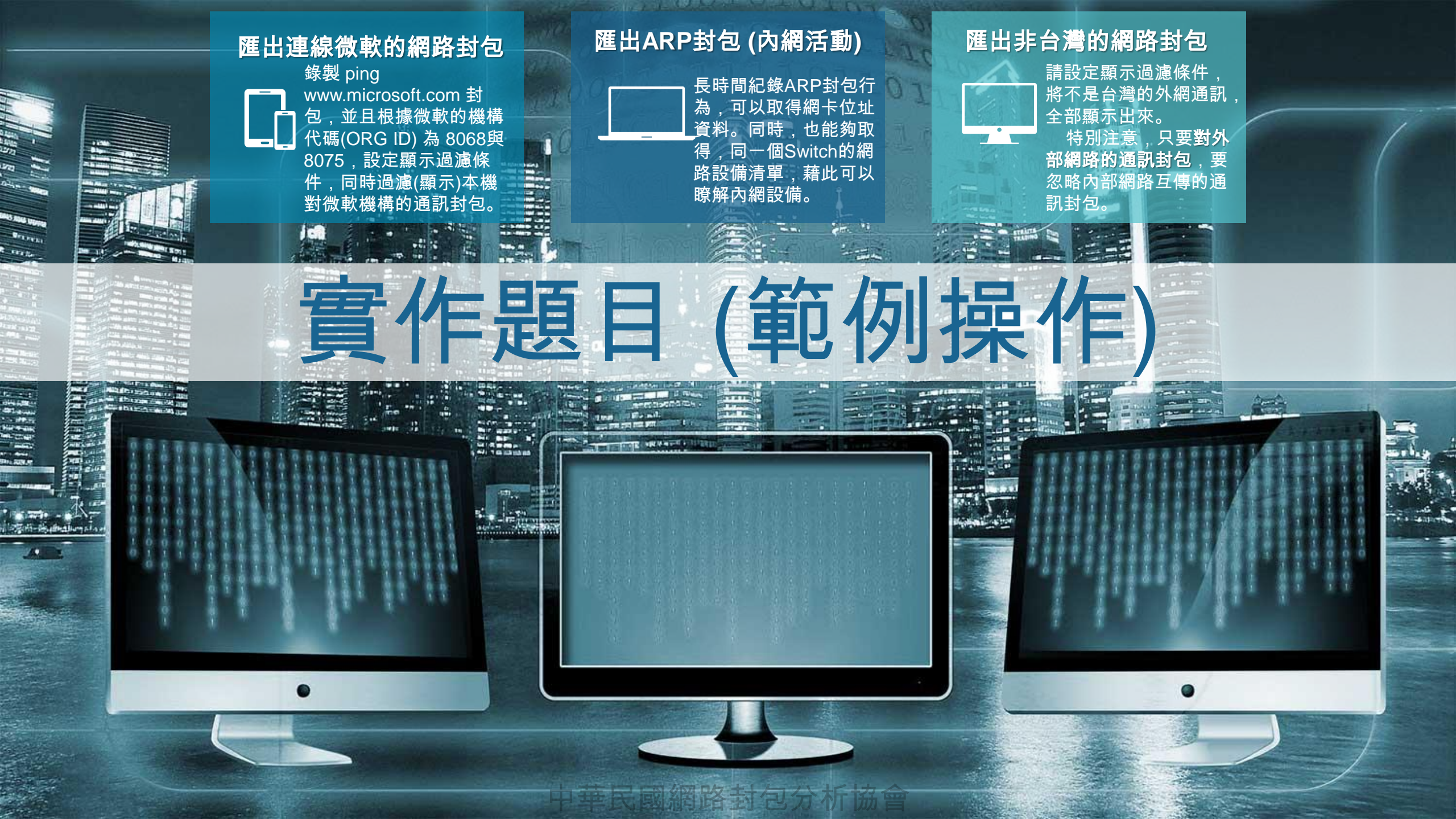

# 命令列模式的封包分析

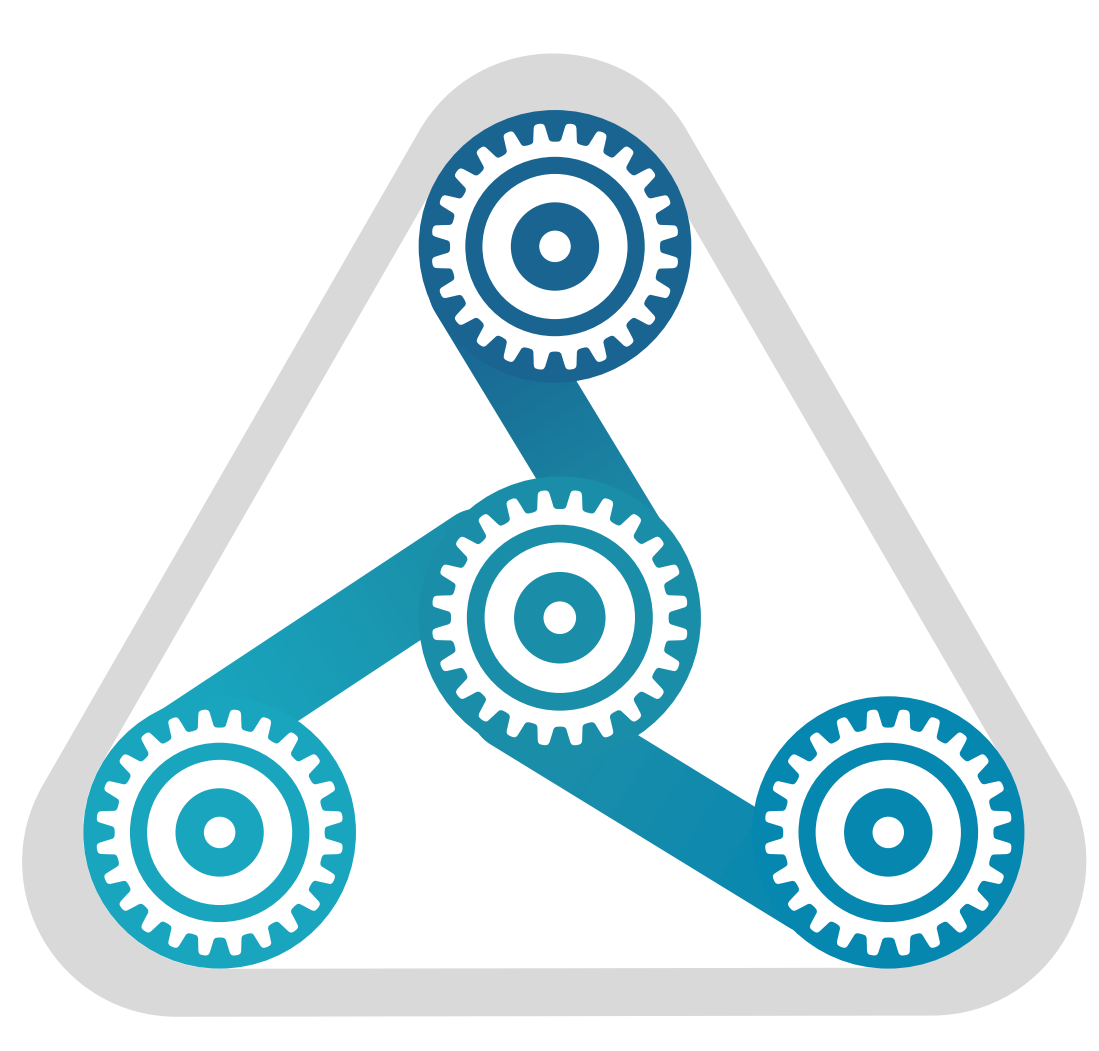

#### (1) Wireshark (2) TShark (3) Python 適合大量分析作業的方式

一般來說,不論使用哪種方式,要注意三個關鍵,作為命令列操作的參 數。

特別注意參數大小寫字母的差異!!

輸入封包檔案資料

這個參數,告訴 Wireshark/Tshark 要讀取的 PCAP 封包檔案名稱

-R 或 –Y

-r

#### 顯示過濾條件

如同GUI介面,適當的顯示過濾條件可以用來快速篩選我們要的封包資料, 而 -R 是 Wireshark 使用, -Y 是 Tshark 使用。條件字串可以使用 " 與 " 框 列起來。

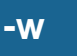

#### 重新儲存檔案名稱

針對 Tshark 來說,將符合過濾條件的封包資料,另外儲存成為新封包檔 案, 適合作為大量封包分析的批次作業方式,動作類似GUI介面的 Wireshark的Export Special Packets 匯出特殊封包功能。

# 常見的正常網路 封包範例

請同學開啟各個正常範例封包檔案,確定 能夠顯示正常網路通訊封包的檔案目錄。

### NSPA Skills – Web Browse Behavior-連接(瀏覽)網站網頁(加密)

| Apply | a display filter ···· <ctrl-></ctrl-> |                |                |          | Expression…                                                  |
|-------|---------------------------------------|----------------|----------------|----------|--------------------------------------------------------------|
| No.   | Time                                  | Source         | Destination    | Protocol | Length Info                                                  |
| 4     | 676 2019-08-07 16:23:58.119542        | 192.168.201.59 | 168.95.192.1   | DNS      | 78 Standard query 0xce12 A outlook.office.com                |
| 4     | 677 2019-08-07 16:23:58.123029        | 168.95.192.1   | 192.168.201.59 | DNS      | 236 Standard query response 0xce12 A outlook.office.com CNA  |
| 4     | 678 2019-08-07 16:23:58.124517        | 192.168.201.59 | 13.107.18.11   | ТСР      | 66 52416 → 443 [SYN] Seq=0 Win=65535 Len=0 MSS=1460 WS=256   |
| 4     | 679 2019-08-07 16:23:58.127015        | 13.107.18.11   | 192.168.201.59 | ТСР      | 66 443 → 52416 [SYN, ACK] Seq=0 Ack=1 Win=65535 Len=0 MSS=   |
| 4     | 680 2019-08-07 16:23:58.127134        | 192.168.201.59 | 13.107.18.11   | ТСР      | 54 52416 → 443 [ACK] Seq=1 Ack=1 Win=262144 Len=0            |
| 4     | 681 2019-08-07 16:23:58.127957        | 192.168.201.59 | 13.107.18.11   | TLSv1.2  | 261 Client Hello                                             |
| 4     | 682 2019-08-07 16:23:58.130199        | 13.107.18.11   | 192.168.201.59 | ТСР      | 60 443 → 52416 [ACK] Seq=1 Ack=208 Win=2102272 Len=0         |
| 4     | 683 2019-08-07 16:23:58.156719        | 13.107.18.11   | 192.168.201.59 | ТСР      | 1506 443 → 52416 [ACK] Seq=1 Ack=208 Win=2102272 Len=1452 [T |
| 4     | 684 2019-08-07 16:23:58.156724        | 13.107.18.11   | 192.168.201.59 | ТСР      | 1506 443 → 52416 [ACK] Seq=1453 Ack=208 Win=2102272 Len=1452 |
| 4     | 685 2019-08-07 16:23:58.156828        | 192.168.201.59 | 13.107.18.11   | ТСР      | 54 52416 → 443 [ACK] Seq=208 Ack=2905 Win=262144 Len=0       |
| 4     | 686 2019-08-07 16:23:58.156980        | 13.107.18.11   | 192.168.201.59 | TLSv1.2  | 1483 Server Hello, Certificate, Certificate Status, Server K |
| 4     | 687 2019-08-07 16:23:58.157040        | 192.168.201.59 | 13.107.18.11   | ТСР      | 54 52416 → 443 [ACK] Seq=208 Ack=4334 Win=260608 Len=0       |
| 4     | 688 2019-08-07 16:23:58.167333        | 192.168.201.59 | 13.107.18.11   | TLSv1.2  | 147 Client Key Exchange, Change Cipher Spec, Encrypted Hand  |
| 4     | 689 2019-08-07 16:23:58.170257        | 13.107.18.11   | 192.168.201.59 | ТСР      | 60 443 → 52416 [ACK] Seq=4334 Ack=301 Win=2102272 Len=0      |
| 4     | 690 2019-08-07 16:23:58.170729        | 13.107.18.11   | 192.168.201.59 | TLSv1.2  | 380 New Session Ticket, Change Cipher Spec, Encrypted Hands  |
| 4     | 691 2019-08-07 16:23:58.170733        | 13.107.18.11   | 192.168.201.59 | TLSv1.2  | 123 Application Data                                         |
| 4     | 692 2019-08-07 16:23:58.170870        | 192.168.201.59 | 13.107.18.11   | ТСР      | 54 52416 → 443 [ACK] Seq=301 Ack=4729 Win=262144 Len=0       |
| 4     | 693 2019-08-07 16:23:58.172397        | 192.168.201.59 | 13.107.18.11   | TLSv1.2  | 141 Application Data                                         |
| 4     | 694 2019-08-07 16:23:58.172682        | 192.168.201.59 | 13.107.18.11   | TLSv1.2  | 92 Application Data                                          |
| 4     | 695 2019-08-07 16:23:58.172875        | 192.168.201.59 | 13.107.18.11   | TLSv1.2  | 1404 Application Data                                        |
| 4     | 696 2019-08-07 16:23:58.173160        | 192.168.201.59 | 13.107.18.11   | TLSv1.2  | 876 Application Data                                         |
| 4     | 697 2019-08-07 16:23:58.173332        | 192.168.201.59 | 13.107.18.11   | TLSv1.2  | 92 Application Data                                          |
| 4     | 698 2019-08-07 16:23:58.174877        | 13.107.18.11   | 192.168.201.59 | TCP      | 60 443 → 52416 [ACK] Seq=4729 Ack=426 Win=2102272 Len=0      |
| 4     | 699 2019-08-07 16:23:58.174879        | 13.107.18.11   | 192.168.201.59 | TLSv1.2  | 92 Application Data                                          |
| 4     | 700 2019-08-07 16:23:58.174986        | 192.168.201.59 | 13.107.18.11   | ТСР      | 54 52416 → 443 [ACK] Seq=2636 Ack=4767 Win=261888 Len=0      |

### NSPA Skills – Web Browse Behavior-連接(瀏覽)網站網頁(明碼)

| Apj | oly a display filter ••• «Ctrl-/» |                 |                 |          | Expression                                                   | •••        |
|-----|-----------------------------------|-----------------|-----------------|----------|--------------------------------------------------------------|------------|
| No. | Time                              | Source          | Destination     | Protocol | Length Info                                                  |            |
|     | 257 2019-08-07 16:17:05.951506    | 192.168.201.59  | 168.95.192.1    | DNS      | 88 Standard query 0xd1a1 A cdn.content.prod.cms.msn.com      |            |
|     | 258 2019-08-07 16:17:05.951511    | 192.168.201.59  | 168.95.192.1    | DNS      | 94 Standard query 0x712c A tile-service.weather.microsoft.   |            |
|     | 259 2019-08-07 16:17:05.954258    | 168.95.192.1    | 192.168.201.59  | DNS      | 195 Standard query response 0xd1a1 A cdn.content.prod.cms.m  | n          |
|     | 260 2019-08-07 16:17:05.954259    | 168.95.192.1    | 192.168.201.59  | DNS      | 200 Standard query response 0x712c A tile-service.weather.m  | 1          |
|     | 261 2019-08-07 16:17:05.966760    | 192.168.201.59  | 173.222.181.250 | TCP      | 66 52299 → 80 [SYN] Seq=0 Win=64240 Len=0 MSS=1460 WS=256    | L          |
|     | 262 2019-08-07 16:17:05.967015    | 192.168.201.59  | 96.17.1.251     | тср      | 66 52300 → 80 [SYN] Seq=0 Win=64240 Len=0 MSS=1460 WS=256    | H          |
|     | 263 2019-08-07 16:17:05.968189    | 192.168.201.59  | 173.222.181.250 | тср      | 66 52301 → 80 [SYN] Seq=0 Win=64240 Len=0 MSS=1460 WS=256    |            |
|     | 264 2019-08-07 16:17:05.969983    | 52.229.207.60   | 192.168.201.59  | тср      | 60 443 → 52298 [ACK] Seq=5864 Ack=419 Win=262400 Len=0       |            |
|     | 265 2019-08-07 16:17:05.969985    | 96.17.1.251     | 192.168.201.59  | тср      | 66 80 → 52300 [SYN, ACK] Seq=0 Ack=1 Win=29200 Len=0 MSS=1   |            |
|     | 266 2019-08-07 16:17:05.970128    | 192.168.201.59  | 96.17.1.251     | тср      | 54 52300 → 80 [ACK] Seq=1 Ack=1 Win=66560 Len=0              | F          |
|     | 267 2019-08-07 16:17:05.970323    | 192.168.201.59  | 96.17.1.251     | HTTP     | 267 GET /zh-TW/livetile/preinstall?region=TW&appid=C98EA5B0  | <u> </u> _ |
|     | 268 2019-08-07 16:17:05.972979    | 173.222.181.250 | 192.168.201.59  | ТСР      | 66 80 → 52299 [SYN, ACK] Seq=0 Ack=1 Win=29200 Len=0 MSS=1   | L          |
|     | 269 2019-08-07 16:17:05.972980    | 96.17.1.251     | 192.168.201.59  | тср      | 60 80 → 52300 [ACK] Seq=1 Ack=214 Win=30336 Len=0            |            |
|     | 270 2019-08-07 16:17:05.973094    | 192.168.201.59  | 173.222.181.250 | тср      | 54 52299 → 80 [ACK] Seq=1 Ack=1 Win=66560 Len=0              |            |
|     | 271 2019-08-07 16:17:05.973249    | 192.168.201.59  | 173.222.181.250 | HTTP     | 269 GET /singletile/summary/alias/experiencebyname/today?ma  | 3          |
|     | 272 2019-08-07 16:17:05.973984    | 96.17.1.251     | 192.168.201.59  | тср      | 1506 80 → 52300 [ACK] Seq=1 Ack=214 Win=30336 Len=1452 [TCP  |            |
|     | 273 2019-08-07 16:17:05.973988    | 96.17.1.251     | 192.168.201.59  | тср      | 1506 80 → 52300 [ACK] Seq=1453 Ack=214 Win=30336 Len=1452 [T | i –        |
|     | 274 2019-08-07 16:17:05.973990    | 173.222.181.250 | 192.168.201.59  | тср      | 66 80 → 52301 [SYN, ACK] Seq=0 Ack=1 Win=29200 Len=0 MSS=1   | 4          |
|     | 275 2019-08-07 16:17:05.973991    | 96.17.1.251     | 192.168.201.59  | тср      | 1506 80 → 52300 [ACK] Seq=2905 Ack=214 Win=30336 Len=1452 [T | i –        |
|     | 276 2019-08-07 16:17:05.973992    | 96.17.1.251     | 192.168.201.59  | HTTP/X   | 312 HTTP/1.1 200 OK                                          | L          |
|     | 277 2019-08-07 16:17:05.974037    | 192.168.201.59  | 96.17.1.251     | тср      | 54 52300 → 80 [ACK] Seq=214 Ack=2905 Win=66560 Len=0         |            |
|     | 278 2019-08-07 16:17:05.974133    | 192.168.201.59  | 173.222.181.250 | тср      | 54 52301 → 80 [ACK] Seq=1 Ack=1 Win=66560 Len=0              |            |
|     | 279 2019-08-07 16:17:05.974147    | 192.168.201.59  | 96.17.1.251     | TCP      | 54 52300 → 80 [ACK] Seq=214 Ack=4615 Win=66560 Len=0         | L          |
|     | 280 2019-08-07 16:17:05.974263    | 192.168.201.59  | 173.222.181.250 | HTTP     | 272 GET /singletile/summary/alias/experiencebyname/today?ma  | 4          |
|     | 281 2019-08-07 16:17:05.978320    | 173.222.181.250 | 192.168.201.59  | TCP      | 60 80 → 52299 [ACK] Seq=1 Ack=216 Win=30336 Len=0            |            |
|     |                                   |                 |                 |          |                                                              |            |

### NSPA Skills – Web Browse Behavior-網頁檔案擷取完成-1

| 📕 Apply | a display filter ···· <ctrl-></ctrl-> |                |                |          | Expression…                                        | • |
|---------|---------------------------------------|----------------|----------------|----------|----------------------------------------------------|---|
| No.     | Time                                  | Source         | Destination    | Protocol | Length Info                                        |   |
|         | 75 2019-08-19 14:09:31.504401         | 192.168.201.59 | 117.18.237.29  | TCP      | 54 49841 → 80 [FIN, ACK] Seq=1 Ack=1 Win=260 Len=0 |   |
|         | 76 2019-08-19 14:09:31.504512         | 192.168.201.59 | 117.18.237.29  | тср      | 54 49803 → 80 [FIN, ACK] Seq=1 Ack=1 Win=257 Len=0 |   |
|         | 77 2019-08-19 14:09:31.504584         | 192.168.201.59 | 117.18.237.29  | ТСР      | 54 49827 → 80 [FIN, ACK] Seq=1 Ack=1 Win=260 Len=0 |   |
|         | 78 2019-08-19 14:09:31.504680         | 192.168.201.59 | 203.69.81.43   | ТСР      | 54 49970 → 80 [FIN, ACK] Seq=1 Ack=1 Win=257 Len=0 |   |
|         | 79 2019-08-19 14:09:31.504767         | 192.168.201.59 | 104.18.20.226  | ТСР      | 54 49842 → 80 [FIN, ACK] Seq=1 Ack=1 Win=260 Len=0 |   |
|         | 80 2019-08-19 14:09:31.504837         | 192.168.201.59 | 104.18.20.226  | ТСР      | 54 49843 → 80 [FIN, ACK] Seq=1 Ack=1 Win=260 Len=0 |   |
|         | 81 2019-08-19 14:09:31.504928         | 192.168.201.59 | 104.18.20.226  | ТСР      | 54 50079 → 80 [FIN, ACK] Seq=1 Ack=1 Win=260 Len=0 |   |
|         | 82 2019-08-19 14:09:31.505023         | 192.168.201.59 | 13.35.11.139   | ТСР      | 54 49777 → 80 [FIN, ACK] Seq=1 Ack=1 Win=260 Len=0 |   |
|         | 83 2019-08-19 14:09:31.507155         | 203.69.81.43   | 192.168.201.59 | ТСР      | 60 80 → 49970 [FIN, ACK] Seq=1 Ack=2 Win=245 Len=0 |   |
|         | 84 2019-08-19 14:09:31.507156         | 13.35.11.139   | 192.168.201.59 | ТСР      | 60 80 → 49777 [FIN, ACK] Seq=1 Ack=2 Win=119 Len=0 |   |
|         | 85 2019-08-19 14:09:31.507257         | 192.168.201.59 | 203.69.81.43   | ТСР      | 54 49970 → 80 [ACK] Seq=2 Ack=2 Win=257 Len=0      |   |
|         | 86 2019-08-19 14:09:31.507309         | 192.168.201.59 | 13.35.11.139   | ТСР      | 54 49777 → 80 [ACK] Seq=2 Ack=2 Win=260 Len=0      |   |
|         | 87 2019-08-19 14:09:31.507594         | 104.18.20.226  | 192.168.201.59 | ТСР      | 60 80 → 49843 [FIN, ACK] Seq=1 Ack=2 Win=34 Len=0  |   |
|         | 88 2019-08-19 14:09:31.507595         | 104.18.20.226  | 192.168.201.59 | ТСР      | 60 80 → 50079 [FIN, ACK] Seq=1 Ack=2 Win=30 Len=0  |   |
|         | 89 2019-08-19 14:09:31.507596         | 104.18.20.226  | 192.168.201.59 | ТСР      | 60 80 → 49842 [FIN, ACK] Seq=1 Ack=2 Win=34 Len=0  |   |
|         | 90 2019-08-19 14:09:31.507669         | 192.168.201.59 | 104.18.20.226  | ТСР      | 54 49843 → 80 [ACK] Seq=2 Ack=2 Win=260 Len=0      |   |
|         | 91 2019-08-19 14:09:31.507712         | 192.168.201.59 | 104.18.20.226  | ТСР      | 54 50079 → 80 [ACK] Seq=2 Ack=2 Win=260 Len=0      | = |
|         | 92 2019-08-19 14:09:31.507738         | 192.168.201.59 | 104.18.20.226  | ТСР      | 54 49842 → 80 [ACK] Seq=2 Ack=2 Win=260 Len=0      |   |
|         | 93 2019-08-19 14:09:31.540441         | 117.18.237.29  | 192.168.201.59 | ТСР      | 60 80 → 49827 [FIN, ACK] Seq=1 Ack=2 Win=296 Len=0 |   |
|         | 94 2019-08-19 14:09:31.540528         | 192.168.201.59 | 117.18.237.29  | тср      | 54 49827 → 80 [ACK] Seq=2 Ack=2 Win=260 Len=0      |   |
|         | 95 2019-08-19 14:09:31.547406         | 117.18.237.29  | 192.168.201.59 | ТСР      | 60 80 → 49841 [FIN, ACK] Seq=1 Ack=2 Win=294 Len=0 |   |
|         | 96 2019-08-19 14:09:31.547460         | 192.168.201.59 | 117.18.237.29  | ТСР      | 54 49841 → 80 [ACK] Seq=2 Ack=2 Win=260 Len=0      |   |
|         | 97 2019-08-19 14:09:31.547933         | 117.18.237.29  | 192.168.201.59 | ТСР      | 60 80 → 49803 [FIN, ACK] Seq=1 Ack=2 Win=296 Len=0 | Ξ |
|         | 98 2019-08-19 14:09:31.547985         | 192.168.201.59 | 117.18.237.29  | ТСР      | 54 49803 → 80 [ACK] Seq=2 Ack=2 Win=257 Len=0      |   |

### NSPA Skills – Web Behavior – Windows 擷取天氣資訊

| <b>A</b> pj | ply a display filter ••• <ctrl-></ctrl-> |                |                |          |                                                                             | • |
|-------------|------------------------------------------|----------------|----------------|----------|-----------------------------------------------------------------------------|---|
| No.         | Time                                     | Source         | Destination    | Protocol | Length Info                                                                 |   |
|             | 90883 2020-04-18 17:43:05.099099         | 10.0.1.2       | 203.69.81.80   | тср      | 66 51521 → 80 [SYN] Seq=0 Win=65535 Len=0 MSS=1460 WS=256 SACK_PERM=1       |   |
|             | 90884 2020-04-18 17:43:05.099477         | 203.69.81.80   | 10.0.1.2       | тср      | 66 80 → 51520 [SYN, ACK] Seq=0 Ack=1 Win=16384 Len=0 MSS=1460 WS=1 SACK_PER |   |
|             | 90885 2020-04-18 17:43:05.099481         | 203.69.81.80   | 10.0.1.2       | тср      | 66 80 → 51521 [SYN, ACK] Seq=0 Ack=1 Win=16384 Len=0 MSS=1460 WS=1 SACK_PER |   |
|             | 90886 2020-04-18 17:43:05.099519         | 10.0.1.2       | 203.69.81.80   | тср      | 54 51521 → 80 [ACK] Seq=1 Ack=1 Win=262144 Len=0                            |   |
|             | 90887 2020-04-18 17:43:05.099521         | 10.0.1.2       | 203.69.81.80   | тср      | 54 51520 → 80 [ACK] Seq=1 Ack=1 Win=262144 Len=0                            |   |
|             | 90888 2020-04-18 17:43:05.099577         | 10.0.1.2       | 203.69.81.80   | HTTP     | 356 GET /weatherservice.svc/livetile?city=%E5%AD%9F%E8%B2%B7⪫=18.927&long   |   |
|             | 90889 2020-04-18 17:43:05.099579         | 10.0.1.2       | 203.69.81.80   | HTTP     | 355 GET /weatherservice.svc/livetile?city=%E5%B7%B4%E9%BB%8E⪫=48.857&long   |   |
|             | 90890 2020-04-18 17:43:05.103037         | 203.69.81.80   | 10.0.1.2       | HTTP     | 291 HTTP/1.1 404 Not Found (text/html)                                      |   |
|             | 90891 2020-04-18 17:43:05.103146         | 203.69.81.80   | 10.0.1.2       | HTTP     | 291 HTTP/1.1 404 Not Found (text/html)                                      |   |
|             | 90892 2020-04-18 17:43:05.152557         | 10.0.1.2       | 203.69.81.80   | TCP      | 54 51521 → 80 [ACK] Seq=303 Ack=238 Win=261888 Len=0                        |   |
|             | 90893 2020-04-18 17:43:05.155813         | 10.0.1.2       | 203.69.81.80   | ТСР      | 54 51520 → 80 [ACK] Seq=302 Ack=238 Win=261888 Len=0                        |   |
|             | 90894 2020-04-18 17:43:05.204491         | 137.117.209.30 | 10.0.1.2       | ТСР      | 60 80 → 51519 [ACK] Seq=819 Ack=574 Win=64962 Len=0                         |   |
|             | 90895 2020-04-18 17:43:05.204669         | 137.117.209.30 | 10.0.1.2       | тср      | 60 80 → 51518 [ACK] Seq=821 Ack=573 Win=64963 Len=0                         |   |
|             | 90896 2020-04-18 17:43:05.259423         | 137.117.209.30 | 10.0.1.2       | HTTP     | 878 HTTP/1.1 302 Redirect (text/html)                                       |   |
|             | 90897 2020-04-18 17:43:05.259601         | 10.0.1.2       | 203.69.81.80   | HTTP     | 358 GET /weatherservice.svc/livetile?city=%E9%9B%AA%E9%BB%8E⪫=-33.870&lon   |   |
|             | 90898 2020-04-18 17:43:05.259603         | 10.0.1.2       | 137.117.209.30 | HTTP     | 350 GET /WeatherService.svc/LiveTile?city=%E7%B4%90%E7%B4%84%E5%B8%82⪫=40   |   |
|             | 90899 2020-04-18 17:43:05.260040         | 137.117.209.30 | 10.0.1.2       | HTTP     | 874 HTTP/1.1 302 Redirect (text/html)                                       |   |
|             | 90900 2020-04-18 17:43:05.260172         | 10.0.1.2       | 203.69.81.80   | HTTP     | 356 GET /weatherservice.svc/livetile?city=%E5%80%AB%E6%95%A6⪫=51.506&long   |   |
|             | 90901 2020-04-18 17:43:05.262753         | 203.69.81.80   | 10.0.1.2       | HTTP     | 291 HTTP/1.1 404 Not Found (text/html)                                      |   |
|             | 90902 2020-04-18 17:43:05.263260         | 203.69.81.80   | 10.0.1.2       | HTTP     | 291 HTTP/1.1 404 Not Found (text/html)                                      |   |
|             | 90903 2020-04-18 17:43:05.310823         | 10.0.1.2       | 203.69.81.80   | ТСР      | 54 51521 → 80 [ACK] Seq=605 Ack=475 Win=261632 Len=0                        |   |
|             | 90904 2020-04-18 17:43:05.310840         | 10.0.1.2       | 137.117.209.30 | тср      | 54 51518 → 80 [ACK] Seq=573 Ack=1641 Win=262144 Len=0                       |   |
|             | 90905 2020-04-18 17:43:05.311989         | 10.0.1.2       | 203.69.81.80   | TCP      | 54 51520 → 80 [ACK] Seq=606 Ack=475 Win=261632 Len=0                        |   |
|             | 90906 2020-04-18 17:43:05.423329         | 137.117.209.30 | 10.0.1.2       | TCP      | 60 80 → 51519 [ACK] Seq=1643 Ack=870 Win=64666 Len=0                        |   |
|             | 90907 2020-04-18 17:43:05.467711         | 137.117.209.30 | 10.0.1.2       | HTTP     | 894 HTTP/1.1 302 Redirect (text/html)                                       |   |
|             | 90908 2020-04-18 17:43:05.467890         | 10.0.1.2       | 203.69.81.80   | HTTP     | 366 GET /weatherservice.svc/livetile?city=%E7%B4%90%E7%B4%84%E5%B8%82⪫=40   |   |
|             | 90909 2020-04-18 17:43:05.472205         | 203.69.81.80   | 10.0.1.2       | HTTP     | 291 HTTP/1.1 404 Not Found (text/html)                                      |   |
|             | 90910 2020-04-18 17:43:05.511251         | 10.0.1.2       | 137.117.209.30 | TCP      | 54 51519 → 80 [ACK] Seq=870 Ack=2483 Win=261120 Len=0                       |   |
|             | 90911 2020-04-18 17:43:05.521252         | 10.0.1.2       | 203.69.81.80   | TCP      | 54 51521 → 80 [ACK] Seq=917 Ack=712 Win=261376 Len=0                        |   |

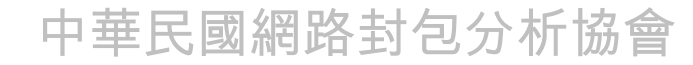

### NSPA Skills – Web Browse Behavior-網頁檔案擷取完成-2

| 📕 Appl | y a display filter ···· <ctrl-></ctrl-> |                   |                    |          | Expression…                                                 |
|--------|-----------------------------------------|-------------------|--------------------|----------|-------------------------------------------------------------|
| No.    | Time                                    | Source            | Destination        | Protocol | Length Info                                                 |
|        | 175 2019-08-19 14:09:47.259877          | 192.168.201.76    | 255.255.255.255    | DB-LSP   | 200 Dropbox LAN sync Discovery Protocol                     |
|        | 176 2019-08-19 14:09:47.261881          | 192.168.201.76    | 192.168.201.255    | DB-LSP   | 200 Dropbox LAN sync Discovery Protocol                     |
|        | 177 2019-08-19 14:09:47.261967          | 192.168.201.76    | 255.255.255.255    | DB-LSP   | 200 Dropbox LAN sync Discovery Protocol                     |
|        | 178 2019-08-19 14:09:47.262072          | 192.168.201.76    | 255.255.255.255    | DB-LSP   | 200 Dropbox LAN sync Discovery Protocol 💳                   |
|        | 179 2019-08-19 14:09:47.262074          | 192.168.201.76    | 255.255.255.255    | DB-LSP   | 200 Dropbox LAN sync Discovery Protocol                     |
|        | 180 2019-08-19 14:09:49.118949          | JuniperN_05:27:e2 | Spanning-tree-(for | STP      | 60 RST. Root = 32768/0/28:8a:1c:05:27:c1                    |
|        | 181 2019-08-19 14:09:49.209640          | JuniperN_05:27:e2 | LLDP_Multicast     | LLDP     | 229 TTL = 120 SysDesc = Juniper Networks, Inc. ex2200-48t-4 |
|        | 182 2019-08-19 14:09:49.255752          | 192.168.201.59    | 119.161.16.12      | ТСР      | 54 53987 → 443 [FIN, ACK] Seq=1 Ack=1 Win=1020 Len=0        |
|        | 183 2019-08-19 14:09:49.255951          | 192.168.201.59    | 119.161.16.12      | ТСР      | 54 53988 → 443 [FIN, ACK] Seq=1 Ack=1 Win=1022 Len=0        |
|        | 184 2019-08-19 14:09:49.256105          | 192.168.201.59    | 216.58.200.42      | ТСР      | 54 49716 → 443 [FIN, ACK] Seq=1 Ack=1 Win=1019 Len=0        |
|        | 185 2019-08-19 14:09:49.256219          | 192.168.201.59    | 216.58.200.227     | ТСР      | 54 53981 → 443 [FIN, ACK] Seq=1 Ack=1 Win=1019 Len=0        |
|        | 186 2019-08-19 14:09:49.256343          | 192.168.201.59    | 216.58.200.227     | ТСР      | 54 53982 → 443 [FIN, ACK] Seq=1 Ack=1 Win=1023 Len=0        |
|        | 187 2019-08-19 14:09:49.256437          | 192.168.201.59    | 216.58.200.227     | TCP      | 54 53983 → 443 [FIN, ACK] Seq=1 Ack=1 Win=1023 Len=0        |
|        | 188 2019-08-19 14:09:49.256544          | 192.168.201.59    | 216.58.200.227     | ТСР      | 54 53984 → 443 [FIN, ACK] Seq=1 Ack=1 Win=1023 Len=0        |
|        | 189 2019-08-19 14:09:49.256619          | 192.168.201.59    | 216.58.200.227     | ТСР      | 54 53985 → 443 [FIN, ACK] Seq=1 Ack=1 Win=1023 Len=0        |
|        | 190 2019-08-19 14:09:49.256729          | 192.168.201.59    | 216.58.200.227     | ТСР      | 54 53986 → 443 [FIN, ACK] Seq=1 Ack=1 Win=1023 Len=0        |
|        | 191 2019-08-19 14:09:49.256923          | 192.168.201.59    | 216.58.200.38      | ТСР      | 54 53974 → 443 [FIN, ACK] Seq=1 Ack=1 Win=1024 Len=0        |
|        | 192 2019-08-19 14:09:49.257062          | 192.168.201.59    | 216.58.200.34      | ТСР      | 54 49774 → 443 [FIN, ACK] Seq=1 Ack=1 Win=1024 Len=0        |
|        | 193 2019-08-19 14:09:49.257179          | 192.168.201.59    | 172.217.160.98     | ТСР      | 54 53980 → 443 [FIN, ACK] Seq=1 Ack=1 Win=1022 Len=0        |
|        | 194 2019-08-19 14:09:49.257561          | 192.168.201.59    | 52.200.14.132      | TLSv1.2  | 1588 Application Data                                       |
|        | 195 2019-08-19 14:09:49.258646          | 119.161.16.12     | 192.168.201.59     | ТСР      | 60 443 → 53987 [FIN, ACK] Seq=1 Ack=2 Win=126 Len=0         |
|        | 196 2019-08-19 14:09:49.258738          | 192.168.201.59    | 119.161.16.12      | ТСР      | 54 53987 → 443 [ACK] Seq=2 Ack=2 Win=1020 Len=0 🚃           |
|        | 197 2019-08-19 14:09:49.258819          | 216.58.200.42     | 192.168.201.59     | TCP      | 60 443 → 49716 [FIN, ACK] Seq=1 Ack=2 Win=266 Len=0         |
|        | 198 2019-08-19 14:09:49.258821          | 119.161.16.12     | 192.168.201.59     | TCP      | 60 443 → 53988 [FIN, ACK] Seq=1 Ack=2 Win=119 Len=0         |

### NSPA Skills – Web Browse Behavior-網頁檔案連續擷取

| Apply a disp | play filter ···· <ctrl-></ctrl-> |                |                |          | Expression                                                   |
|--------------|----------------------------------|----------------|----------------|----------|--------------------------------------------------------------|
| ¶o.          | Time                             | Source         | Destination    | Protocol | Length Info                                                  |
| 2241         | 2019-08-07 16:17:40.541618       | 192.168.201.59 | 203.104.150.4  | TLSv1.2  | 1038 Application Data                                        |
| 2242         | 2 2019-08-07 16:17:40.546398     | 203.104.150.4  | 192.168.201.59 | TLSv1.2  | 296 New Session Ticket, Change Cipher Spec, Encrypted Hands  |
| 2243         | 3 2019-08-07 16:17:40.548323     | 192.168.201.59 | 203.104.150.4  | TLSv1.2  | 1038 Application Data                                        |
| 2244         | 2019-08-07 16:17:40.548904       | 203.104.150.4  | 192.168.201.59 | TLSv1.2  | 296 New Session Ticket, Change Cipher Spec, Encrypted Hands  |
| 2245         | 5 2019-08-07 16:17:40.551002     | 192.168.201.59 | 203.104.150.4  | TLSv1.2  | 1038 Application Data                                        |
| 2246         | 5 2019-08-07 16:17:40.557237     | 52.229.207.60  | 192.168.201.59 | ТСР      | 66 443 → 52345 [SYN, ACK] Seq=0 Ack=1 Win=8192 Len=0 MSS=1   |
| 2247         | 7 2019-08-07 16:17:40.557398     | 192.168.201.59 | 52.229.207.60  | ТСР      | 54 52345 → 443 [ACK] Seq=1 Ack=1 Win=262144 Len=0            |
| 2248         | 3 2019-08-07 16:17:40.575074     | 192.168.201.59 | 52.229.207.60  | TLSv1.2  | 254 Client Hello                                             |
| 2249         | 2019-08-07 16:17:40.580450       | 203.104.150.4  | 192.168.201.59 | TLSv1.2  | 179 Application Data                                         |
| 2250         | 2019-08-07 16:17:40.580452       | 203.104.150.4  | 192.168.201.59 | ТСР      | 60 443 → 52343 [FIN, ACK] Seq=3676 Ack=1628 Win=17920 Len=   |
| 2251         | 2019-08-07 16:17:40.580645       | 192.168.201.59 | 203.104.150.4  | ТСР      | 54 52343 → 443 [ACK] Seq=1628 Ack=3677 Win=66304 Len=0       |
| 2252         | 2 2019-08-07 16:17:40.582085     | 203.104.150.4  | 192.168.201.59 | TLSv1.2  | 179 Application Data                                         |
| 2253         | 3 2019-08-07 16:17:40.582329     | 203.104.150.4  | 192.168.201.59 | ТСР      | 60 443 → 52344 [FIN, ACK] Seq=3676 Ack=1628 Win=17920 Len=   |
| 2254         | 2019-08-07 16:17:40.582393       | 192.168.201.59 | 203.104.150.4  | ТСР      | 54 52344 → 443 [ACK] Seq=1628 Ack=3677 Win=66304 Len=0       |
| 2255         | 5 2019-08-07 16:17:40.583992     | 192.168.201.59 | 203.104.150.4  | ТСР      | 54 52343 → 443 [FIN, ACK] Seq=1628 Ack=3677 Win=66304 Len=   |
| 2256         | 5 2019-08-07 16:17:40.585266     | 192.168.201.59 | 203.104.150.4  | ТСР      | 54 52344 → 443 [FIN, ACK] Seq=1628 Ack=3677 Win=66304 Len=   |
| 2257         | 7 2019-08-07 16:17:40.588045     | 203.104.150.4  | 192.168.201.59 | TLSv1.2  | 179 Application Data                                         |
| 2258         | 3 2019-08-07 16:17:40.591251     | 203.104.150.4  | 192.168.201.59 | ТСР      | 60 443 → 52341 [FIN, ACK] Seq=3676 Ack=1628 Win=17920 Len=   |
| 2259         | 2019-08-07 16:17:40.591370       | 192.168.201.59 | 203.104.150.4  | ТСР      | 54 52341 → 443 [ACK] Seq=1628 Ack=3677 Win=66304 Len=0       |
| 2260         | 2019-08-07 16:17:40.592751       | 192.168.201.59 | 203.104.150.4  | ТСР      | 54 52341 → 443 [FIN, ACK] Seq=1628 Ack=3677 Win=66304 Len=   |
| 2261         | 2019-08-07 16:17:40.593551       | 203.104.150.4  | 192.168.201.59 | TLSv1.2  | 179 Application Data                                         |
| 2262         | 2 2019-08-07 16:17:40.593553     | 203.104.150.4  | 192.168.201.59 | ТСР      | 60 443 → 52342 [FIN, ACK] Seq=3676 Ack=1628 Win=17920 Len=   |
| 2263         | 3 2019-08-07 16:17:40.593708     | 192.168.201.59 | 203.104.150.4  | ТСР      | 54 52342 → 443 [ACK] Seq=1628 Ack=3677 Win=66304 Len=0       |
| 2264         | 2019-08-07 16:17:40.597542       | 192.168.201.59 | 203.104.150.4  | ТСР      | 54 52342 → 443 [FIN, ACK] Seq=1628 Ack=3677 Win=66304 Len=   |
| 2265         | 2019-08-07 16:17:40.609799       | 52.229.207.60  | 192.168.201.59 | TCP      | 1506 443 → 52345 [ACK] Seq=1 Ack=201 Win=262656 Len=1452 [TC |

### NSPA Skills – Web Browse Behavior-網頁檔案擷取完成(斷線)

| Apply Apply | / a display filter ···· <ctrl-></ctrl-> |                 |                 |          | Expression…                                                  |
|-------------|-----------------------------------------|-----------------|-----------------|----------|--------------------------------------------------------------|
| No.         | Time                                    | Source          | Destination     | Protocol | Length Info                                                  |
| 3           | 7254 2019-08-07 16:40:18.861046         | 13.107.21.200   | 192.168.201.59  | TCP      | 1506 443 → 52583 [ACK] Seq=552046 Ack=13898 Win=2101504 Len= |
| 3           | 7255 2019-08-07 16:40:18.861048         | 13.107.21.200   | 192.168.201.59  | тср      | 1506 443 → 52583 [ACK] Seq=553498 Ack=13898 Win=2101504 Len= |
| 3           | 7256 2019-08-07 16:40:18.861050         | 13.107.21.200   | 192.168.201.59  | TLSv1.2  | 1227 Application Data                                        |
| 3           | 7257 2019-08-07 16:40:18.861052         | 13.107.21.200   | 192.168.201.59  | TLSv1.2  | 92 Application Data                                          |
| 3           | 7258 2019-08-07 16:40:18.861115         | 192.168.201.59  | 13.107.21.200   | ТСР      | 54 52583 → 443 [ACK] Seq=13898 Ack=556161 Win=262144 Len=0   |
| 3           | 7259 2019-08-07 16:40:29.070191         | 192.168.201.59  | 172.217.160.82  | тср      | 54 52582 → 443 [RST, ACK] Seq=480 Ack=3105 Win=0 Len=0       |
| 3           | 7260 2019-08-07 16:40:29.071108         | 192.168.201.59  | 31.13.87.1      | ТСР      | 54 52480 → 443 [RST, ACK] Seq=9726 Ack=6254 Win=0 Len=0      |
| 3           | 7261 2019-08-07 16:40:29.071189         | 192.168.201.59  | 31.13.87.36     | ТСР      | 54 52506 → 443 [RST, ACK] Seq=512850 Ack=2324056 Win=0 Len   |
| 3           | 7262 2019-08-07 16:40:29.071373         | 192.168.201.59  | 172.217.160.66  | ТСР      | 54 52580 → 443 [RST, ACK] Seq=1524 Ack=585 Win=0 Len=0       |
| 3           | 7263 2019-08-07 16:40:29.072111         | 192.168.201.59  | 203.74.69.145   | ТСР      | 54 52575 → 443 [RST, ACK] Seq=1710 Ack=38402 Win=0 Len=0     |
| 3           | 7264 2019-08-07 16:40:29.072713         | 192.168.201.59  | 172.217.24.18   | тср      | 54 52581 → 443 [RST, ACK] Seq=480 Ack=3105 Win=0 Len=0       |
| 3           | 7265 2019-08-07 16:40:29.072846         | 192.168.201.59  | 203.74.69.209   | ТСР      | 54 52564 → 443 [RST, ACK] Seq=3281 Ack=107856 Win=0 Len=0    |
| 3           | 7266 2019-08-07 16:40:29.073204         | 192.168.201.59  | 203.74.69.81    | ТСР      | 54 52559 → 443 [RST, ACK] Seq=3479 Ack=205312 Win=0 Len=0    |
| 3           | 7267 2019-08-07 16:40:29.073351         | 192.168.201.59  | 203.74.69.81    | ТСР      | 54 52579 → 443 [RST, ACK] Seq=620 Ack=238 Win=0 Len=0        |
| 3           | 7268 2019-08-07 16:40:29.073418         | 192.168.201.59  | 172.217.160.100 | ТСР      | 54 52578 → 443 [RST, ACK] Seq=598 Ack=232 Win=0 Len=0        |
| 3           | 7269 2019-08-07 16:40:29.073493         | 192.168.201.59  | 31.13.87.36     | ТСР      | 54 52568 → 443 [RST, ACK] Seq=1043 Ack=1499 Win=0 Len=0      |
| 3           | 7270 2019-08-07 16:40:29.073555         | 192.168.201.59  | 203.74.69.145   | ТСР      | 54 52574 → 443 [RST, ACK] Seq=620 Ack=238 Win=0 Len=0        |
| 3           | 7271 2019-08-07 16:40:29.073629         | 192.168.201.59  | 31.13.87.5      | ТСР      | 54 52557 → 443 [RST, ACK] Seq=1516 Ack=76653 Win=0 Len=0     |
| 3           | 7272 2019-08-07 16:40:29.073745         | 192.168.201.59  | 203.74.69.17    | тср      | 54 52561 → 443 [RST, ACK] Seq=3295 Ack=292291 Win=0 Len=0    |
| 3           | 7273 2019-08-07 16:40:29.073805         | 192.168.201.59  | 216.58.200.35   | ТСР      | 54 52577 → 443 [RST, ACK] Seq=5623 Ack=2962 Win=0 Len=0      |
| 3           | 7274 2019-08-07 16:40:29.073863         | 192.168.201.59  | 172.217.24.2    | ТСР      | 54 52576 → 443 [RST, ACK] Seq=611 Ack=232 Win=0 Len=0        |
| 3           | 7275 2019-08-07 16:40:29.393415         | 192.168.201.59  | 52.114.158.50   | ТСР      | 54 52586 → 443 [RST, ACK] Seq=1625 Ack=6601 Win=0 Len=0      |
| 3           | 7276 2019-08-07 16:40:29.394634         | 192.168.201.59  | 13.107.21.200   | ТСР      | 54 52584 → 443 [RST, ACK] Seq=670 Ack=258 Win=0 Len=0        |
| 3           | 7277 2019-08-07 16:40:29.396205         | 192.168.201.59  | 13.107.21.200   | ТСР      | 54 52583 → 443 [RST, ACK] Seq=13898 Ack=556161 Win=0 Len=0   |
| 3           | 7278 2019-08-07 16:40:49.156342         | 192.168.201.152 | 192.168.201.59  | UDP      | 70 54898 → 2054 Len=28                                       |

### NSPA Skills – Web Browse Behavior-網頁檔案擷取完成(斷線)

| Apply | / a display filter ···· «Ctrl-/» |                |                |              |                                              | Expression      |
|-------|----------------------------------|----------------|----------------|--------------|----------------------------------------------|-----------------|
| ₹o.   | Time                             | Source         | Destination    | Protocol Len | ngth Info                                    |                 |
| 5     | 3489 2019-08-07 16:51:30.879852  | 192.168.201.59 | 63.251.109.133 | тср          | 54 52867 → 443 [RST, ACK] Seq=1993 Ack=8521  | Win=0 Len=0     |
| 5     | 3490 2019-08-07 16:51:30.880123  | 192.168.201.59 | 63.251.109.133 | ТСР          | 54 52866 → 443 [FIN, ACK] Seq=339 Ack=5204 W | lin=260864 Len= |
| 5     | 3491 2019-08-07 16:51:30.880179  | 192.168.201.59 | 63.251.109.133 | тср          | 54 52866 → 443 [RST, ACK] Seq=340 Ack=5204 W | lin=0 Len=0     |
| 5     | 3492 2019-08-07 16:51:30.880458  | 192.168.201.59 | 63.251.109.143 | ТСР          | 54 52843 → 443 [FIN, ACK] Seq=1660 Ack=6285  | Win=260608 Len  |
| 5     | 3493 2019-08-07 16:51:30.880512  | 192.168.201.59 | 63.251.109.143 | ТСР          | 54 52843 → 443 [RST, ACK] Seq=1661 Ack=6285  | Win=0 Len=0     |
| 5     | 3494 2019-08-07 16:51:30.880776  | 192.168.201.59 | 63.251.109.143 | ТСР          | 54 52844 → 443 [FIN, ACK] Seq=337 Ack=5204 W | lin=260864 Len= |
| 5     | 3495 2019-08-07 16:51:30.880849  | 192.168.201.59 | 63.251.109.143 | ТСР          | 54 52844 → 443 [RST, ACK] Seq=338 Ack=5204 W | lin=0 Len=0     |
| 5     | 3496 2019-08-07 16:51:30.881136  | 192.168.201.59 | 50.116.239.135 | ТСР          | 54 52840 → 443 [FIN, ACK] Seq=8829 Ack=5044  | Win=65535 Len=  |
| 5     | 3497 2019-08-07 16:51:30.881191  | 192.168.201.59 | 50.116.239.135 | ТСР          | 54 52840 → 443 [RST, ACK] Seq=8830 Ack=5044  | Win=0 Len=0     |
| 5     | 3498 2019-08-07 16:51:30.881317  | 192.168.201.59 | 50.116.239.135 | ТСР          | 54 52852 → 80 [FIN, ACK] Seq=2526 Ack=571 Wi | .n=65535 Len=0  |
| 5     | 3499 2019-08-07 16:51:30.881635  | 192.168.201.59 | 50.116.239.135 | ТСР          | 54 52841 → 443 [FIN, ACK] Seq=542 Ack=3418 W | lin=65535 Len=0 |
| 5     | 3500 2019-08-07 16:51:30.881724  | 192.168.201.59 | 50.116.239.135 | тср          | 54 52841 → 443 [RST, ACK] Seq=543 Ack=3418 W | lin=0 Len=0     |
| 5     | 3501 2019-08-07 16:51:30.882149  | 192.168.201.59 | 96.7.252.75    | ТСР          | 54 52850 → 443 [FIN, ACK] Seq=337 Ack=3085 W | lin=261632 Len= |
| 5     | 3502 2019-08-07 16:51:30.882225  | 192.168.201.59 | 96.7.252.75    | тср          | 54 52850 → 443 [RST, ACK] Seq=338 Ack=3085 W | lin=0 Len=0     |
| 5     | 3503 2019-08-07 16:51:30.882614  | 192.168.201.59 | 50.116.239.135 | ТСР          | 54 52807 → 443 [FIN, ACK] Seq=3235 Ack=3498  | Win=65535 Len=  |
| 5     | 3504 2019-08-07 16:51:30.882680  | 192.168.201.59 | 50.116.239.135 | тср          | 54 52807 → 443 [RST, ACK] Seq=3236 Ack=3498  | Win=0 Len=0     |
| 5     | 3505 2019-08-07 16:51:30.883027  | 192.168.201.59 | 50.116.239.135 | ТСР          | 54 52808 → 443 [FIN, ACK] Seq=542 Ack=3418 W | lin=65535 Len=0 |
| 5     | 3506 2019-08-07 16:51:30.883111  | 192.168.201.59 | 50.116.239.135 | тср          | 54 52808 → 443 [RST, ACK] Seq=543 Ack=3418 W | lin=0 Len=0     |
| 5     | 3507 2019-08-07 16:51:30.883611  | 192.168.201.59 | 18.136.128.217 | ТСР          | 54 52792 → 443 [FIN, ACK] Seq=334 Ack=5654 W | lin=65535 Len=0 |
| 5     | 3508 2019-08-07 16:51:30.883672  | 192.168.201.59 | 18.136.128.217 | ТСР          | 54 52792 → 443 [RST, ACK] Seq=335 Ack=5654 W | in=0 Len=0      |
| 5     | 3509 2019-08-07 16:51:30.884109  | 192.168.201.59 | 52.88.201.222  | ТСР          | 54 52819 → 443 [FIN, ACK] Seq=333 Ack=3509 W | lin=65535 Len=0 |
| 5     | 3510 2019-08-07 16:51:30.884181  | 192.168.201.59 | 52.88.201.222  | тср          | 54 52819 → 443 [RST, ACK] Seq=334 Ack=3509 W | lin=0 Len=0     |
| 5     | 3511 2019-08-07 16:51:30.884562  | 192.168.201.59 | 67.226.210.15  | ТСР          | 54 52803 → 443 [FIN, ACK] Seq=1110 Ack=6165  | Win=261120 Len  |
| 5     | 3512 2019-08-07 16:51:30.884631  | 192.168.201.59 | 67.226.210.15  | ТСР          | 54 52803 → 443 [RST, ACK] Seq=1111 Ack=6165  | Win=0 Len=0     |
| 5     | 3513 2019-08-07 16:51:30.884999  | 192.168.201.59 | 67.226.210.15  | ТСР          | 54 52806 → 443 [FIN, ACK] Seq=330 Ack=5445 W | in=261632 Len=  |

### NSPA Skills – FTP Behavior – FTP 匿名登入

|     | Apply a display filter ••• <ctrl-></ctrl-> |                 |                 |              |                                                                                   | <u> </u>   |
|-----|--------------------------------------------|-----------------|-----------------|--------------|-----------------------------------------------------------------------------------|------------|
| No. | Time                                       | Source          | Destination     | Protocol     | Length Info                                                                       |            |
|     | 34 2014-12-08 18:20:47.517000              | 192.168.1.188   | 125.227.239.179 | TCP          | 66 49199 → 21 [SYN] Seq=0 Win=8192 Len=0 MSS=1460 WS=4 SACK_PERM=1                |            |
|     | 35 2014-12-08 18:20:47.517000              | 125.227.239.179 | 192.168.1.188   | TCP          | 66 21 → 49199 [SYN, ACK] Seq=0 Ack=1 Win=64240 Len=0 MSS=1452 WS=1 SAC            | <b>k</b> — |
| ł   | 36 2014-12-08 18:20:47.517000              | 192.168.1.188   | 125.227.239.179 | TCP          | 54 49199 → 21 [ACK] Seq=1 Ack=1 Win=8192 Len=0                                    |            |
| ł   | 37 2014-12-08 18:20:47.595000              | 125.227.239.179 | 192.168.1.188   | FTP          | 89 Response: 220 PCMan's FTP Server 2.0 Ready.                                    |            |
| ł   | 38 2014-12-08 18:20:47.595000              | 192.168.1.188   | 125.227.239.179 | FTP          | 70 Request: USER anonymous                                                        |            |
| ł   | 39 2014-12-08 18:20:47.595000              | 125.227.239.179 | 192.168.1.188   | FTP          | 90 Response: 331 User name okay, need password.                                   | E          |
| ł   | 40 2014-12-08 18:20:47.611000              | 192.168.1.188   | 125.227.239.179 | FTP          | 73 Request: PASS user@user-PC                                                     |            |
| 1   | 41 2014-12-08 18:20:47.611000              | 125.227.239.179 | 192.168.1.188   | FTP          | 74 Response: 530 Not logged in.                                                   |            |
|     | 42 2014-12-08 18:20:47.626000              | 125.227.239.179 | 192.168.1.188   | TCP          | 60 21 → 49199 [FIN, ACK] Seq=92 Ack=36 Win=64205 Len=0                            |            |
| -   | 43 2014-12-08 18:20:47.626000              | 192.168.1.188   | 125.227.239.179 | TCP          | 54 49199 → 21 [ACK] Seq=36 Ack=93 Win=8100 Len=0                                  |            |
|     | 44 2014-12-08 18:20:47.642000              | 192.168.1.188   | 125.227.239.179 | TCP          | 54 49199 → 21 [FIN, ACK] Seq=36 Ack=93 Win=8100 Len=0                             |            |
| -   | 45 2014-12-08 18:20:47.642000              | 125.227.239.179 | 192.168.1.188   | TCP          | 60 21 → 49199 [ACK] Seq=93 Ack=37 Win=64205 Len=0                                 |            |
|     | 46 2014-12-08 18:20:48.531000              | 192.168.1.188   | 125.227.239.179 | TCP          | 66 49200 → 21 [SYN] Seq=0 Win=8192 Len=0 MSS=1460 WS=4 SACK_PERM=1                | F          |
|     | 47 2014-12-08 18:20:48.531000              | 125.227.239.179 | 192.168.1.188   | TCP          | 66 21 → 49200 [SYN, ACK] Seq=0 Ack=1 Win=64240 Len=0 MSS=1452 WS=1 SAC            | k          |
| -   | 48 2014-12-08 18:20:48.531000              | 192.168.1.188   | 125.227.239.179 | TCP          | 54 49200 → 21 [ACK] Seq=1 Ack=1 Win=8192 Len=0                                    |            |
| ł   | 49 2014-12-08 18:20:48.594000              | 125.227.239.179 | 192.168.1.188   | FTP          | 89 Response: 220 PCMan's FTP Server 2.0 Ready.                                    | E          |
| ł   | 50 2014-12-08 18:20:48.594000              | 192.168.1.188   | 125.227.239.179 | FTP          | 70 Request: USER anonymous                                                        |            |
| ł   | 51 2014-12-08 18:20:48.594000              | 125.227.239.179 | 192.168.1.188   | FTP          | 90 Response: 331 User name okay, need password.                                   | E          |
| ł   | 52 2014-12-08 18:20:48.594000              | 192.168.1.188   | 125.227.239.179 | FTP          | 73 Request: PASS user@user-PC                                                     |            |
| ł   | 53 2014-12-08 18:20:48.672000              | 125.227.239.179 | 192.168.1.188   | FTP          | 74 Response: 530 Not logged in.                                                   |            |
|     | 54 2014-12-08 18:20:48.672000              | 125.227.239.179 | 192.168.1.188   | TCP          | 60 21 → 49200 [FIN, ACK] Seq=92 Ack=36 Win=64205 Len=0                            |            |
| -   | 55 2014-12-08 18:20:48.672000              | 192.168.1.188   | 125.227.239.179 | TCP          | 54 49200 → 21 [ACK] Seq=36 Ack=93 Win=8100 Len=0                                  |            |
|     | 56 2014-12-08 18:20:48.672000              | 192.168.1.188   | 125.227.239.179 | TCP          | 54 49200 → 21 [FIN, ACK] Seq=36 Ack=93 Win=8100 Len=0                             |            |
| -   | 57 2014-12-08 18:20:48.672000              | 125.227.239.179 | 192.168.1.188   | TCP          | 60 21 → 49200 [ACK] Seq=93 Ack=37 Win=64205 Len=0                                 |            |
| 1   | 58 2014-12-08 18:20:49.436000              | 61.92.206.20    | 192.168.1.27    | тср          | 74 [TCP Retransmission] 4058 $\rightarrow$ 23 [SYN] Seq=0 Win=5840 Len=0 MSS=1452 | 4          |
|     | 59 2014-12-08 18:20:50.684000              | 192.168.1.188   | 125.227.239.179 | ТСР          | 66 49201 → 21 [SYN] Seq=0 Win=8192 Len=0 MSS=1460 WS=4 SACK_PERM=1                |            |
|     | 60 2014-12-08 18:20:50.684000              | 125.227.239.179 | 192.168.1.188   | TCP          | 66 21 → 49201 [SYN, ACK] Seq=0 Ack=1 Win=64240 Len=0 MSS=1452 WS=1 SAC            | k_         |
|     | 61 2014-12-08 18:20:50.684000              | 192.168.1.188   | 125.227.239.179 | ТСР          | 54 49201 → 21 [ACK] Seq=1 Ack=1 Win=8192 Len=0                                    |            |
|     | 62 2014-12-08 18:20:50.700000              | 125.227.239.179 | 192.168.1.188   | <b>新</b> 烟 敗 | + A9 Response: 220 PCMan's FTP Server 2.0 Ready.                                  | -          |
|     |                                            |                 |                 | ᆀ찌딧邩         |                                                                                   |            |

#### NSPA Skills – Telnet Behavior

| Annly a   | display                               | filter ••• | <ctrl-></ctrl-> |
|-----------|---------------------------------------|------------|-----------------|
| LTTT PATE | · · · · · · · · · · · · · · · · · · · |            |                 |

| 📕 Ap | ply a display filter ••• <ctrl-></ctrl-> |             |             |          |                                                     | → | * |
|------|------------------------------------------|-------------|-------------|----------|-----------------------------------------------------|---|---|
| No.  | Time                                     | Source      | Destination | Protocol | Length Info                                         |   |   |
|      | 14 2015-06-10 19:37:07.819000            | 10.10.1.108 | 10.10.1.10  | TCP      | 54 23 → 49241 [ACK] Seq=300 Ack=133 Win=65536 Len=0 |   |   |
|      | 15 2015-06-10 19:37:07.827000            | 10.10.1.10  | 10.10.1.108 | TELNET   | 543 Telnet Data                                     |   |   |
|      | 16 2015-06-10 19:37:07.838000            | 10.10.1.108 | 10.10.1.10  | TELNET   | 245 Telnet Data                                     |   |   |
|      | 17 2015-06-10 19:37:08.046000            | 10.10.1.10  | 10.10.1.108 | TCP      | 54 49241 → 23 [ACK] Seq=622 Ack=491 Win=65024 Len=0 |   |   |
|      | 18 2015-06-10 19:37:12.055000            | 10.10.1.10  | 10.10.1.108 | TELNET   | 55 Telnet Data                                      |   |   |
|      | 19 2015-06-10 19:37:12.065000            | 10.10.1.108 | 10.10.1.10  | TELNET   | 55 Telnet Data                                      |   |   |
|      | 20 2015-06-10 19:37:12.276000            | 10.10.1.10  | 10.10.1.108 | TCP      | 54 49241 → 23 [ACK] Seq=623 Ack=492 Win=65024 Len=0 |   |   |
|      | 21 2015-06-10 19:37:12.396000            | 10.10.1.10  | 10.10.1.108 | TELNET   | 55 Telnet Data                                      |   |   |
|      | 22 2015-06-10 19:37:12.406000            | 10.10.1.108 | 10.10.1.10  | TELNET   | 55 Telnet Data                                      |   |   |
|      | 23 2015-06-10 19:37:12.566000            | 10.10.1.10  | 10.10.1.108 | TELNET   | 55 Telnet Data                                      |   |   |
|      | 24 2015-06-10 19:37:12.583000            | 10.10.1.108 | 10.10.1.10  | TELNET   | 55 Telnet Data                                      |   |   |
|      | 25 2015-06-10 19:37:12.747000            | 10.10.1.10  | 10.10.1.108 | TELNET   | 55 Telnet Data                                      |   |   |
|      | 26 2015-06-10 19:37:12.757000            | 10.10.1.108 | 10.10.1.10  | TELNET   | 55 Telnet Data                                      |   |   |
|      | 27 2015-06-10 19:37:12.967000            | 10.10.1.10  | 10.10.1.108 | TCP      | 54 49241 → 23 [ACK] Seq=626 Ack=495 Win=65024 Len=0 |   |   |
|      | 28 2015-06-10 19:37:14.674000            | 10.10.1.10  | 10.10.1.108 | TELNET   | 56 Telnet Data                                      |   |   |
|      | 29 2015-06-10 19:37:14.683000            | 10.10.1.108 | 10.10.1.10  | TELNET   | 66 Telnet Data                                      |   |   |
|      | 30 2015-06-10 19:37:14.893000            | 10.10.1.10  | 10.10.1.108 | TCP      | 54 49241 → 23 [ACK] Seq=628 Ack=507 Win=65024 Len=0 |   |   |
|      | 31 2015-06-10 19:37:15.554000            | 10.10.1.10  | 10.10.1.108 | TELNET   | 55 Telnet Data                                      |   |   |
|      | 32 2015-06-10 19:37:15.618000            | 10.10.1.108 | 10.10.1.10  | TCP      | 54 23 → 49241 [ACK] Seq=507 Ack=629 Win=65024 Len=0 |   |   |
|      | 33 2015-06-10 19:37:15.720000            | 10.10.1.10  | 10.10.1.108 | TELNET   | 55 Telnet Data                                      |   |   |
|      | 34 2015-06-10 19:37:15.774000            | 10.10.1.108 | 10.10.1.10  | TCP      | 54 23 → 49241 [ACK] Seq=507 Ack=630 Win=65024 Len=0 |   |   |
|      | 35 2015-06-10 19:37:15.977000            | 10.10.1.10  | 10.10.1.108 | TELNET   | 55 Telnet Data                                      |   |   |
|      | 36 2015-06-10 19:37:16.029000            | 10.10.1.108 | 10.10.1.10  | TCP      | 54 23 → 49241 [ACK] Seq=507 Ack=631 Win=65024 Len=0 |   |   |
|      | 37 2015-06-10 19:37:16.131000            | 10.10.1.10  | 10.10.1.108 | TELNET   | 55 Telnet Data                                      |   |   |
|      | 38 2015-06-10 19:37:16.183000            | 10.10.1.108 | 10.10.1.10  | TCP      | 54 23 → 49241 [ACK] Seq=507 Ack=632 Win=65024 Len=0 |   |   |
|      | 39 2015-06-10 19:37:16.335000            | 10.10.1.10  | 10.10.1.108 | TELNET   | 56 Telnet Data                                      |   |   |
|      | 40 2015-06-10 19:37:16.337000            | 10.10.1.108 | 10.10.1.10  | TELNET   | 97 Telnet Data                                      |   |   |
| L    | 41 2015-06-10 19:37:16.539000            | 10.10.1.10  | 10.10.1.108 | TCP      | 54 49241 → 23 [ACK] Seq=634 Ack=550 Win=65024 Len=0 |   |   |
|      |                                          |             | 中華民國        | 網路封信     | 包分析協會                                               |   |   |

### NSPA Skills – SMB/CIFS - Activity

| 📙 no | tarp                           |           |             |            |                                                                           | - |
|------|--------------------------------|-----------|-------------|------------|---------------------------------------------------------------------------|---|
| No.  | Time                           | Source    | Destination | Protocol I | Length Info                                                               |   |
|      | 365 2020-06-19 11:53:26.784932 | 10.0.1.4  | 10.0.1.15   | TCP        | 66 49201 → 445 [SYN] Seq=0 Win=8192 Len=0 MSS=1460 WS=256 SACK_PERM=1     | _ |
|      | 367 2020-06-19 11:53:26.785337 | 10.0.1.15 | 10.0.1.4    | TCP        | 66 445 → 49201 [SYN, ACK] Seq=0 Ack=1 Win=8192 Len=0 MSS=1460 WS=256 SACI |   |
|      | 368 2020-06-19 11:53:26.785676 | 10.0.1.4  | 10.0.1.15   | TCP        | 60 49201 → 445 [ACK] Seq=1 Ack=1 Win=65536 Len=0                          |   |
|      | 369 2020-06-19 11:53:26.785678 | 10.0.1.4  | 10.0.1.15   | SMB        | 213 Negotiate Protocol Request                                            |   |
|      | 370 2020-06-19 11:53:26.787460 | 10.0.1.15 | 10.0.1.4    | SMB2       | 463 Negotiate Protocol Response                                           |   |
|      | 371 2020-06-19 11:53:26.787842 | 10.0.1.4  | 10.0.1.15   | SMB2       | 164 Negotiate Protocol Request                                            |   |
|      | 372 2020-06-19 11:53:26.789689 | 10.0.1.15 | 10.0.1.4    | SMB2       | 463 Negotiate Protocol Response                                           |   |
|      | 373 2020-06-19 11:53:26.790622 | 10.0.1.4  | 10.0.1.15   | SMB2       | 220 Session Setup Request, NTLMSSP_NEGOTIATE                              |   |
|      | 374 2020-06-19 11:53:26.790939 | 10.0.1.15 | 10.0.1.4    | SMB2       | 299 Session Setup Response, Error: STATUS_MORE_PROCESSING_REQUIRED, NTLMS |   |
|      | 375 2020-06-19 11:53:26.791564 | 10.0.1.4  | 10.0.1.15   | SMB2       | 581 Session Setup Request, NTLMSSP_AUTH, User: NSPA3\Admin                |   |
|      | 376 2020-06-19 11:53:26.792422 | 10.0.1.15 | 10.0.1.4    | SMB2       | 159 Session Setup Response                                                |   |
|      | 377 2020-06-19 11:53:26.792902 | 10.0.1.4  | 10.0.1.15   | SMB2       | 162 Tree Connect Request Tree: \\10.0.1.15\IPC\$                          |   |
|      | 378 2020-06-19 11:53:26.792996 | 10.0.1.15 | 10.0.1.4    | SMB2       | 138 Tree Connect Response                                                 | = |
|      | 379 2020-06-19 11:53:26.793361 | 10.0.1.4  | 10.0.1.15   | SMB2       | 210 Ioctl Request FSCTL_VALIDATE_NEGOTIATE_INFO                           |   |
|      | 380 2020-06-19 11:53:26.793437 | 10.0.1.15 | 10.0.1.4    | SMB2       | 194 Ioctl Response FSCTL_VALIDATE_NEGOTIATE_INFO                          |   |
|      | 381 2020-06-19 11:53:26.793813 | 10.0.1.4  | 10.0.1.15   | SMB2       | 178 Ioctl Request FSCTL_QUERY_NETWORK_INTERFACE_INFO                      |   |
|      | 382 2020-06-19 11:53:26.793815 | 10.0.1.4  | 10.0.1.15   | SMB2       | 190 Create Request File: wkssvc                                           |   |
|      | 383 2020-06-19 11:53:26.793846 | 10.0.1.15 | 10.0.1.4    | ТСР        | 54 445 → 49201 [ACK] Seq=1393 Ack=1487 Win=64256 Len=0                    | _ |
|      | 384 2020-06-19 11:53:26.793887 | 10.0.1.15 | 10.0.1.4    | SMB2       | 778 Ioctl Response FSCTL_QUERY_NETWORK_INTERFACE_INFO                     |   |
|      | 385 2020-06-19 11:53:26.793979 | 10.0.1.15 | 10.0.1.4    | SMB2       | 210 Create Response File: wkssvc                                          |   |
|      | 386 2020-06-19 11:53:26.794257 | 10.0.1.4  | 10.0.1.15   | ТСР        | 60 49201 → 445 [ACK] Seq=1487 Ack=2273 Win=65536 Len=0                    |   |
|      | 387 2020-06-19 11:53:26.794259 | 10.0.1.4  | 10.0.1.15   | SMB2       | 162 GetInfo Request FILE_INFO/SMB2_FILE_STANDARD_INFO File: wkssvc        |   |
|      | 388 2020-06-19 11:53:26.794325 | 10.0.1.15 | 10.0.1.4    | SMB2       | 154 GetInfo Response                                                      |   |
|      | 389 2020-06-19 11:53:26.794697 | 10.0.1.4  | 10.0.1.15   | DCERPC     | 330 Bind: call_id: 2, Fragment: Single, 3 context items: WKSSVC V1.0 (32b | _ |
|      | 390 2020-06-19 11:53:26.794774 | 10.0.1.15 | 10.0.1.4    | SMB2       | 138 Write Response                                                        | _ |
|      | 391 2020-06-19 11:53:26.795132 | 10.0.1.4  | 10.0.1.15   | SMB2       | 171 Read Request Len:1024 Off:0 File: wkssvc                              |   |
|      | 392 2020-06-19 11:53:26.795185 | 10.0.1.15 | 10.0.1.4    | DCERPC     | 254 Bind_ack: call_id: 2, Fragment: Single, max_xmit: 4280 max_recv: 4280 |   |
|      | 393 2020-06-19 11:53:26.795559 | 10.0.1.4  | 10.0.1.15   | WKSSVC     | 262 NetWkstaGetInfo request Level:100                                     |   |
|      | 394 2020-06-19 11:53:26.795737 | 10.0.1.15 | 10.0.1.4    | WKSSVC     | 330 NetWkstaGetInfo response                                              | _ |

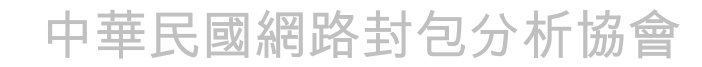

### NSPA Skills – SMTP

|     | Apply a display filter ···· <ctrl-></ctrl-> |                |                |          |                                                                                                    | • • |
|-----|---------------------------------------------|----------------|----------------|----------|----------------------------------------------------------------------------------------------------|-----|
| No. | Time                                        | Source         | Destination    | Protocol | Length Info                                                                                             |     |
|     | 107 2006-08-14 13:39:05.531000              | 61.221.67.43   | 61.218.77.115  | SMTP     | 148 S: 220 mail.diamondinfotech.com.tw ESMTP Sendmail 8.11.2/8.8.7; M                                   | or  |
|     | 108 2006-08-14 13:39:05.984000              | 61.218.77.115  | 61.221.67.43   | SMTP     | 76 C: EHLO imss.fmt.com.tw                                                                              |     |
|     | 109 2006-08-14 13:39:05.984000              | 61.221.67.43   | 61.218.77.115  | TCP      | 60 25 → 2145 [ACK] Seq=95 Ack=23 Win=31944 Len=0                                                        |     |
|     | 110 2006-08-14 13:39:05.984000              | 61.221.67.43   | 61.218.77.115  | SMTP     | 264 S: 250-mail.diamondinfotech.com.tw Hello dns1.fmt.com.tw [61.218.                                   | 77  |
|     | 111 2006-08-14 13:39:06.453000              | 61.218.77.115  | 61.221.67.43   | SMTP     | 96 C: MAIL FROM: <schsiao@fmt.com.tw> SIZE=1834</schsiao@fmt.com.tw>                                    | _   |
|     | 112 2006-08-14 13:39:06.453000              | 61.221.67.43   | 59.120.215.162 | DNS      | 70 Standard query 0x4dc0 ANY fmt.com.tw                                                                 |     |
|     | 113 2006-08-14 13:39:06.453000              | 61.221.67.43   | 61.218.77.115  | TCP      | 60 25 → 2145 [ACK] Seq=305 Ack=65 Win=31944 Len=0                                                       |     |
|     | 114 2006-08-14 13:39:06.562000              | 59.120.215.162 | 61.221.67.43   | DNS      | 162 Standard query response 0x4dc0 ANY fmt.com.tw A 61.30.78.226 A 61                                   |     |
|     | 115 2006-08-14 13:39:06.562000              | 61.221.67.43   | 61.218.77.115  | SMTP     | 99 S: 250 2.1.0 <schsiao@fmt.com.tw> Sender ok</schsiao@fmt.com.tw>                                     |     |
|     | 116 2006-08-14 13:39:06.718000              | 61.221.67.43   | 59.120.215.162 | DNS      | 77 Standard query 0x4dc0 A rs590.ndmc.edu.tw                                                            | _   |
|     | 117 2006-08-14 13:39:06.875000              | 61.218.77.115  | 61.221.67.43   | SMTP     | 113 C: RCPT TO: <gloria@mail.diamondinfotech.com.tw> NOTIFY=NEVER</gloria@mail.diamondinfotech.com.tw>  |     |
|     | 118 2006-08-14 13:39:06.875000              | 61.221.67.43   | 59.120.215.162 | DNS      | 87 Standard query 0x4dc1 ANY mail.diamondinfotech.com.tw                                                |     |
|     | 119 2006-08-14 13:39:06.875000              | 61.221.67.43   | 61.218.77.115  | TCP      | 60 25 → 2145 [ACK] Seq=350 Ack=124 Win=31944 Len=0                                                      | -   |
|     | 120 2006-08-14 13:39:06.921000              | 59.120.215.162 | 61.221.67.43   | DNS      | 131 Standard query response 0x4dc1 ANY mail.diamondinfotech.com.tw A                                    | 61  |
|     | 121 2006-08-14 13:39:06.921000              | 61.221.67.43   | 61.218.77.115  | SMTP     | 118 S: 250 2.1.5 <gloria@mail.diamondinfotech.com.tw> Recipient ok</gloria@mail.diamondinfotech.com.tw> |     |
|     | 122 2006-08-14 13:39:07.234000              | 61.218.77.115  | 61.221.67.43   | SMTP     | 60 C: DATA                                                                                              |     |
|     | 123 2006-08-14 13:39:07.234000              | 61.221.67.43   | 61.218.77.115  | SMTP     | 104 S: 354 Enter mail, end with "." on a line by itself                                                 |     |
|     | 124 2006-08-14 13:39:07.296000              | 59.120.215.162 | 61.221.67.43   | DNS      | 77 Standard query response 0x4dd0 Server failure A mail.vanko.com.tw                                    | -   |
|     | 125 2006-08-14 13:39:07.437000              | 61.218.77.115  | 61.221.67.43   | SMTP     | 132 C: DATA fragment, 78 bytes                                                                          |     |
|     | 126 2006-08-14 13:39:07.437000              | 61.221.67.43   | 61.218.77.115  | TCP      | 60 25 → 2145 [ACK] Seq=464 Ack=208 Win=31944 Len=0                                                      |     |
|     | 127 2006-08-14 13:39:07.453000              | 61.218.77.115  | 61.221.67.43   | SMTP     | 1434 C: DATA fragment, 1380 bytes                                                                       |     |
|     | 128 2006-08-14 13:39:07.453000              | 61.218.77.115  | 61.221.67.43   | SMTP     | 97 C: DATA fragment, 43 bytes                                                                           |     |
|     | 129 2006-08-14 13:39:07.453000              | 61.218.77.115  | 61.221.67.43   | SMTP     | 97 C: DATA fragment, 43 bytes                                                                           |     |
|     | 130 2006-08-14 13:39:07.453000              | 61.221.67.43   | 61.218.77.115  | TCP      | 60 25 → 2145 [ACK] Seq=464 Ack=1674 Win=31944 Len=0                                                     |     |
|     | 131 2006-08-14 13:39:07.875000              | 61.218.77.115  | 61.221.67.43   | SMTP/IMF | 347 subject: =?big5?B?xaqo+jogoW23c6pprOyn3qFuOC8yOatls/imV8B1tGYgIC0                                   | g]  |
|     | 132 2006-08-14 13:39:07.875000              | 61.221.67.43   | 61.218.77.115  | SMTP     | 108 S: 250 2.0.0 k7E5c6x04690 Message accepted for delivery                                             |     |
|     | 133 2006-08-14 13:39:08.375000              | 61.218.77.115  | 61.221.67.43   | SMTP     | 60 C: QUIT                                                                                              |     |
|     | 134 2006-08-14 13:39:08.375000              | 61.221.67.43   | 61.218.77.115  | SMTP     | 112 S: 221 2.0.0 mail.diamondinfotech.com.tw closing connection                                         |     |
|     | 135 2006-08-14 13:39:08.390000              | 61.221.67.43   | 61.218.77.115  |          | 60_25 → 2145 [FIN, ACK] Seq=576 Ack=1973 Win=31944 Len=0                                                |     |

#### NSPA Skills – Windows VPN - Initialize

| Apply Apply | / a display filter ···· <ctrl-></ctrl-> |                |                |          |                                     |  |
|-------------|-----------------------------------------|----------------|----------------|----------|-------------------------------------|--|
| No.         | Time                                    | Source         | Destination    | Protocol | Length Info                         |  |
| Г           | 1 2020-04-21 00:12:11.512107            | 192.168.0.7    | 219.100.37.137 | ISAKMP   | 450 Identity Protection (Main Mode) |  |
|             | 2 2020-04-21 00:12:11.561101            | 219.100.37.137 | 192.168.0.7    | ISAKMP   | 246 Identity Protection (Main Mode) |  |
|             | 3 2020-04-21 00:12:11.581946            | 192.168.0.7    | 219.100.37.137 | ISAKMP   | 430 Identity Protection (Main Mode) |  |
| L           | 4 2020-04-21 00:12:11.644488            | 219.100.37.137 | 192.168.0.7    | ISAKMP   | 398 Identity Protection (Main Mode) |  |
|             | 5 2020-04-21 00:12:11.664715            | 192.168.0.7    | 219.100.37.137 | ISAKMP   | 122 Identity Protection (Main Mode) |  |
|             | 6 2020-04-21 00:12:11.711092            | 219.100.37.137 | 192.168.0.7    | ISAKMP   | 122 Identity Protection (Main Mode) |  |
|             | 7 2020-04-21 00:12:11.713658            | 192.168.0.7    | 219.100.37.137 | ISAKMP   | 490 Quick Mode                      |  |
|             | 8 2020-04-21 00:12:11.761515            | 219.100.37.137 | 192.168.0.7    | ISAKMP   | 234 Quick Mode                      |  |
|             | 9 2020-04-21 00:12:11.763168            | 192.168.0.7    | 219.100.37.137 | ISAKMP   | 106 Quick Mode                      |  |
|             | 10 2020-04-21 00:12:11.764467           | 192.168.0.7    | 219.100.37.137 | ESP      | 190 ESP (SPI=0xd521c2c6)            |  |
|             | 11 2020-04-21 00:12:12.765439           | 192.168.0.7    | 219.100.37.137 | ESP      | 190 ESP (SPI=0xd521c2c6)            |  |
|             | 12 2020-04-21 00:12:14.766713           | 192.168.0.7    | 219.100.37.137 | ESP      | 190 ESP (SPI=0xd521c2c6)            |  |
|             | 13 2020-04-21 00:12:18.768127           | 192.168.0.7    | 219.100.37.137 | ESP      | 190 ESP (SPI=0xd521c2c6)            |  |
|             | 14 2020-04-21 00:12:26.773484           | 192.168.0.7    | 219.100.37.137 | ESP      | 190 ESP (SPI=0xd521c2c6)            |  |
|             | 15 2020-04-21 00:12:30.713701           | 192.168.0.7    | 219.100.37.137 | UDPENCAP | 43 NAT-keepalive                    |  |
|             | 16 2020-04-21 00:12:36.773810           | 192.168.0.7    | 219.100.37.137 | ESP      | 190 ESP (SPI=0xd521c2c6)            |  |
|             | 17 2020-04-21 00:12:46.790334           | 192.168.0.7    | 219.100.37.137 | ISAKMP   | 122 Informational                   |  |
|             | 18 2020-04-21 00:12:46.792013           | 192.168.0.7    | 219.100.37.137 | ISAKMP   | 138 Informational                   |  |
|             | 19 2020-04-21 00:12:46.840987           | 219.100.37.137 | 192.168.0.7    | ISAKMP   | 122 Informational                   |  |
|             | 20 2020-04-21 00:12:46.840989           | 219.100.37.137 | 192.168.0.7    | ISAKMP   | 234 Quick Mode                      |  |
|             | 21 2020-04-21 00:12:46.840990           | 219.100.37.137 | 192.168.0.7    | ISAKMP   | 138 Informational                   |  |
|             | 22 2020-04-21 00:12:46.840991           | 219.100.37.137 | 192.168.0.7    | ISAKMP   | 122 Informational                   |  |
|             | 23 2020-04-21 00:12:46.841728           | 219.100.37.137 | 192.168.0.7    | ISAKMP   | 122 Informational                   |  |
|             |                                         |                |                |          |                                     |  |

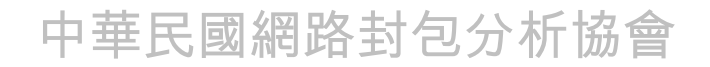

## Smart Phone 網路封包範例

以下是智慧手機的範例封包,由於各種作業系統的網路行為不同,再加上 不同版本的手機型號,自行修改原生系統的程式內容。同時,多樣的手機 應用程式App版本,也影響其網路封包活動。

我們觀察的重點,可以聚焦在以下的主要項目

01

02

03

04

目標通訊的IP位址與國家資訊 可以先忽略Google的IP位址,以減少負擔。

**出現目標IP位址的次序** 這些次序僅左為執行Process的參考,而非絕對。

反覆出現的通訊行為

特別是不明目標位址的週期反覆行為,與連線失敗通 訊的嘗試行為,都屬於異常的網路行為模式。

特殊通訊服務 與 無App操作的背景通訊

使用者沒有操作App,確有相關通訊會傳送出去,這是 需要特別注意的網路活動之一。

### NSPA Skills – Smart Phone – Android(Galaxy-8)

|    | ip    |           |                 |                |                 |          |                                                                                     | - |
|----|-------|-----------|-----------------|----------------|-----------------|----------|-------------------------------------------------------------------------------------|---|
| No | . Ti  | me        |                 | Source         | Destination     | Protocol | Length Info                                                                         |   |
|    | 30 20 | 019-12-26 | 23:48:31.464023 | 0.0.0          | 255.255.255.255 | DHCP     | 354 DHCP Request - Transaction ID 0xb0c24f4d                                        |   |
|    | 31 20 | 019-12-26 | 23:48:31.466660 | 192.168.123.1  | 255.255.255.255 | DHCP     | 353 DHCP ACK - Transaction ID 0xb0c24f4d                                            |   |
| L  | 32 20 | 019-12-26 | 23:48:31.479985 | 192.168.123.1  | 255.255.255.255 | DHCP     | 353 DHCP ACK - Transaction ID 0xb0c24f4d                                            |   |
|    | 37 20 | 019-12-26 | 23:48:31.708313 | 192.168.123.7  | 192.168.123.1   | DNS      | 89 Standard query 0xb5cf A connectivitycheck.gstatic.com                            |   |
|    | 38 20 | 019-12-26 | 23:48:31.708765 | 192.168.123.7  | 192.168.123.1   | DNS      | 76 Standard query 0xb37c A time.android.com                                         | _ |
|    | 39 26 | 019-12-26 | 23:48:31.721760 | 192.168.123.1  | 192.168.123.7   | DNS      | 105 Standard query response 0xb5cf A connectivitycheck.gstatic.com A 216.58.200.35  |   |
|    | 40 20 | 019-12-26 | 23:48:31.725431 | 192.168.123.1  | 192.168.123.7   | DNS      | 140 Standard query response 0xb37c A time.android.com A 216.239.35.4 A 216.239.35.8 |   |
|    | 41 20 | 019-12-26 | 23:48:31.742579 | 192.168.123.7  | 216.239.35.4    | NTP      | 90 NTP Version 3, client                                                            |   |
|    | 42 20 | 019-12-26 | 23:48:31.765954 | 216.239.35.4   | 192.168.123.7   | NTP      | 90 NTP Version 3, server                                                            |   |
|    | 43 20 | 019-12-26 | 23:48:31.874376 | 192.168.123.7  | 192.168.123.1   | DNS      | 74 Standard query 0xd1e6 A www.google.com                                           |   |
|    | 44 20 | 019-12-26 | 23:48:31.887820 | 192.168.123.1  | 192.168.123.7   | DNS      | 90 Standard query response 0xd1e6 A www.google.com A 172.217.27.132                 |   |
|    | 45 26 | 019-12-26 | 23:48:31.888979 | 192.168.123.7  | 216.58.200.35   | ТСР      | 74 43406 → 80 [SYN] Seq=0 Win=65535 Len=0 MSS=1460 SACK_PERM=1 TSval=4294899633 TSe |   |
|    | 47 20 | 019-12-26 | 23:48:31.892377 | 192.168.123.7  | 172.217.27.132  | ТСР      | 74 59570 → 443 [SYN] Seq=0 Win=65535 Len=0 MSS=1460 SACK_PERM=1 TSval=4294899633 TS | _ |
|    | 48 26 | 019-12-26 | 23:48:31.902197 | 216.58.200.35  | 192.168.123.7   | ТСР      | 74 80 → 43406 [SYN, ACK] Seq=0 Ack=1 Win=60192 Len=0 MSS=1380 SACK_PERM=1 TSval=309 |   |
|    | 49 26 | 019-12-26 | 23:48:31.904315 | 192.168.123.7  | 216.58.200.35   | ТСР      | 66 43406 → 80 [ACK] Seq=1 Ack=1 Win=87680 Len=0 TSval=4294899636 TSecr=3093963103   |   |
|    | 50 20 | 019-12-26 | 23:48:31.904901 | 192.168.123.7  | 216.58.200.35   | HTTP     | 293 GET /generate_204 HTTP/1.1                                                      |   |
|    | 51 20 | 019-12-26 | 23:48:31.908269 | 172.217.27.132 | 192.168.123.7   | ТСР      | 74 443 → 59570 [SYN, ACK] Seq=0 Ack=1 Win=60192 Len=0 MSS=1380 SACK_PERM=1 TSval=14 |   |
|    | 52 26 | 019-12-26 | 23:48:31.910992 | 192.168.123.7  | 172.217.27.132  | ТСР      | 66 59570 → 443 [ACK] Seq=1 Ack=1 Win=87680 Len=0 TSval=4294899638 TSecr=1486017278  |   |
|    | 53 26 | 019-12-26 | 23:48:31.919815 | 216.58.200.35  | 192.168.123.7   | ТСР      | 66 80 → 43406 [ACK] Seq=1 Ack=228 Win=61440 Len=0 TSval=3093963122 TSecr=4294899637 |   |
|    | 54 20 | 019-12-26 | 23:48:31.921463 | 216.58.200.35  | 192.168.123.7   | HTTP     | 168 HTTP/1.1 204 No Content                                                         |   |
|    | 55 26 | 019-12-26 | 23:48:31.922039 | 216.58.200.35  | 192.168.123.7   | ТСР      | 66 80 → 43406 [FIN, ACK] Seq=103 Ack=228 Win=61440 Len=0 TSval=3093963122 TSecr=429 |   |
|    | 56 26 | 019-12-26 | 23:48:31.924455 | 192.168.123.7  | 216.58.200.35   | ТСР      | 66 43406 → 80 [ACK] Seq=228 Ack=103 Win=87680 Len=0 TSval=4294899641 TSecr=30939631 |   |
|    | 57 26 | 019-12-26 | 23:48:31.929365 | 192.168.123.7  | 216.58.200.35   | ТСР      | 66 43406 → 80 [FIN, ACK] Seq=228 Ack=104 Win=87680 Len=0 TSval=4294899642 TSecr=309 | _ |
|    | 58 20 | 019-12-26 | 23:48:31.932589 | 192.168.123.7  | 172.217.27.132  | TLSv1    | 246 Client Hello                                                                    |   |
|    | 59 26 | 019-12-26 | 23:48:31.941335 | 216.58.200.35  | 192.168.123.7   | ТСР      | 66 80 → 43406 [ACK] Seq=104 Ack=229 Win=61440 Len=0 TSval=3093963143 TSecr=42948996 |   |
|    | 60 20 | 019-12-26 | 23:48:31.947098 | 172.217.27.132 | 192.168.123.7   | TCP      | 66 443 → 59570 [ACK] Seq=1 Ack=181 Win=61440 Len=0 TSval=1486017316 TSecr=429489964 |   |
|    | 61 26 | 019-12-26 | 23:48:31.950119 | 172.217.27.132 | 192.168.123.7   | TLSv1    | 1484 Server Hello                                                                   |   |
|    | 62 26 | 019-12-26 | 23:48:31.950941 | 172.217.27.132 | 192.168.123.7   | TLSv1    | 1201 Certificate, Server Key Exchange, Server Hello Done                            |   |
|    | 63 26 | 019-12-26 | 23:48:31.952456 | 192.168.123.7  | 172.217.27.132  | TCP      | 66 59570 → 443 [ACK] Seq=181 Ack=1419 Win=90496 Len=0 TSval=4294899649 TSecr=148601 |   |

### NSPA Skills – Smart Phone – Android(Galaxy-10)

|   | ip  |                              |                 |                 |          |                                                                                     | <u> </u>          |
|---|-----|------------------------------|-----------------|-----------------|----------|-------------------------------------------------------------------------------------|-------------------|
| [ | No. | Time                         | Source          | Destination     | Protocol | Length Info                                                                         |                   |
|   | 1   | 8 2020-06-10 18:33:06.262004 | 0.0.0           | 255.255.255.255 | DHCP     | 356 DHCP Request - Transaction ID 0x30c90cab                                        |                   |
|   | L 1 | 9 2020-06-10 18:33:06.267006 | 192.168.137.1   | 192.168.137.222 | DHCP     | 344 DHCP ACK - Transaction ID 0x30c90cab                                            |                   |
|   | 2   | 2 2020-06-10 18:33:06.535894 | 192.168.137.222 | 192.168.137.1   | DNS      | 89 Standard query 0xb107 A connectivitycheck.gstatic.com                            |                   |
|   | 2   | 3 2020-06-10 18:33:06.659855 | 192.168.137.1   | 192.168.137.222 | DNS      | 105 Standard query response 0xb107 A connectivitycheck.gstatic.com A 172.217.160.67 | 7 🗌               |
|   | 2   | 7 2020-06-10 18:33:07.536791 | 192.168.137.222 | 192.168.137.1   | DNS      | 76 Standard query 0x33c6 A time.android.com                                         |                   |
|   | 2   | 8 2020-06-10 18:33:07.576406 | 192.168.137.1   | 192.168.137.222 | DNS      | 140 Standard query response 0x33c6 A time.android.com A 216.239.35.0 A 216.239.35.4 | 4 💻               |
|   | 2   | 9 2020-06-10 18:33:07.581223 | 192.168.137.222 | 216.239.35.0    | NTP      | 90 NTP Version 3, client                                                            |                   |
|   | З   | 0 2020-06-10 18:33:07.591510 | 192.168.137.222 | 192.168.137.1   | DNS      | 74 Standard query 0x46da A www.google.com                                           |                   |
|   | З   | 1 2020-06-10 18:33:07.612170 | 192.168.137.1   | 192.168.137.222 | DNS      | 90 Standard query response 0x46da A www.google.com A 216.58.200.228                 |                   |
|   | З   | 2 2020-06-10 18:33:07.657838 | 192.168.137.222 | 216.58.200.228  | ТСР      | 74 34066 → 443 [SYN] Seq=0 Win=65535 Len=0 MSS=1460 SACK_PERM=1 TSval=435677218 TS  | 5e                |
|   | З   | 3 2020-06-10 18:33:07.670366 | 192.168.137.222 | 172.217.160.67  | тср      | 74 44344 → 80 [SYN] Seq=0 Win=65535 Len=0 MSS=1460 SACK_PERM=1 TSval=2305400020 TS  | 5e                |
|   | З   | 4 2020-06-10 18:33:07.683281 | 216.58.200.228  | 192.168.137.222 | TCP      | 74 443 → 34066 [SYN, ACK] Seq=0 Ack=1 Win=60192 Len=0 MSS=1380 SACK_PERM=1 TSval=2  | 23                |
|   | З   | 5 2020-06-10 18:33:07.685637 | 192.168.137.222 | 216.58.200.228  | TCP      | 66 34066 → 443 [ACK] Seq=1 Ack=1 Win=88064 Len=0 TSval=435677246 TSecr=2398965685   |                   |
|   | З   | 6 2020-06-10 18:33:07.692214 | 172.217.160.67  | 192.168.137.222 | TCP      | 74 80 → 44344 [SYN, ACK] Seq=0 Ack=1 Win=60192 Len=0 MSS=1380 SACK_PERM=1 TSval=25  | 50 <u></u>        |
|   | З   | 7 2020-06-10 18:33:07.703158 | 192.168.137.222 | 172.217.160.67  | TCP      | 66 44344 → 80 [ACK] Seq=1 Ack=1 Win=88064 Len=0 TSval=2305400044 TSecr=2508557644   |                   |
|   | З   | 8 2020-06-10 18:33:07.703158 | 192.168.137.222 | 172.217.160.67  | HTTP     | 293 GET /generate_204 HTTP/1.1                                                      |                   |
|   | З   | 9 2020-06-10 18:33:07.724180 | 216.239.35.0    | 192.168.137.222 | NTP      | 90 NTP Version 3, server                                                            |                   |
|   | 4   | 0 2020-06-10 18:33:07.740197 | 172.217.160.67  | 192.168.137.222 | TCP      | 66 80 → 44344 [ACK] Seq=1 Ack=228 Win=61440 Len=0 TSval=2508557691 TSecr=230540004  | <mark>14</mark>   |
|   | 4   | 1 2020-06-10 18:33:07.740251 | 172.217.160.67  | 192.168.137.222 | HTTP     | 168 HTTP/1.1 204 No Content                                                         |                   |
|   | 4   | 2 2020-06-10 18:33:07.740395 | 172.217.160.67  | 192.168.137.222 | тср      | 66 80 → 44344 [FIN, ACK] Seq=103 Ack=228 Win=61440 Len=0 TSval=2508557692 TSecr=23  | 30                |
|   | 4   | 3 2020-06-10 18:33:07.749064 | 192.168.137.222 | 192.168.137.1   | DNS      | 86 Standard query 0xd411 A android.clients.google.com                               |                   |
|   | 4   | 4 2020-06-10 18:33:07.749064 | 192.168.137.222 | 216.58.200.228  | TLSv1    | 583 Client Hello                                                                    | =                 |
|   | 4   | 5 2020-06-10 18:33:07.752546 | 192.168.137.222 | 172.217.160.67  | TCP      | 66 44344 → 80 [ACK] Seq=228 Ack=103 Win=88064 Len=0 TSval=2305400100 TSecr=2508557  | 76                |
|   | 4   | 6 2020-06-10 18:33:07.752547 | 192.168.137.222 | 172.217.160.67  | TCP      | 66 44344 → 80 [FIN, ACK] Seq=228 Ack=104 Win=88064 Len=0 TSval=2305400102 TSecr=25  | 50 <mark>—</mark> |
|   | 4   | 8 2020-06-10 18:33:07.772144 | 172.217.160.67  | 192.168.137.222 | тср      | 66 80 → 44344 [ACK] Seq=104 Ack=229 Win=61440 Len=0 TSval=2508557724 TSecr=2305400  | <u>)1</u>         |
|   | 4   | 9 2020-06-10 18:33:07.780204 | 192.168.137.1   | 192.168.137.222 | DNS      | 206 Standard query response 0xd411 A android.clients.google.com CNAME android.l.goo | og                |
|   | 5   | 0 2020-06-10 18:33:07.783462 | 216.58.200.228  | 192.168.137.222 | TCP      | 66 443 → 34066 [ACK] Seq=1 Ack=518 Win=61440 Len=0 TSval=2398965782 TSecr=43567730  | 94                |
|   | 5   | 1 2020-06-10 18:33:07.792397 | 216.58.200.228  | 192.168.137.222 | TLSv1    | 1448 Server Hello, Change Cipher Spec                                               |                   |
|   | 5   | 2 2020-06-10 18:33:07.792571 | 216.58.200.228  | 192.168.137.222 | TLSv1    | 1315 Application Data                                                               |                   |
|   |     |                              |                 |                 |          |                                                                                     |                   |

### NSPA Skills – Smart Phone – Android(Sugar)

|     | p                             |                 |                 |          |                                                                                      |
|-----|-------------------------------|-----------------|-----------------|----------|--------------------------------------------------------------------------------------|
| No. | Time                          | Source          | Destination     | Protocol | Length Info                                                                          |
| L   | 7 2019-12-27 01:14:24.460862  | 0.0.0.0         | 255.255.255.255 | DHCP     | 334 DHCP Request - Transaction ID 0x1e2bcef4                                         |
|     | 8 2019-12-27 01:14:24.463302  | 192.168.123.1   | 255.255.255.255 | DHCP     | 353 DHCP ACK - Transaction ID 0x1e2bcef4                                             |
|     | 10 2019-12-27 01:14:24.480676 | 192.168.123.1   | 255.255.255.255 | DHCP     | 353 DHCP ACK - Transaction ID 0x1e2bcef4                                             |
|     | 13 2019-12-27 01:14:24.823638 | 192.168.123.33  | 192.168.123.1   | DNS      | 77 Standard query 0xfd0f A captive.apple.com                                         |
|     | 14 2019-12-27 01:14:24.837564 | 192.168.123.1   | 192.168.123.33  | DNS      | 221 Standard query response 0xfd0f A captive.apple.com CNAME captive-cidr.origin-app |
|     | 15 2019-12-27 01:14:24.922695 | 192.168.123.33  | 17.253.117.203  | ТСР      | 74 47436 → 80 [SYN] Seq=0 Win=65535 Len=0 MSS=1460 SACK_PERM=1 TSval=4294885003 TSe  |
|     | 16 2019-12-27 01:14:24.927536 | 192.168.123.33  | 192.168.123.1   | DNS      | 76 Standard query 0xf946 A time.android.com                                          |
|     | 17 2019-12-27 01:14:24.936771 | 17.253.117.203  | 192.168.123.33  | TCP      | 74 80 → 47436 [SYN, ACK] Seq=0 Ack=1 Win=28960 Len=0 MSS=1460 SACK_PERM=1 TSval=358  |
|     | 18 2019-12-27 01:14:24.939539 | 192.168.123.33  | 17.253.117.203  | TCP      | 66 47436 → 80 [ACK] Seq=1 Ack=1 Win=87808 Len=0 TSval=4294885008 TSecr=3580618466    |
|     | 19 2019-12-27 01:14:24.943101 | 192.168.123.1   | 192.168.123.33  | DNS      | 140 Standard query response 0xf946 A time.android.com A 216.239.35.0 A 216.239.35.4  |
|     | 20 2019-12-27 01:14:24.950033 | 192.168.123.33  | 17.253.117.203  | HTTP     | 269 GET / HTTP/1.1                                                                   |
|     | 21 2019-12-27 01:14:24.964570 | 17.253.117.203  | 192.168.123.33  | TCP      | 66 80 → 47436 [ACK] Seq=1 Ack=204 Win=30208 Len=0 TSval=3580618495 TSecr=4294885010  |
|     | 22 2019-12-27 01:14:24.966615 | 17.253.117.203  | 192.168.123.33  | HTTP     | 781 HTTP/1.1 200 OK (text/html)                                                      |
|     | 23 2019-12-27 01:14:24.966667 | 17.253.117.203  | 192.168.123.33  | TCP      | 66 80 → 47436 [FIN, ACK] Seq=716 Ack=204 Win=30208 Len=0 TSval=3580618498 TSecr=429  |
|     | 24 2019-12-27 01:14:24.969386 | 192.168.123.33  | 17.253.117.203  | тср      | 66 47436 → 80 [ACK] Seq=204 Ack=716 Win=90112 Len=0 TSval=4294885017 TSecr=35806184  |
|     | 25 2019-12-27 01:14:24.983018 | 192.168.123.33  | 216.239.35.0    | NTP      | 90 NTP Version 3, client                                                             |
|     | 26 2019-12-27 01:14:24.996478 | 192.168.123.33  | 17.253.117.203  | тср      | 66 47436 → 80 [FIN, ACK] Seq=204 Ack=717 Win=90112 Len=0 TSval=4294885025 TSecr=358  |
|     | 27 2019-12-27 01:14:24.998880 | 216.239.35.0    | 192.168.123.33  | NTP      | 90 NTP Version 3, server                                                             |
|     | 28 2019-12-27 01:14:25.009682 | 17.253.117.203  | 192.168.123.33  | TCP      | 66 80 → 47436 [ACK] Seq=717 Ack=205 Win=30208 Len=0 TSval=3580618540 TSecr=42948850  |
|     | 36 2019-12-27 01:14:30.615123 | 192.168.123.33  | 192.168.123.1   | DNS      | 76 Standard query 0x843b A mtalk.google.com                                          |
|     | 37 2019-12-27 01:14:30.629041 | 192.168.123.1   | 192.168.123.33  | DNS      | 121 Standard query response 0x843b A mtalk.google.com CNAME mobile-gtalk.l.google.co |
|     | 38 2019-12-27 01:14:30.629325 | 192.168.123.1   | 192.168.123.33  | DNS      | 121 Standard query response 0x843b A mtalk.google.com CNAME mobile-gtalk.l.google.co |
|     | 39 2019-12-27 01:14:30.634485 | 192.168.123.33  | 192.168.123.1   | ICMP     | 149 Destination unreachable (Port unreachable)                                       |
|     | 40 2019-12-27 01:14:30.698365 | 192.168.123.33  | 108.177.125.188 | TCP      | 74 51688 → 5228 [SYN] Seq=0 Win=65535 Len=0 MSS=1460 SACK_PERM=1 TSval=4294886735 T  |
|     | 41 2019-12-27 01:14:30.716136 | 108.177.125.188 | 192.168.123.33  | ТСР      | 74 5228 → 51688 [SYN, ACK] Seq=0 Ack=1 Win=62392 Len=0 MSS=1430 SACK_PERM=1 TSval=3  |
|     | 42 2019-12-27 01:14:30.718244 | 192.168.123.33  | 108.177.125.188 | TCP      | 66 51688 → 5228 [ACK] Seq=1 Ack=1 Win=87808 Len=0 TSval=4294886741 TSecr=3331733654  |
|     | 43 2019-12-27 01:14:30.730005 | 192.168.123.33  | 108.177.125.188 | TLSv1    | 583 Client Hello                                                                     |
|     | 44 2019-12-27 01:14:30.743982 | 108.177.125.188 | 192.168.123.33  | TCP      | 66 5228 → 51688 [ACK] Seq=1 Ack=518 Win=63488 Len=0 TSval=3331733682 TSecr=42948867  |
|     | 45 2019-12-27 01:14:30.745558 | 108.177.125.188 | 192.168.123.33  | TLSv1    | 1484 Server Hello, Change Cipher Spec                                                |

# 常見的異常網路 封包範例

請同學開啟各個異常範例封包檔案,確定 能夠顯示異常網路通訊封包的檔案目錄。

### NSPA Skills – Cycle Period Connection – 固定時間循環行為-1

| 📕 Apply | / a display filter ···· <ctrl-></ctrl-> |                |                |          | Expression…                                                      |
|---------|-----------------------------------------|----------------|----------------|----------|------------------------------------------------------------------|
| No.     | Time                                    | Source         | Destination    | Protocol | Length Info                                                      |
|         | 27 2018-11-06 15:36:09.461619           | 172.20.10.2    | 199.191.50.188 | TCP      | 66 1698 → 443 [SYN] Seq=0 Win=64240 Len=0 MSS=1460 WS=256 SACK_P |
|         | 28 2018-11-06 15:36:09.729293           | 199.191.50.188 | 172.20.10.2    | тср      | 54 443 → 1698 [RST, ACK] Seq=1 Ack=1 Win=8212 Len=0              |
|         | 29 2018-11-06 15:36:10.231177           | 172.20.10.2    | 199.191.50.188 | тср      | 66 [TCP Retransmission] 1698 → 443 [SYN] Seq=0 Win=64240 Len=0 M |
|         | 30 2018-11-06 15:36:10.691748           | 199.191.50.188 | 172.20.10.2    | тср      | 54 443 → 1698 [RST, ACK] Seq=1 Ack=1 Win=8212 Len=0              |
|         | 31 2018-11-06 15:36:11.199973           | 172.20.10.2    | 199.191.50.188 | тср      | 66 [TCP Retransmission] 1698 → 443 [SYN] Seq=0 Win=64240 Len=0 M |
|         | 32 2018-11-06 15:36:11.490750           | 199.191.50.188 | 172.20.10.2    | тср      | 54 443 → 1698 [RST, ACK] Seq=1 Ack=1 Win=8212 Len=0              |
|         | 33 2018-11-06 15:36:11.496633           | 172.20.10.2    | 199.191.50.188 | ТСР      | 66 1699 → 443 [SYN] Seq=0 Win=64240 Len=0 MSS=1460 WS=256 SACK_P |
|         | 34 2018-11-06 15:36:11.719107           | 199.191.50.188 | 172.20.10.2    | тср      | 54 443 → 1699 [RST, ACK] Seq=1 Ack=1 Win=8212 Len=0              |
|         | 35 2018-11-06 15:36:12.231320           | 172.20.10.2    | 199.191.50.188 | тср      | 66 [TCP Retransmission] 1699 → 443 [SYN] Seq=0 Win=64240 Len=0 M |
|         | 36 2018-11-06 15:36:12.604784           | 199.191.50.188 | 172.20.10.2    | тср      | 54 443 → 1699 [RST, ACK] Seq=1 Ack=1 Win=8212 Len=0              |
|         | 37 2018-11-06 15:36:13.106420           | 172.20.10.2    | 199.191.50.188 | тср      | 66 [TCP Retransmission] 1699 → 443 [SYN] Seq=0 Win=64240 Len=0 M |
|         | 38 2018-11-06 15:36:13.347364           | 199.191.50.188 | 172.20.10.2    | тср      | 54 443 → 1699 [RST, ACK] Seq=1 Ack=1 Win=8212 Len=0              |
|         | 39 2018-11-06 15:36:14.369177           | 172.20.10.2    | 199.191.50.188 | ТСР      | 66 1700 → 443 [SYN] Seq=0 Win=64240 Len=0 MSS=1460 WS=256 SACK_P |
|         | 40 2018-11-06 15:36:14.586107           | 199.191.50.188 | 172.20.10.2    | тср      | 54 443 → 1700 [RST, ACK] Seq=1 Ack=1 Win=8212 Len=0              |
|         | 41 2018-11-06 15:36:15.090981           | 172.20.10.2    | 199.191.50.188 | тср      | 66 [TCP Retransmission] 1700 → 443 [SYN] Seq=0 Win=64240 Len=0 M |
|         | 42 2018-11-06 15:36:15.320910           | 199.191.50.188 | 172.20.10.2    | тср      | 54 443 → 1700 [RST, ACK] Seq=1 Ack=1 Win=8212 Len=0              |
|         | 43 2018-11-06 15:36:15.825510           | 172.20.10.2    | 199.191.50.188 | тср      | 66 [TCP Retransmission] 1700 → 443 [SYN] Seq=0 Win=64240 Len=0 M |
|         | 44 2018-11-06 15:36:16.117045           | 199.191.50.188 | 172.20.10.2    | тср      | 54 443 → 1700 [RST, ACK] Seq=1 Ack=1 Win=8212 Len=0              |
|         | 45 2018-11-06 15:36:16.122993           | 172.20.10.2    | 199.191.50.188 | ТСР      | 66 1701 → 443 [SYN] Seq=0 Win=64240 Len=0 MSS=1460 WS=256 SACK_P |
|         | 46 2018-11-06 15:36:16.336733           | 199.191.50.188 | 172.20.10.2    | тср      | 54 443 → 1701 [RST, ACK] Seq=1 Ack=1 Win=8212 Len=0              |
|         | 47 2018-11-06 15:36:16.841254           | 172.20.10.2    | 199.191.50.188 | тср      | 66 [TCP Retransmission] 1701 → 443 [SYN] Seq=0 Win=64240 Len=0 M |
|         | 48 2018-11-06 15:36:17.087251           | 199.191.50.188 | 172.20.10.2    | ТСР      | 54 443 → 1701 [RST, ACK] Seq=1 Ack=1 Win=8212 Len=0 =            |
|         | 49 2018-11-06 15:36:17.591412           | 172.20.10.2    | 199.191.50.188 | тср      | 66 [TCP Retransmission] 1701 → 443 [SYN] Seq=0 Win=64240 Len=0 M |
|         | 50 2018-11-06 15:36:17.839690           | 199.191.50.188 | 172.20.10.2    | TCP      | 54 443 → 1701 [RST, ACK] Seq=1 Ack=1 Win=8212 Len=0              |
|         | 51 2018-11-06 15:36:18.874739           | 172.20.10.2    | 199.191.50.188 | TCP      | 66 1702 → 443 [SYN] Seq=0 Win=64240 Len=0 MSS=1460 WS=256 SACK_P |

更多分析技巧,請參考 http://www.nspa-cert.org and https://www.nspa-cert-worg 路封包分析協會

### NSPA Skills – Mass SYN Connection – Port Scan

| Apj | ply a display filter ••• <ctrl-></ctrl-> |                |                |          | Expression…                                                 | • |
|-----|------------------------------------------|----------------|----------------|----------|-------------------------------------------------------------|---|
| No. | Time                                     | Source         | Destination    | Protocol | Length Info                                                 |   |
|     | 611 2019-08-19 15:36:43.809608           | 192.168.201.59 | 192.168.201.51 | TCP      | 66 58630 → 542 [SYN] Seq=0 Win=64240 Len=0 MSS=1460 WS=256  |   |
|     | 612 2019-08-19 15:36:43.825107           | 192.168.201.59 | 192.168.201.51 | TCP      | 66 58631 → 543 [SYN] Seq=0 Win=64240 Len=0 MSS=1460 WS=256  |   |
|     | 613 2019-08-19 15:36:43.840527           | 192.168.201.59 | 192.168.201.51 | TCP      | 66 58632 → 544 [SYN] Seq=0 Win=64240 Len=0 MSS=1460 WS=256- |   |
|     | 614 2019-08-19 15:36:43.856262           | 192.168.201.59 | 192.168.201.51 | TCP      | 66 58633 → 545 [SYN] Seq=0 Win=64240 Len=0 MSS=1460 WS=256  |   |
|     | 615 2019-08-19 15:36:43.871676           | 192.168.201.59 | 192.168.201.51 | TCP      | 66 58634 → 546 [SYN] Seq=0 Win=64240 Len=0 MSS=1460 WS=256  |   |
|     | 616 2019-08-19 15:36:43.887381           | 192.168.201.59 | 192.168.201.51 | TCP      | 66 58635 → 547 [SYN] Seq=0 Win=64240 Len=0 MSS=1460 WS=256  |   |
|     | 617 2019-08-19 15:36:43.902939           | 192.168.201.59 | 192.168.201.51 | TCP      | 66 58636 → 548 [SYN] Seq=0 Win=64240 Len=0 MSS=1460 WS=256  |   |
|     | 618 2019-08-19 15:36:43.919056           | 192.168.201.59 | 192.168.201.51 | TCP      | 66 58637 → 549 [SYN] Seq=0 Win=64240 Len=0 MSS=1460 WS=256  |   |
|     | 619 2019-08-19 15:36:44.199965           | 192.168.201.59 | 192.168.201.51 | TCP      | 66 58638 → 550 [SYN] Seq=0 Win=64240 Len=0 MSS=1460 WS=256  |   |
|     | 620 2019-08-19 15:36:44.215972           | 192.168.201.59 | 192.168.201.51 | TCP      | 66 58639 → 551 [SYN] Seq=0 Win=64240 Len=0 MSS=1460 WS=256  |   |
|     | 621 2019-08-19 15:36:44.231758           | 192.168.201.59 | 192.168.201.51 | TCP      | 66 58640 → 552 [SYN] Seq=0 Win=64240 Len=0 MSS=1460 WS=256  |   |
|     | 622 2019-08-19 15:36:44.247466           | 192.168.201.59 | 192.168.201.51 | TCP      | 66 58641 → 553 [SYN] Seq=0 Win=64240 Len=0 MSS=1460 WS=256  |   |
|     | 623 2019-08-19 15:36:44.262549           | 192.168.201.59 | 192.168.201.51 | TCP      | 66 58642 → 554 [SYN] Seq=0 Win=64240 Len=0 MSS=1460 WS=256  |   |
|     | 624 2019-08-19 15:36:44.278098           | 192.168.201.59 | 192.168.201.51 | TCP      | 66 58643 → 555 [SYN] Seq=0 Win=64240 Len=0 MSS=1460 WS=256  |   |
|     | 625 2019-08-19 15:36:44.293955           | 192.168.201.59 | 192.168.201.51 | TCP      | 66 58644 → 556 [SYN] Seq=0 Win=64240 Len=0 MSS=1460 WS=256  |   |
|     | 626 2019-08-19 15:36:44.309340           | 192.168.201.59 | 192.168.201.51 | TCP      | 66 58645 → 557 [SYN] Seq=0 Win=64240 Len=0 MSS=1460 WS=256  |   |
|     | 627 2019-08-19 15:36:44.325053           | 192.168.201.59 | 192.168.201.51 | TCP      | 66 58646 → 558 [SYN] Seq=0 Win=64240 Len=0 MSS=1460 WS=256  |   |
|     | 628 2019-08-19 15:36:44.340585           | 192.168.201.59 | 192.168.201.51 | TCP      | 66 58647 → 559 [SYN] Seq=0 Win=64240 Len=0 MSS=1460 WS=256  |   |
|     | 629 2019-08-19 15:36:44.357002           | 192.168.201.59 | 192.168.201.51 | TCP      | 66 58648 → 560 [SYN] Seq=0 Win=64240 Len=0 MSS=1460 WS=256  |   |
|     | 630 2019-08-19 15:36:44.371813           | 192.168.201.59 | 192.168.201.51 | TCP      | 66 58649 → 561 [SYN] Seq=0 Win=64240 Len=0 MSS=1460 WS=256  |   |
|     | 631 2019-08-19 15:36:44.387511           | 192.168.201.59 | 192.168.201.51 | TCP      | 66 58650 → 562 [SYN] Seq=0 Win=64240 Len=0 MSS=1460 WS=256  |   |
|     | 632 2019-08-19 15:36:44.403201           | 192.168.201.59 | 192.168.201.51 | TCP      | 66 58651 → 563 [SYN] Seq=0 Win=64240 Len=0 MSS=1460 WS=256_ |   |
|     | 633 2019-08-19 15:36:44.419531           | 192.168.201.59 | 192.168.201.51 | TCP      | 66 58652 → 564 [SYN] Seq=0 Win=64240 Len=0 MSS=1460 WS=256  |   |
|     | 634 2019-08-19 15:36:44.434129           | 192.168.201.59 | 192.168.201.51 | TCP      | 66 58653 → 565 [SYN] Seq=0 Win=64240 Len=0 MSS=1460 WS=256  |   |
|     | 635 2019-08-19 15:36:45.699878           | 192.168.201.59 | 192.168.201.51 | TCP      | 66 58654 → 566 [SYN] Seq=0 Win=64240 Len=0 MSS=1460 WS=256  |   |
|     |                                          |                |                |          |                                                             |   |

更多分析技巧,請參考 <u>http://www.nspa-cert.org</u> and <u>https://www.nspa-cert-成的</u>路封包分析協會

### NSPA Skills – Mass SYN Connection – Port Scan

| 📕 Apply a d | lisplay filter ···· «Ctrl-/»  |                |               |               | Expression.                                                |
|-------------|-------------------------------|----------------|---------------|---------------|------------------------------------------------------------|
| No.         | Time                          | Source         | Destination   | Protocol Len; | gth Info                                                   |
| 3           | 78 2019-08-19 15:42:36.237565 | 192.168.201.59 | 61.222.173.42 | TCP           | 66 61677 → 25 [SYN] Seq=0 Win=64240 Len=0 MSS=1460 WS=256  |
| 3           | 79 2019-08-19 15:42:36.253124 | 192.168.201.59 | 61.222.173.42 | тср           | 66 61678 → 80 [SYN] Seq=0 Win=64240 Len=0 MSS=1460 WS=256  |
| 3           | 80 2019-08-19 15:42:36.269173 | 192.168.201.59 | 61.222.173.42 | TCP           | 66 61679 → 110 [SYN] Seq=0 Win=64240 Len=0 MSS=1460 WS=256 |
| 3           | 81 2019-08-19 15:42:36.284358 | 192.168.201.59 | 61.222.173.42 | TCP           | 66 61680 → 119 [SYN] Seq=0 Win=64240 Len=0 MSS=1460 WS=256 |
| 3           | 82 2019-08-19 15:42:36.300486 | 192.168.201.59 | 61.222.173.42 | TCP           | 66 61681 → 6588 [SYN] Seq=0 Win=64240 Len=0 MSS=1460 WS=25 |
| 3           | 83 2019-08-19 15:42:36.332256 | 192.168.201.59 | 61.222.173.43 | TCP           | 66 61682 → 21 [SYN] Seq=0 Win=64240 Len=0 MSS=1460 WS=256  |
| 3           | 84 2019-08-19 15:42:36.346936 | 192.168.201.59 | 61.222.173.43 | TCP           | 66 61683 → 25 [SYN] Seq=0 Win=64240 Len=0 MSS=1460 WS=256  |
| 3           | 85 2019-08-19 15:42:36.362402 | 192.168.201.59 | 61.222.173.43 | ТСР           | 66 61684 → 80 [SYN] Seq=0 Win=64240 Len=0 MSS=1460 WS=256  |
| 3           | 86 2019-08-19 15:42:36.378165 | 192.168.201.59 | 61.222.173.43 | TCP           | 66 61685 → 110 [SYN] Seq=0 Win=64240 Len=0 MSS=1460 WS=256 |
| 3           | 87 2019-08-19 15:42:36.394072 | 192.168.201.59 | 61.222.173.43 | ТСР           | 66 61686 → 119 [SYN] Seq=0 Win=64240 Len=0 MSS=1460 WS=256 |
| 3           | 88 2019-08-19 15:42:36.412268 | 192.168.201.59 | 61.222.173.43 | ТСР           | 66 61687 → 6588 [SYN] Seq=0 Win=64240 Len=0 MSS=1460 WS=25 |
| 3           | 89 2019-08-19 15:42:36.707545 | 192.168.201.59 | 61.222.173.44 | ТСР           | 66 61688 → 21 [SYN] Seq=0 Win=64240 Len=0 MSS=1460 WS=256  |
| 3           | 90 2019-08-19 15:42:36.721848 | 192.168.201.59 | 61.222.173.44 | ТСР           | 66 61689 → 25 [SYN] Seq=0 Win=64240 Len=0 MSS=1460 WS=256  |
| 3           | 91 2019-08-19 15:42:36.737497 | 192.168.201.59 | 61.222.173.44 | ТСР           | 66 61690 → 80 [SYN] Seq=0 Win=64240 Len=0 MSS=1460 WS=256  |
| 3           | 92 2019-08-19 15:42:36.753524 | 192.168.201.59 | 61.222.173.44 | TCP           | 66 61691 → 110 [SYN] Seq=0 Win=64240 Len=0 MSS=1460 WS=256 |
| 3           | 93 2019-08-19 15:42:36.769133 | 192.168.201.59 | 61.222.173.44 | ТСР           | 66 61692 → 119 [SYN] Seq=0 Win=64240 Len=0 MSS=1460 WS=256 |
| 3           | 94 2019-08-19 15:42:36.785066 | 192.168.201.59 | 61.222.173.44 | ТСР           | 66 61693 → 6588 [SYN] Seq=0 Win=64240 Len=0 MSS=1460 WS=25 |
| 3           | 95 2019-08-19 15:42:36.816311 | 192.168.201.59 | 61.222.173.45 | ТСР           | 66 61694 → 21 [SYN] Seq=0 Win=64240 Len=0 MSS=1460 WS=256  |
| 3           | 96 2019-08-19 15:42:36.832942 | 192.168.201.59 | 61.222.173.45 | ТСР           | 66 61695 → 25 [SYN] Seq=0 Win=64240 Len=0 MSS=1460 WS=256  |
| 3           | 97 2019-08-19 15:42:36.849462 | 192.168.201.59 | 61.222.173.45 | ТСР           | 66 61696 → 80 [SYN] Seq=0 Win=64240 Len=0 MSS=1460 WS=256  |
| 3           | 98 2019-08-19 15:42:36.862587 | 192.168.201.59 | 61.222.173.45 | TCP           | 66 61697 → 110 [SYN] Seq=0 Win=64240 Len=0 MSS=1460 WS=256 |
| 3           | 99 2019-08-19 15:42:36.877814 | 192.168.201.59 | 61.222.173.45 | ТСР           | 66 61698 → 119 [SYN] Seq=0 Win=64240 Len=0 MSS=1460 WS=256 |
| 4           | 00 2019-08-19 15:42:36.894338 | 192.168.201.59 | 61.222.173.45 | ТСР           | 66 61699 → 6588 [SYN] Seq=0 Win=64240 Len=0 MSS=1460 WS=25 |
| 4           | 01 2019-08-19 15:42:36.926402 | 192.168.201.59 | 61.222.173.46 | TCP           | 66 61700 → 21 [SYN] Seq=0 Win=64240 Len=0 MSS=1460 WS=256  |
| 4           | 02 2019-08-19 15:42:36.940445 | 192.168.201.59 | 61.222.173.46 | ТСР           | 66 61701 → 25 [SYN] Seq=0 Win=64240 Len=0 MSS=1460 WS=256  |

更多分析技巧,請參考 http://www.nspa-cert.org and https://www.nspa-cert-w.org 路封包分析協會

#### NSPA Skills – Mass SYN Connection – Malware Infection

| Apply Apply | y a display filter ···· «Ctrl-/» |           |               |               |                                                                       | ession |
|-------------|----------------------------------|-----------|---------------|---------------|-----------------------------------------------------------------------|--------|
| No.         | Time                             | Source    | Destination   | Protocol Leng | Length Info                                                           |        |
|             | 117 2017-11-10 12:28:56.414841   | 10.0.1.10 | 10.50.57.161  | ТСР           | 66 50198 → 445 [SYN] Seq=0 Win=8192 Len=0 MSS=1460 WS=256 SACK_PERM=1 |        |
|             | 118 2017-11-10 12:28:56.414841   | 10.0.1.10 | 10.50.77.52   | ТСР           | 66 50197 → 445 [SYN] Seq=0 Win=8192 Len=0 MSS=1460 WS=256 SACK_PERM=1 |        |
|             | 119 2017-11-10 12:28:56.414841   | 10.0.1.10 | 10.48.101.26  | ТСР           | 66 50199 → 445 [SYN] Seq=0 Win=8192 Len=0 MSS=1460 WS=256 SACK_PERM=1 |        |
|             | 120 2017-11-10 12:28:56.414841   | 10.0.1.10 | 10.49.139.33  | ТСР           | 66 50200 → 445 [SYN] Seq=0 Win=8192 Len=0 MSS=1460 WS=256 SACK_PERM=1 |        |
|             | 121 2017-11-10 12:28:56.414994   | 10.0.1.10 | 10.48.12.17   | тср           | 66 50201 → 445 [SYN] Seq=0 Win=8192 Len=0 MSS=1460 WS=256 SACK_PERM=1 |        |
|             | 122 2017-11-10 12:28:56.414994   | 10.0.1.10 | 10.51.15.35   | ТСР           | 66 50202 → 445 [SYN] Seq=0 Win=8192 Len=0 MSS=1460 WS=256 SACK_PERM=1 |        |
|             | 123 2017-11-10 12:28:56.414999   | 10.0.1.10 | 10.49.173.57  | тср           | 66 50203 → 445 [SYN] Seq=0 Win=8192 Len=0 MSS=1460 WS=256 SACK_PERM=1 |        |
|             | 124 2017-11-10 12:28:56.414999   | 10.0.1.10 | 10.50.135.45  | тср           | 66 50204 → 445 [SYN] Seq=0 Win=8192 Len=0 MSS=1460 WS=256 SACK_PERM=1 |        |
|             | 125 2017-11-10 12:28:56.415115   | 10.0.1.10 | 10.48.16.90   | ТСР           | 66 50205 → 445 [SYN] Seq=0 Win=8192 Len=0 MSS=1460 WS=256 SACK_PERM=1 |        |
|             | 126 2017-11-10 12:28:57.428854   | 10.0.1.10 | 10.50.137.23  | тср           | 66 50207 → 445 [SYN] Seq=0 Win=8192 Len=0 MSS=1460 WS=256 SACK_PERM=1 |        |
|             | 127 2017-11-10 12:28:57.428854   | 10.0.1.10 | 10.49.212.192 | тср           | 66 50206 → 445 [SYN] Seq=0 Win=8192 Len=0 MSS=1460 WS=256 SACK_PERM=1 |        |
|             | 128 2017-11-10 12:28:57.428923   | 10.0.1.10 | 10.49.166.22  | тср           | 66 50210 → 445 [SYN] Seq=0 Win=8192 Len=0 MSS=1460 WS=256 SACK_PERM=1 |        |
|             | 129 2017-11-10 12:28:57.428923   | 10.0.1.10 | 10.50.129.54  | ТСР           | 66 50209 → 445 [SYN] Seq=0 Win=8192 Len=0 MSS=1460 WS=256 SACK_PERM=1 |        |
|             | 130 2017-11-10 12:28:57.428924   | 10.0.1.10 | 10.49.141.91  | тср           | 66 50208 → 445 [SYN] Seq=0 Win=8192 Len=0 MSS=1460 WS=256 SACK_PERM=1 |        |
|             | 131 2017-11-10 12:28:57.428988   | 10.0.1.10 | 10.49.210.130 | ТСР           | 66 50211 → 445 [SYN] Seq=0 Win=8192 Len=0 MSS=1460 WS=256 SACK_PERM=1 |        |
|             | 132 2017-11-10 12:28:57.429033   | 10.0.1.10 | 10.49.165.133 | ТСР           | 66 50212 → 445 [SYN] Seq=0 Win=8192 Len=0 MSS=1460 WS=256 SACK_PERM=1 |        |
|             | 133 2017-11-10 12:28:57.429050   | 10.0.1.10 | 10.49.175.187 | ТСР           | 66 50214 → 445 [SYN] Seq=0 Win=8192 Len=0 MSS=1460 WS=256 SACK_PERM=1 |        |
|             | 134 2017-11-10 12:28:57.429050   | 10.0.1.10 | 10.48.16.215  | тср           | 66 50213 → 445 [SYN] Seq=0 Win=8192 Len=0 MSS=1460 WS=256 SACK_PERM=1 |        |
|             | 135 2017-11-10 12:28:58.442851   | 10.0.1.10 | 10.49.67.100  | ТСР           | 66 50216 → 445 [SYN] Seq=0 Win=8192 Len=0 MSS=1460 WS=256 SACK_PERM=1 |        |
|             | 136 2017-11-10 12:28:58.442850   | 10.0.1.10 | 10.49.212.69  | тср           | 66 50215 → 445 [SYN] Seq=0 Win=8192 Len=0 MSS=1460 WS=256 SACK_PERM=1 |        |
|             | 137 2017-11-10 12:28:58.442851   | 10.0.1.10 | 10.50.63.72   | ТСР           | 66 50218 → 445 [SYN] Seq=0 Win=8192 Len=0 MSS=1460 WS=256 SACK_PERM=1 |        |
|             | 138 2017-11-10 12:28:58.442851   | 10.0.1.10 | 10.59.4.34    | ТСР           | 66 50217 → 445 [SYN] Seq=0 Win=8192 Len=0 MSS=1460 WS=256 SACK_PERM=1 |        |
|             | 139 2017-11-10 12:28:58.442967   | 10.0.1.10 | 10.50.21.46   | TCP           | 66 50219 → 445 [SYN] Seq=0 Win=8192 Len=0 MSS=1460 WS=256 SACK_PERM=1 |        |
|             | 140 2017-11-10 12:28:58.442967   | 10.0.1.10 | 10.49.166.62  | TCP           | 66 50220 → 445 [SYN] Seq=0 Win=8192 Len=0 MSS=1460 WS=256 SACK_PERM=1 |        |
|             | 141 2017-11-10 12:28:58.442992   | 10.0.1.10 | 10.49.173.31  | TCP           | 66 50222 → 445 [SYN] Seq=0 Win=8192 Len=0 MSS=1460 WS=256 SACK_PERM=1 |        |

更多分析技巧,請參考 http://www.nspa-cert.org and https://www.nspa-cert-w.org 路封包分析協會

#### NSPA Skills – Mass SYN Connection – P2P Initialize

| 📕 Apply | a display filter ···· <ctrl-></ctrl-> |               |                 |             |                                                                  |
|---------|---------------------------------------|---------------|-----------------|-------------|------------------------------------------------------------------|
| No.     | Time                                  | Source        | Destination     | Protocol    | Length Info                                                      |
|         | 27 2006-08-19 17:42:10.593000         | 218.167.20.84 | 219.73.7.23     | TCP         | 70 4050 → 2582 [SYN] Seq=0 Win=65535 Len=0 MSS=1440 SACK_PERM=1  |
|         | 28 2006-08-19 17:42:10.609000         | 218.167.20.84 | 124.155.137.252 | TCP         | 70 4051 → 4383 [SYN] Seq=0 Win=65535 Len=0 MSS=1440 SACK_PERM=1  |
|         | 29 2006-08-19 17:42:10.609000         | 218.167.20.84 | 59.117.66.95    | TCP         | 70 4052 → 17956 [SYN] Seq=0 Win=65535 Len=0 MSS=1440 SACK_PERM=1 |
|         | 30 2006-08-19 17:42:10.625000         | 218.167.20.84 | 61.229.218.59   | TCP         | 70 4053 → 3554 [SYN] Seq=0 Win=65535 Len=0 MSS=1440 SACK_PERM=1  |
|         | 31 2006-08-19 17:42:10.625000         | 218.167.20.84 | 203.218.107.146 | TCP         | 70 4054 → 12183 [SYN] Seq=0 Win=65535 Len=0 MSS=1440 SACK_PERM=1 |
|         | 32 2006-08-19 17:42:10.640000         | 218.167.20.84 | 218.175.183.174 | TCP         | 70 4055 → 20383 [SYN] Seq=0 Win=65535 Len=0 MSS=1440 SACK_PERM=1 |
|         | 33 2006-08-19 17:42:10.640000         | 218.167.20.84 | 61.64.117.27    | TCP         | 70 4056 → 24314 [SYN] Seq=0 Win=65535 Len=0 MSS=1440 SACK_PERM=1 |
|         | 34 2006-08-19 17:42:10.656000         | 218.167.20.84 | 59.113.189.155  | TCP         | 70 4057 → 15801 [SYN] Seq=0 Win=65535 Len=0 MSS=1440 SACK_PERM=1 |
|         | 35 2006-08-19 17:42:10.656000         | 218.167.20.84 | 60.198.135.231  | TCP         | 70 4058 → 10476 [SYN] Seq=0 Win=65535 Len=0 MSS=1440 SACK_PERM=1 |
|         | 36 2006-08-19 17:42:10.656000         | 218.167.20.84 | 222.94.246.62   | TCP         | 70 4059 → 16327 [SYN] Seq=0 Win=65535 Len=0 MSS=1440 SACK_PERM=1 |
|         | 37 2006-08-19 17:42:10.656000         | 218.167.20.84 | 59.112.234.144  | TCP         | 70 4060 → 6156 [SYN] Seq=0 Win=65535 Len=0 MSS=1440 SACK_PERM=1  |
|         | 38 2006-08-19 17:42:10.671000         | 218.167.20.84 | 219.79.231.252  | TCP         | 70 4061 → 14695 [SYN] Seq=0 Win=65535 Len=0 MSS=1440 SACK_PERM=1 |
|         | 39 2006-08-19 17:42:10.671000         | 218.167.20.84 | 219.79.164.70   | TCP         | 70 4062 → 11687 [SYN] Seq=0 Win=65535 Len=0 MSS=1440 SACK_PERM=1 |
|         | 40 2006-08-19 17:42:10.671000         | 218.167.20.84 | 61.244.129.6    | TCP         | 70 4063 → 22702 [SYN] Seq=0 Win=65535 Len=0 MSS=1440 SACK_PERM=1 |
|         | 41 2006-08-19 17:42:10.687000         | 218.167.20.84 | 203.218.201.106 | TCP         | 70 4064 → 14340 [SYN] Seq=0 Win=65535 Len=0 MSS=1440 SACK_PERM=1 |
|         | 42 2006-08-19 17:42:10.687000         | 218.167.20.84 | 218.253.151.111 | TCP         | 70 4065 → 7238 [SYN] Seq=0 Win=65535 Len=0 MSS=1440 SACK_PERM=1  |
|         | 43 2006-08-19 17:42:10.687000         | 218.167.20.84 | 218.167.184.197 | TCP         | 70 4066 → 3439 [SYN] Seq=0 Win=65535 Len=0 MSS=1440 SACK_PERM=1  |
|         | 44 2006-08-19 17:42:10.687000         | 218.167.20.84 | 220.131.165.216 | TCP         | 70 4067 → 14540 [SYN] Seq=0 Win=65535 Len=0 MSS=1440 SACK_PERM=1 |
|         | 45 2006-08-19 17:42:10.703000         | 218.167.20.84 | 218.102.175.105 | TCP         | 70 4068 → 5258 [SYN] Seq=0 Win=65535 Len=0 MSS=1440 SACK_PERM=1  |
|         | 46 2006-08-19 17:42:10.703000         | 218.167.20.84 | 218.161.97.178  | TCP         | 70 4069 → 5100 [SYN] Seq=0 Win=65535 Len=0 MSS=1440 SACK_PERM=1  |
|         | 47 2006-08-19 17:42:10.703000         | 218.167.20.84 | 203.218.190.59  | TCP         | 70 4070 → 5192 [SYN] Seq=0 Win=65535 Len=0 MSS=1440 SACK_PERM=1  |
|         | 48 2006-08-19 17:42:10.703000         | 218.167.20.84 | 210.242.221.204 | TCP         | 70 4071 → 12161 [SYN] Seq=0 Win=65535 Len=0 MSS=1440 SACK_PERM=1 |
|         | 49 2006-08-19 17:42:10.718000         | 218.167.20.84 | 218.170.195.162 | TCP         | 70 4072 → 5472 [SYN] Seq=0 Win=65535 Len=0 MSS=1440 SACK_PERM=1  |
|         | 50 2006-08-19 17:42:10.718000         | 218.167.20.84 | 125.232.0.213   | TCP         | 70 4073 → 5100 [SYN] Seq=0 Win=65535 Len=0 MSS=1440 SACK_PERM=1  |
|         | 51 2006-08-19 17:42:10.718000         | 218.167.20.84 | 218.162.93.96   | TCP         | 70 4074 → 10041 [SYN] Seq=0 Win=65535 Len=0 MSS=1440 SACK_PERM=1 |
|         | 52 2006-08-19 17:42:10.734000         | 218.167.20.84 | 218.160.158.25  | TCP         | 70 4075 → 7371 [SYN] Seq=0 Win=65535 Len=0 MSS=1440 SACK_PERM=1  |
|         | 53 2006-08-19 17:42:10.734000         | 218.167.20.84 | 220.142.193.67  | ТСР         | 70 4076 → 8359 [SYN] Seq=0 Win=65535 Len=0 MSS=1440 SACK_PERM=1  |
|         | 54 2006-08-19 17:42:10.734000         | 218.167.20.84 | 219.84.74.98    | TCP         | 70 4077 → 10962 [SYN] Seq=0 Win=65535 Len=0 MSS=1440 SACK_PERM=1 |
|         | 55 2006-08-19 17:42:10.734000         | 218.167.20.84 | 218.167.205.234 | <b>以</b> 在十 | ┐<┐┝┓┝┓┝┓┝┓┝┓┝┓┝┓┝┓┝┓┝┓┝┓┝┓┝┓┝┓┝┓┝┓┝┓┝┓┝                         |

### NSPA Skills – Mass RST ACK – Port Scan (Firewall Rejected)

| Apply Apply | y a display filter ••• <ctrl-></ctrl-> |               |                |            | Expression                                         | n |
|-------------|----------------------------------------|---------------|----------------|------------|----------------------------------------------------|---|
| No.         | Time                                   | Source        | Destination    | Protocol I | Length Info                                        |   |
|             | 1132 2019-08-19 15:43:27.037682        | 61.222.173.87 | 192.168.201.59 | ТСР        | 60 21 → 61946 [RST, ACK] Seq=1 Ack=1 Win=0 Len=0   |   |
|             | 1133 2019-08-19 15:43:27.037924        | 61.222.173.86 | 192.168.201.59 | тср        | 60 6588 → 61945 [RST, ACK] Seq=1 Ack=1 Win=0 Len=0 |   |
|             | 1134 2019-08-19 15:43:27.037925        | 61.222.173.87 | 192.168.201.59 | тср        | 60 110 → 61949 [RST, ACK] Seq=1 Ack=1 Win=0 Len=0  |   |
|             | 1135 2019-08-19 15:43:27.037926        | 61.222.173.87 | 192.168.201.59 | тср        | 60 25 → 61947 [RST, ACK] Seq=1 Ack=1 Win=0 Len=0   |   |
|             | 1136 2019-08-19 15:43:27.037927        | 61.222.173.87 | 192.168.201.59 | тср        | 60 80 → 61948 [RST, ACK] Seq=1 Ack=1 Win=0 Len=0   |   |
|             | 1137 2019-08-19 15:43:27.037928        | 61.222.173.87 | 192.168.201.59 | тср        | 60 119 → 61950 [RST, ACK] Seq=1 Ack=1 Win=0 Len=0  |   |
|             | 1138 2019-08-19 15:43:27.037929        | 61.222.173.88 | 192.168.201.59 | тср        | 60 6588 → 61957 [RST, ACK] Seq=1 Ack=1 Win=0 Len=0 |   |
|             | 1139 2019-08-19 15:43:27.037930        | 61.222.173.88 | 192.168.201.59 | тср        | 60 25 → 61953 [RST, ACK] Seq=1 Ack=1 Win=0 Len=0   |   |
|             | 1140 2019-08-19 15:43:27.037931        | 61.222.173.88 | 192.168.201.59 | тср        | 60 21 → 61952 [RST, ACK] Seq=1 Ack=1 Win=0 Len=0   |   |
|             | 1141 2019-08-19 15:43:27.038153        | 61.222.173.87 | 192.168.201.59 | тср        | 60 6588 → 61951 [RST, ACK] Seq=1 Ack=1 Win=0 Len=0 |   |
|             | 1142 2019-08-19 15:43:27.038155        | 61.222.173.88 | 192.168.201.59 | тср        | 60 80 → 61954 [RST, ACK] Seq=1 Ack=1 Win=0 Len=0   |   |
|             | 1143 2019-08-19 15:43:27.038155        | 61.222.173.88 | 192.168.201.59 | тср        | 60 119 → 61956 [RST, ACK] Seq=1 Ack=1 Win=0 Len=0  |   |
|             | 1144 2019-08-19 15:43:27.038157        | 61.222.173.88 | 192.168.201.59 | тср        | 60 110 → 61955 [RST, ACK] Seq=1 Ack=1 Win=0 Len=0  |   |
|             | 1145 2019-08-19 15:43:27.574551        | 61.222.173.89 | 192.168.201.59 | тср        | 60 21 → 61958 [RST, ACK] Seq=1 Ack=1 Win=0 Len=0   |   |
|             | 1146 2019-08-19 15:43:27.574553        | 61.222.173.89 | 192.168.201.59 | тср        | 60 80 → 61960 [RST, ACK] Seq=1 Ack=1 Win=0 Len=0   |   |
|             | 1147 2019-08-19 15:43:27.574554        | 61.222.173.89 | 192.168.201.59 | тср        | 60 25 → 61959 [RST, ACK] Seq=1 Ack=1 Win=0 Len=0   |   |
|             | 1148 2019-08-19 15:43:27.574724        | 61.222.173.89 | 192.168.201.59 | тср        | 60 119 → 61962 [RST, ACK] Seq=1 Ack=1 Win=0 Len=0  |   |
|             | 1149 2019-08-19 15:43:27.574726        | 61.222.173.89 | 192.168.201.59 | тср        | 60 110 → 61961 [RST, ACK] Seq=1 Ack=1 Win=0 Len=0  |   |
|             | 1150 2019-08-19 15:43:28.648254        | 61.222.173.89 | 192.168.201.59 | тср        | 60 6588 → 61963 [RST, ACK] Seq=1 Ack=1 Win=0 Len=0 |   |
|             | 1151 2019-08-19 15:43:28.648391        | 61.222.173.90 | 192.168.201.59 | тср        | 60 21 → 61964 [RST, ACK] Seq=1 Ack=1 Win=0 Len=0   |   |
|             | 1152 2019-08-19 15:43:28.648393        | 61.222.173.90 | 192.168.201.59 | тср        | 60 25 → 61965 [RST, ACK] Seq=1 Ack=1 Win=0 Len=0   |   |
|             | 1153 2019-08-19 15:43:29.185136        | 61.222.173.90 | 192.168.201.59 | тср        | 60 110 → 61967 [RST, ACK] Seq=1 Ack=1 Win=0 Len=0  |   |
|             | 1154 2019-08-19 15:43:29.185137        | 61.222.173.90 | 192.168.201.59 | тср        | 60 80 → 61966 [RST, ACK] Seq=1 Ack=1 Win=0 Len=0   |   |
|             | 1155 2019-08-19 15:43:29.185273        | 61.222.173.90 | 192.168.201.59 | ТСР        | 60 6588 → 61969 [RST, ACK] Seq=1 Ack=1 Win=0 Len=0 |   |
|             | 1156 2019-08-19 15:43:29.185274        | 61.222.173.90 | 192.168.201.59 | ТСР        | 60 119 → 61968 [RST, ACK] Seq=1 Ack=1 Win=0 Len=0  |   |
|             |                                        |               |                |            |                                                    |   |

更多分析技巧,請參考 <u>http://www.nspa-cert.org</u> and <u>https://www.nspa-cert-word</u> 路封包分析協會

### NSPA Skills – Download Malware – 偽裝於HTTP的惡意下載過程

|     | Apply | a display filter ••• <ctrl-></ctrl-> |                   |                             |             |                                                                          | • |
|-----|-------|--------------------------------------|-------------------|-----------------------------|-------------|--------------------------------------------------------------------------|---|
| No. |       | Time                                 | Source            | Destination                 | Protocol    | Length Info                                                              |   |
|     | 249   | 9 2019-01-11 13:55:29.589441         | 192.168.1.14      | 168.95.1.1                  | DNS         | 76 Standard query 0xb425 A lipertekstil.com                              |   |
|     | 256   | 0 2019-01-11 13:55:29.621930         | QnoTechn_00:61:cf | Broadcast                   | ARP         | 60 192.168.1.1 is at 00:17:16:00:61:cf                                   |   |
|     | 251   | 1 2019-01-11 13:55:29.927133         | 168.95.1.1        | 192.168.1.14                | DNS         | 92 Standard query response 0xb425 A lipertekstil.com A 94.73.146.142     |   |
| Г   | 252   | 2 2019-01-11 13:55:29.945409         | 192.168.1.14      | 94.73.146.142               | ТСР         | 66 50098 → 80 [SYN] Seq=0 Win=8192 Len=0 MSS=1460 WS=4 SACK_PERM=1       |   |
|     | 253   | 3 2019-01-11 13:55:30.003265         | ZyxelCom_07:61:f1 | IPv4mcast_7f:ff:            | LOOP        | 64 No valid function found                                               |   |
|     | 254   | 4 2019-01-11 13:55:30.023017         | ZyxelCom_07:61:f1 | IPv4mcast_7f:ff:            | LOOP        | 64 No valid function found                                               |   |
|     | 255   | 5 2019-01-11 13:55:30.122020         | QnoTechn_00:61:cf | Broadcast                   | ARP         | 60 192.168.1.1 is at 00:17:16:00:61:cf                                   |   |
|     | 256   | 5 2019-01-11 13:55:30.300331         | 94.73.146.142     | 192.168.1.14                | TCP         | 66 80 → 50098 [SYN, ACK] Seq=0 Ack=1 Win=8190 Len=0 MSS=1460 WS=16 S/    | 4 |
|     | 257   | 7 2019-01-11 13:55:30.300451         | 192.168.1.14      | 94.73.146.142               | TCP         | 54 50098 → 80 [ACK] Seq=1 Ack=1 Win=65700 Len=0                          |   |
|     | 258   | 8 2019-01-11 13:55:30.329641         | 192.168.1.14      | 94.73.146.142               | HTTP        | 403 GET /imza/sserv.jpg HTTP/1.1                                         |   |
|     | 259   | 9 2019-01-11 13:55:30.621973         | QnoTechn_00:61:cf | Broadcast                   | ARP         | 60 192.168.1.1 is at 00:17:16:00:61:cf                                   |   |
|     | 266   | 0 2019-01-11 13:55:30.685621         | 94.73.146.142     | 192.168.1.14                | TCP         | 60 80 → 50098 [ACK] Seq=1 Ack=350 Win=30336 Len=0                        |   |
|     | 261   | 1 2019-01-11 13:55:30.687010         | 94.73.146.142     | 192.168.1.14                | HTTP        | 1029 HTTP/1.1 404 Not Found (text/html)                                  |   |
|     | 262   | 2 2019-01-11 13:55:30.699543         | 192.168.1.14      | 168.95.1.1                  | DNS         | 83 Standard query 0x7591 A drseymacelikgulecol.com                       |   |
|     | 263   | 3 2019-01-11 13:55:30.887461         | 192.168.1.14      | 94.73.146.142               | TCP         | 54 50098 → 80 [ACK] Seq=350 Ack=976 Win=64724 Len=0                      |   |
|     | 264   | 4 2019-01-11 13:55:30.899546         | 168.95.1.1        | 192.168.1.14                | DNS         | 99 Standard query response 0x7591 A drseymacelikgulecol.com A 94.73.     | L |
|     | 265   | 5 2019-01-11 13:55:30.902729         | 192.168.1.14      | 94.73.144.214               | TCP         | 66 50099 → 80 [SYN] Seq=0 Win=8192 Len=0 MSS=1460 WS=4 SACK_PERM=1       |   |
|     | 266   | 5 2019-01-11 13:55:31.023874         | ZyxelCom_07:61:f1 | <pre>IPv4mcast_7f:ff:</pre> | LOOP        | 64 No valid function found                                               |   |
|     | 267   | 7 2019-01-11 13:55:31.025585         | ZyxelCom_07:61:f1 | IPv4mcast_7f:ff:            | LOOP        | 64 No valid function found                                               |   |
|     | 268   | 8 2019-01-11 13:55:31.122104         | QnoTechn_00:61:cf | Broadcast                   | ARP         | 60 192.168.1.1 is at 00:17:16:00:61:cf                                   |   |
|     | 269   | 9 2019-01-11 13:55:31.208331         | 94.73.144.214     | 192.168.1.14                | TCP         | 66 80 → 50099 [SYN, ACK] Seq=0 Ack=1 Win=8190 Len=0 MSS=1460 WS=16 S/    | 4 |
|     | 276   | 0 2019-01-11 13:55:31.208441         | 192.168.1.14      | 94.73.144.214               | TCP         | 54 50099 → 80 [ACK] Seq=1 Ack=1 Win=65700 Len=0                          |   |
|     | 271   | 1 2019-01-11 13:55:31.208613         | 192.168.1.14      | 94.73.144.214               | HTTP        | 448 GET /wp-content/themes/better-health/assets/css/sserv.jpg HTTP/1.3   |   |
|     | 272   | 2 2019-01-11 13:55:31.406598         | 5.135.104.98      | 192.168.1.14                | TCP         | 60 80 → 50096 [FIN, ACK] Seq=197 Ack=454 Win=65664 Len=0                 |   |
|     | 273   | 3 2019-01-11 13:55:31.406683         | 192.168.1.14      | 5.135.104.98                | тср         | 54 50096 → 80 [ACK] Seq=454 Ack=198 Win=65504 Len=0                      |   |
|     | 274   | 4 2019-01-11 13:55:31.513372         | 94.73.144.214     | 192.168.1.14                | ТСР         | 60 80 → 50099 [ACK] Seq=1 Ack=395 Win=30336 Len=0                        |   |
|     | 275   | 5 2019-01-11 13:55:31.516140         | 94.73.144.214     | 192.168.1.14                | ТСР         | 351 80 → 50099 [PSH, ACK] Seq=1 Ack=395 Win=30336 Len=297 [TCP segment   | t |
|     | 276   | 5 2019-01-11 13:55:31.525777         | 94.73.144.214     | 192.168.1.14                | ТСР         | 1514 80 → 50099 [ACK] Seq=298 Ack=395 Win=30336 Len=1460 [TCP segment of | 2 |
|     | 277   | 7 2019-01-11 13:55:31.525836         | 192.168.1.14      | 94.73.144.214               | 现中之土        | + <u>54</u> 50099 → <u>80</u> [ACK] Seq=395 Ack=1758 Win=65700 Len=0     |   |
|     |       |                                      |                   | 十 平 氏 图                     | <b>芯山均土</b> |                                                                          |   |

### NSPA Skills – Web Behavior – Web CGI Scanning

| 📕 Apply : | a display filter ···· <ctrl-></ctrl-> |                |                |          |                                                                         |
|-----------|---------------------------------------|----------------|----------------|----------|-------------------------------------------------------------------------|
| No.       | Time                                  | Source         | Destination    | Protocol | Length Info                                                             |
| 571       | 2006-08-16 10:11:44.554000            | 172.16.1.184   | 59.120.215.160 | TCP      | 62 3277 → 80 [SYN] Seq=0 Win=65535 Len=0 MSS=1460 SACK_PERM=1           |
| 572       | 2006-08-16 10:11:44.634000            | 172.16.1.184   | 59.120.215.160 | TCP      | 54 3277 → 80 [FIN, ACK] Seq=1 Ack=1 Win=65535 Len=0                     |
| 573       | 2006-08-16 10:11:44.705000            | 172.16.1.184   | 59.120.215.160 | TCP      | 62 3278 → 80 [SYN] Seq=0 Win=65535 Len=0 MSS=1460 SACK_PERM=1           |
| 574       | 2006-08-16 10:11:44.735000            | 59.120.215.160 | 172.16.1.184   | TCP      | 60 80 → 3277 [ACK] Seq=1 Ack=2 Win=17520 Len=0                          |
| 575       | 2006-08-16 10:11:44.755000            | 59.120.215.160 | 172.16.1.184   | TCP      | 60 80 → 3277 [FIN, ACK] Seq=1 Ack=2 Win=17520 Len=0                     |
| 576       | 2006-08-16 10:11:44.825000            | 59.120.215.160 | 172.16.1.184   | TCP      | 62 80 → 3278 [SYN, ACK] Seq=0 Ack=1 Win=17520 Len=0 MSS=1460 SACK_PER   |
| 577       | 2006-08-16 10:11:44.845000            | 172.16.1.184   | 59.120.215.160 | HTTP     | 117 GET ///modules.php?name=Members_List&&sql_debug=1 HTTP/1.0          |
| 578       | 2006-08-16 10:11:44.915000            | 59.120.215.160 | 172.16.1.184   | TCP      | 1514 80 → 3278 [ACK] Seq=1 Ack=64 Win=17457 Len=1460 [TCP segment of a  |
| 579       | 2006-08-16 10:11:45.125000            | 59.120.215.160 | 172.16.1.184   | TCP      | 1514 80 → 3278 [ACK] Seq=1461 Ack=64 Win=17457 Len=1460 [TCP segment of |
| 580       | 2006-08-16 10:11:45.165000            | 172.16.1.184   | 59.120.215.160 | TCP      | 54 3278 → 80 [FIN, ACK] Seq=64 Ack=2921 Win=65535 Len=0                 |
| 581       | 2006-08-16 10:11:45.185000            | 59.120.215.160 | 172.16.1.184   | HTTP     | 1104 HTTP/1.1 404 Object Not Found (text/html)                          |
| 582       | 2006-08-16 10:11:45.265000            | 172.16.1.184   | 59.120.215.160 | TCP      | 62 3279 → 80 [SYN] Seq=0 Win=65535 Len=0 MSS=1460 SACK_PERM=1           |
| 583       | 2006-08-16 10:11:45.335000            | 59.120.215.160 | 172.16.1.184   | TCP      | 62 80 → 3279 [SYN, ACK] Seq=0 Ack=1 Win=17520 Len=0 MSS=1460 SACK_PER   |
| 584       | 2006-08-16 10:11:45.355000            | 172.16.1.184   | 59.120.215.160 | HTTP     | 182 GET ///quote.html?filename=/////////////                            |
| 585       | 2006-08-16 10:11:45.426000            | 59.120.215.160 | 172.16.1.184   | TCP      | 1514 80 → 3279 [ACK] Seq=1 Ack=129 Win=17392 Len=1460 [TCP segment of a |
| 586       | 2006-08-16 10:11:45.456000            | 59.120.215.160 | 172.16.1.184   | TCP      | 1514 80 → 3279 [ACK] Seq=1461 Ack=129 Win=17392 Len=1460 [TCP segment o |
| 587       | 2006-08-16 10:11:45.526000            | 172.16.1.184   | 59.120.215.160 | TCP      | 54 3279 → 80 [FIN, ACK] Seq=129 Ack=2921 Win=65535 Len=0                |
| 588       | 2006-08-16 10:11:45.546000            | 59.120.215.160 | 172.16.1.184   | HTTP     | 1104 HTTP/1.1 404 Object Not Found (text/html)                          |
| 589       | 2006-08-16 10:11:45.566000            | 172.16.1.184   | 59.120.215.160 | TCP      | 62 3280 → 80 [SYN] Seq=0 Win=65535 Len=0 MSS=1460 SACK_PERM=1           |
| 590       | 2006-08-16 10:11:45.646000            | 59.120.215.160 | 172.16.1.184   | TCP      | 60 80 → 3279 [ACK] Seq=3972 Ack=130 Win=17392 Len=0                     |
| 591       | 2006-08-16 10:11:45.666000            | 59.120.215.160 | 172.16.1.184   | TCP      | 62 80 → 3280 [SYN, ACK] Seq=0 Ack=1 Win=17520 Len=0 MSS=1460 SACK_PER   |
| 592       | 2006-08-16 10:11:45.686000            | 172.16.1.184   | 59.120.215.160 | HTTP     | 80 HEAD /ROADS/ HTTP/1.0                                                |
| 593       | 2006-08-16 10:11:45.756000            | 59.120.215.160 | 172.16.1.184   | HTTP     | 198 HTTP/1.1 404 Object Not Found                                       |
| 594       | 2006-08-16 10:11:45.786000            | 172.16.1.184   | 59.120.215.160 | ТСР      | 54 [TCP ACKed unseen segment] 3280 → 80 [FIN, ACK] Seq=27 Ack=146 Win   |
| 595       | 2006-08-16 10:11:45.856000            | 59.120.215.160 | 172.16.1.184   | тср      | 60 [TCP Previous segment not captured] 80 → 3280 [ACK] Seq=146 Ack=28   |
| 596       | 2006-08-16 10:11:45.876000            | 172.16.1.184   | 59.120.215.160 | TCP      | 62 3281 → 80 [SYN] Seq=0 Win=65535 Len=0 MSS=1460 SACK_PERM=1           |
| 597       | 2006-08-16 10:11:45.956000            | 59.120.215.160 | 172.16.1.184   | TCP      | 62 80 → 3281 [SYN, ACK] Seq=0 Ack=1 Win=17520 Len=0 MSS=1460 SACK_PER   |
| 598       | 2006-08-16 10:11:45.976000            | 172.16.1.184   | 59.120.215.160 | HTTP     | 98 GET ///php/php.exe?c:\boot.ini HTTP/1.0                              |
| 599       | 2006-08-16 10:11:46.046000            | 59.120.215.160 | 172.16.1.184   |          | 1514_803281 [ACK] Seq=1 Ack=45 Win=17476 Len=1460 [TCP segment of a     |
|           |                                       |                | 甲華氏图           | 以树的主     |                                                                         |

#### NSPA Skills – Web Behavior – SQL Injection

| App App | ly a display filter ••• <ctrl-></ctrl-> |             |             |          | •                                                                                     |
|---------|-----------------------------------------|-------------|-------------|----------|---------------------------------------------------------------------------------------|
| No.     | Time                                    | Source      | Destination | Protocol | Length Info                                                                           |
|         | 8 2015-05-25 10:15:43.932000            | 10.10.1.50  | 10.10.1.100 | HTTP     | <pre>266 GET /EmployeesY.asp?City=London'%20%20And%20char(94)%2Bdb_name()%2B</pre>    |
|         | 9 2015-05-25 10:15:43.934000            | 10.10.1.100 | 10.10.1.50  | HTTP     | 1170 HTTP/1.1 500 Internal Server Error (text/html)                                   |
| 1       | 0 2015-05-25 10:15:43.936000            | 10.10.1.100 | 10.10.1.50  | HTTP     | 1181 HTTP/1.1 500 Internal Server Error (text/html)                                   |
| 1       | 1 2015-05-25 10:15:44.038000            | 10.10.1.50  | 10.10.1.100 | HTTP     | 241 HEAD /EmployeesY.asp?City=London';declare%20@a%20int HTTP/1.1                     |
| 1       | 2 2015-05-25 10:15:44.038000            | 10.10.1.100 | 10.10.1.50  | HTTP     | 297 HTTP/1.1 200 OK                                                                   |
| 1       | 3 2015-05-25 10:15:57.659000            | 10.10.1.50  | 10.10.1.100 | HTTP     | <pre>270 HEAD /EmployeesY.asp?City=London;create%20table%20t_jiaozhu(jiaozhu</pre>    |
| 1       | 4 2015-05-25 10:15:57.660000            | 10.10.1.100 | 10.10.1.50  | HTTP     | 297 HTTP/1.1 200 OK                                                                   |
| 1       | 5 2015-05-25 10:15:58.168000            | 10.10.1.50  | 10.10.1.100 | HTTP     | <pre>257 GET /EmployeesY.asp?City=London'%20and(char(94)%2Buser%2Bchar(94))&gt;</pre> |
| 1       | 6 2015-05-25 10:15:58.169000            | 10.10.1.100 | 10.10.1.50  | HTTP     | 1170 HTTP/1.1 500 Internal Server Error (text/html)                                   |
| 1       | 7 2015-05-25 10:15:58.221000            | 10.10.1.50  | 10.10.1.100 | HTTP     | <pre>311 GET /EmployeesY.asp?City=London'%20%20And%20(char(94)%2Bcast(IS_SRV</pre>    |
| 1       | 8 2015-05-25 10:15:58.222000            | 10.10.1.50  | 10.10.1.100 | HTTP     | 261 GET /EmployeesY.asp?City=London'%20%20And%20char(94)%2Buser%2Bchar(               |
| 1       | 9 2015-05-25 10:15:58.229000            | 10.10.1.100 | 10.10.1.50  | HTTP     | 1213 HTTP/1.1 500 Internal Server Error (text/html)                                   |
| 2       | 0 2015-05-25 10:15:58.231000            | 10.10.1.50  | 10.10.1.100 | HTTP     | <pre>266 GET /EmployeesY.asp?City=London'%20%20And%20char(94)%2Bdb_name()%2B</pre>    |
| 2       | 1 2015-05-25 10:15:58.233000            | 10.10.1.100 | 10.10.1.50  | HTTP     | 1170 HTTP/1.1 500 Internal Server Error (text/html)                                   |
| 2       | 2 2015-05-25 10:15:58.234000            | 10.10.1.100 | 10.10.1.50  | HTTP     | 1181 HTTP/1.1 500 Internal Server Error (text/html)                                   |
| 2       | 3 2015-05-25 10:15:58.386000            | 10.10.1.50  | 10.10.1.100 | HTTP     | 241 HEAD /EmployeesY.asp?City=London';declare%20@a%20int HTTP/1.1                     |
| 2       | 4 2015-05-25 10:15:58.388000            | 10.10.1.100 | 10.10.1.50  | HTTP     | 297 HTTP/1.1 200 OK                                                                   |
| 2       | 5 2015-05-25 10:16:09.201000            | 10.10.1.50  | 10.10.1.100 | HTTP     | <pre>270 HEAD /EmployeesY.asp?City=London;create%20table%20t_jiaozhu(jiaozhu</pre>    |
| 2       | 6 2015-05-25 10:16:09.202000            | 10.10.1.100 | 10.10.1.50  | HTTP     | 297 HTTP/1.1 200 OK                                                                   |
| 2       | 7 2015-05-25 10:16:09.757000            | 10.10.1.50  | 10.10.1.100 | HTTP     | <pre>257 GET /EmployeesY.asp?City=London'%20and(char(94)%2Buser%2Bchar(94))&gt;</pre> |
| 2       | 8 2015-05-25 10:16:09.758000            | 10.10.1.100 | 10.10.1.50  | HTTP     | 1170 HTTP/1.1 500 Internal Server Error (text/html)                                   |
| 2       | 9 2015-05-25 10:16:09.809000            | 10.10.1.50  | 10.10.1.100 | HTTP     | <pre>311 GET /EmployeesY.asp?City=London'%20%20And%20(char(94)%2Bcast(IS_SRV</pre>    |
| 3       | 0 2015-05-25 10:16:09.810000            | 10.10.1.50  | 10.10.1.100 | HTTP     | <pre>261 GET /EmployeesY.asp?City=London'%20%20And%20char(94)%2Buser%2Bchar(</pre>    |
| 3       | 1 2015-05-25 10:16:09.813000            | 10.10.1.100 | 10.10.1.50  | HTTP     | 1213 HTTP/1.1 500 Internal Server Error (text/html)                                   |
| 3       | 2 2015-05-25 10:16:09.814000            | 10.10.1.50  | 10.10.1.100 | HTTP     | <pre>266 GET /EmployeesY.asp?City=London'%20%20And%20char(94)%2Bdb_name()%2B</pre>    |
| 3       | 3 2015-05-25 10:16:09.815000            | 10.10.1.100 | 10.10.1.50  | HTTP     | 1170 HTTP/1.1 500 Internal Server Error (text/html)                                   |
| 3       | 4 2015-05-25 10:16:09.816000            | 10.10.1.100 | 10.10.1.50  | HTTP     | 1181 HTTP/1.1 500 Internal Server Error (text/html)                                   |
| 3       | 5 2015-05-25 10:16:09.919000            | 10.10.1.50  | 10.10.1.100 | HTTP     | 241 HEAD /EmployeesY.asp?City=London';declare%20@a%20int HTTP/1.1                     |
| 3       | 6 2015-05-25 10:16:09.920000            | 10.10.1.100 | 10.10.1.50  |          | 297 HTTP/1,1 200 OK                                                                   |
|         |                                         |             | 甲華氏國        | 以和政主     |                                                                                       |
# NSPA Skills – Malware Infected – 連接C&C Host 的失敗-1

| 📕 Apply a | a display filter ••• «Ctrl-/» |                 |                   |                   |             |                                                                   |
|-----------|-------------------------------|-----------------|-------------------|-------------------|-------------|-------------------------------------------------------------------|
| No.       | Time                          |                 | Source            | Destination       | Protocol Le | ength Info                                                        |
|           | 280 2019-08-09                | 21:57:20.641787 | 192.168.0.2       | 224.0.0.251       | MDNS        | 168 Standard query 0x0016 PTR _%9E5E7C8F47989526C9BCD95D24084F6F0 |
|           | 281 2019-08-09                | 21:57:20.664172 | 192.168.0.3       | 224.0.0.251       | MDNS        | 420 Standard query response 0x0000 PTR Google-Home-bd921514bdaca0 |
|           | 282 2019-08-09                | 21:57:20.664174 | 192.168.0.3       | 224.0.0.251       | MDNS        | 405 Standard query response 0x0000 PTR Google-Home-bd921514bdaca0 |
| Г         | 283 2019-08-09                | 21:57:28.545063 | 192.168.0.5       | 95.168.185.183    | TCP         | 66 55523 → 80 [SYN] Seq=0 Win=64240 Len=0 MSS=1460 WS=256 SACK_PI |
|           | 284 2019-08-09                | 21:57:28.823864 | 95.168.185.183    | 192.168.0.5       | ТСР         | 54 80 → 55523 [RST, ACK] Seq=1 Ack=1 Win=0 Len=0                  |
|           | 285 2019-08-09                | 21:57:29.325107 | 192.168.0.5       | 95.168.185.183    | ТСР         | 66 [TCP Retransmission] 55523 → 80 [SYN] Seq=0 Win=64240 Len=0 M  |
|           | 286 2019-08-09                | 21:57:29.622992 | 95.168.185.183    | 192.168.0.5       | ТСР         | 54 80 → 55523 [RST, ACK] Seq=1 Ack=1 Win=0 Len=0                  |
|           | 287 2019-08-09                | 21:57:30.123068 | 192.168.0.5       | 95.168.185.183    | ТСР         | 66 [TCP Retransmission] 55523 → 80 [SYN] Seq=0 Win=64240 Len=0 M  |
| L         | 288 2019-08-09                | 21:57:30.402982 | 95.168.185.183    | 192.168.0.5       | ТСР         | 54 80 → 55523 [RST, ACK] Seq=1 Ack=1 Win=0 Len=0                  |
|           | 289 2019-08-09                | 21:57:33.319340 | LiteonTe_44:e0:15 | D-LinkIn_e2:73:a2 | ARP         | 42 Who has 192.168.0.1? Tell 192.168.0.5                          |
|           | 290 2019-08-09                | 21:57:33.321207 | D-LinkIn_e2:73:a2 | LiteonTe_44:e0:15 | ARP         | 42 192.168.0.1 is at 74:da:da:e2:73:a2                            |
|           | 291 2019-08-09                | 21:57:40.472591 | 192.168.0.2       | 224.0.0.251       | MDNS        | 168 Standard query 0x0017 PTR _%9E5E7C8F47989526C9BCD95D24084F6F0 |
|           | 292 2019-08-09                | 21:57:40.475193 | 192.168.0.3       | 224.0.0.251       | MDNS        | 420 Standard query response 0x0000 PTR Google-Home-bd921514bdaca0 |
|           | 293 2019-08-09                | 21:57:40.475194 | 192.168.0.3       | 224.0.0.251       | MDNS        | 405 Standard query response 0x0000 PTR Google-Home-bd921514bdaca0 |
|           | 294 2019-08-09                | 21:58:00.484919 | 192.168.0.2       | 224.0.0.251       | MDNS        | 168 Standard query 0x0018 PTR _%9E5E7C8F47989526C9BCD95D24084F6F0 |
|           | 295 2019-08-09                | 21:58:00.487706 | 192.168.0.3       | 224.0.0.251       | MDNS        | 420 Standard query response 0x0000 PTR Google-Home-bd921514bdaca0 |
|           | 296 2019-08-09                | 21:58:00.487717 | 192.168.0.3       | 224.0.0.251       | MDNS        | 405 Standard query response 0x0000 PTR Google-Home-bd921514bdaca0 |
|           | 297 2019-08-09                | 21:58:00.888122 | 192.168.0.5       | 203.104.150.2     | TLSv1.2     | 95 Application Data                                               |
|           | 298 2019-08-09                | 21:58:00.930023 | 203.104.150.2     | 192.168.0.5       | TLSv1.2     | 95 Application Data                                               |
|           | 299 2019-08-09                | 21:58:00.970585 | 192.168.0.5       | 203.104.150.2     | TCP         | 54 54242 → 443 [ACK] Seq=370 Ack=370 Win=253 Len=0                |
|           | 300 2019-08-09                | 21:58:04.492390 | 192.168.0.1       | 224.0.0.1         | IGMPv2      | 46 Membership Query, general                                      |
|           | 301 2019-08-09                | 21:58:05.819663 | LiteonTe_44:e0:15 | D-LinkIn_e2:73:a2 | ARP         | 42 Who has 192.168.0.1? Tell 192.168.0.5                          |
|           | 302 2019-08-09                | 21:58:05.821447 | D-LinkIn_e2:73:a2 | LiteonTe_44:e0:15 | ARP         | 42 192.168.0.1 is at 74:da:da:e2:73:a2                            |
|           | 303 2019-08-09                | 21:58:20.481887 | 192.168.0.2       | 224.0.0.251       | MDNS        | 168 Standard query 0x0019 PTR _%9E5E7C8F47989526C9BCD95D24084F6F0 |
|           | 304 2019-08-09                | 21:58:20.483847 | 192.168.0.3       | 224.0.0.251       | MDNS        | 420 Standard query response 0x0000 PTR Google-Home-bd921514bdaca0 |
|           | 305 2019-08-09                | 21:58:20.484841 | 192.168.0.3       | 224.0.0.251       | MDNS        | 405 Standard query response 0x0000 PTR Google-Home-bd921514bdaca0 |
|           | 306 2019-08-09                | 21:58:22.818135 | 192.168.0.3       | 224.0.0.251       | MDNS        | 82 Standard query 0x0000 PTR _googlezonetcp.local, "QM" questi    |
|           | 307 2019-08-09                | 21:58:22.819493 | 192.168.0.3       | 224.0.0.251       | MDNS        | 119 Standard query 0x0000 SRV bd921514-bdac-a02f-8264-50026f5f7c3 |
|           | 308 2019-08-09                | 21:58:22.828232 | 192.168.0.3       | 224.0.0.251       | MDNS /      | 268 Standard query response 0x0000 PTR bd921514-bdac-a02f-8264-50 |
|           |                               |                 |                   | 甲華氏國網             | 合到 己刀       |                                                                   |

# NSPA Skills – Malware Infected – 連接C&C Host 的失敗-2

| ip.ado | r <del>=</del> 95.168.185.183   |                |                |          |                                                                   |
|--------|---------------------------------|----------------|----------------|----------|-------------------------------------------------------------------|
| No.    | Time                            | Source         | Destination    | Protocol | Length Info                                                       |
| Г      | 283 2019-08-09 21:57:28.545063  | 192.168.0.5    | 95.168.185.183 | TCP      | 66 55523 → 80 [SYN] Seq=0 Win=64240 Len=0 MSS=1460 WS=256 SACK_PI |
|        | 284 2019-08-09 21:57:28.823864  | 95.168.185.183 | 192.168.0.5    | тср      | 54 80 → 55523 [RST, ACK] Seq=1 Ack=1 Win=0 Len=0                  |
|        | 285 2019-08-09 21:57:29.325107  | 192.168.0.5    | 95.168.185.183 | тср      | 66 [TCP Retransmission] 55523 → 80 [SYN] Seq=0 Win=64240 Len=0 M  |
|        | 286 2019-08-09 21:57:29.622992  | 95.168.185.183 | 192.168.0.5    | тср      | 54 80 → 55523 [RST, ACK] Seq=1 Ack=1 Win=0 Len=0                  |
|        | 287 2019-08-09 21:57:30.123068  | 192.168.0.5    | 95.168.185.183 | тср      | 66 [TCP Retransmission] 55523 → 80 [SYN] Seq=0 Win=64240 Len=0 M  |
| L      | 288 2019-08-09 21:57:30.402982  | 95.168.185.183 | 192.168.0.5    | ТСР      | 54 80 → 55523 [RST, ACK] Seq=1 Ack=1 Win=0 Len=0                  |
|        | 557 2019-08-09 22:07:30.673819  | 192.168.0.5    | 95.168.185.183 | тср      | 66 55526 → 80 [SYN] Seq=0 Win=64240 Len=0 MSS=1460 WS=256 SACK_P  |
|        | 558 2019-08-09 22:07:30.970299  | 95.168.185.183 | 192.168.0.5    | тср      | 54 80 → 55526 [RST, ACK] Seq=1 Ack=1 Win=0 Len=0                  |
|        | 559 2019-08-09 22:07:31.470383  | 192.168.0.5    | 95.168.185.183 | тср      | 66 [TCP Retransmission] 55526 → 80 [SYN] Seq=0 Win=64240 Len=0 M  |
|        | 560 2019-08-09 22:07:31.753458  | 95.168.185.183 | 192.168.0.5    | ТСР      | 54 80 → 55526 [RST, ACK] Seq=1 Ack=1 Win=0 Len=0                  |
|        | 561 2019-08-09 22:07:32.254449  | 192.168.0.5    | 95.168.185.183 | тср      | 66 [TCP Retransmission] 55526 → 80 [SYN] Seq=0 Win=64240 Len=0 M  |
|        | 562 2019-08-09 22:07:32.537367  | 95.168.185.183 | 192.168.0.5    | тср      | 54 80 → 55526 [RST, ACK] Seq=1 Ack=1 Win=0 Len=0                  |
|        | 768 2019-08-09 22:17:32.608711  | 192.168.0.5    | 95.168.185.183 | тср      | 66 55529 → 80 [SYN] Seq=0 Win=64240 Len=0 MSS=1460 WS=256 SACK_PI |
|        | 769 2019-08-09 22:17:32.902212  | 95.168.185.183 | 192.168.0.5    | тср      | 54 80 → 55529 [RST, ACK] Seq=1 Ack=1 Win=0 Len=0                  |
|        | 770 2019-08-09 22:17:33.401952  | 192.168.0.5    | 95.168.185.183 | тср      | 66 [TCP Retransmission] 55529 → 80 [SYN] Seq=0 Win=64240 Len=0 M  |
|        | 771 2019-08-09 22:17:33.680769  | 95.168.185.183 | 192.168.0.5    | тср      | 54 80 → 55529 [RST, ACK] Seq=1 Ack=1 Win=0 Len=0                  |
|        | 772 2019-08-09 22:17:34.181476  | 192.168.0.5    | 95.168.185.183 | тср      | 66 [TCP Retransmission] 55529 → 80 [SYN] Seq=0 Win=64240 Len=0 M  |
|        | 773 2019-08-09 22:17:34.457313  | 95.168.185.183 | 192.168.0.5    | тср      | 54 80 → 55529 [RST, ACK] Seq=1 Ack=1 Win=0 Len=0                  |
|        | 977 2019-08-09 22:27:34.499229  | 192.168.0.5    | 95.168.185.183 | тср      | 66 55534 → 80 [SYN] Seq=0 Win=64240 Len=0 MSS=1460 WS=256 SACK_PI |
|        | 978 2019-08-09 22:27:34.780720  | 95.168.185.183 | 192.168.0.5    | тср      | 54 80 → 55534 [RST, ACK] Seq=1 Ack=1 Win=0 Len=0                  |
|        | 982 2019-08-09 22:27:35.282515  | 192.168.0.5    | 95.168.185.183 | тср      | 66 [TCP Retransmission] 55534 → 80 [SYN] Seq=0 Win=64240 Len=0 M  |
|        | 983 2019-08-09 22:27:35.560085  | 95.168.185.183 | 192.168.0.5    | тср      | 54 80 → 55534 [RST, ACK] Seq=1 Ack=1 Win=0 Len=0                  |
|        | 987 2019-08-09 22:27:36.061127  | 192.168.0.5    | 95.168.185.183 | тср      | 66 [TCP Retransmission] 55534 → 80 [SYN] Seq=0 Win=64240 Len=0 M  |
|        | 988 2019-08-09 22:27:36.346226  | 95.168.185.183 | 192.168.0.5    | тср      | 54 80 → 55534 [RST, ACK] Seq=1 Ack=1 Win=0 Len=0                  |
|        | 1254 2019-08-09 22:37:36.399208 | 192.168.0.5    | 95.168.185.183 | тср      | 66 55538 → 80 [SYN] Seq=0 Win=64240 Len=0 MSS=1460 WS=256 SACK_PI |
|        | 1255 2019-08-09 22:37:36.690739 | 95.168.185.183 | 192.168.0.5    | тср      | 54 80 → 55538 [RST, ACK] Seq=1 Ack=1 Win=0 Len=0                  |
|        | 1256 2019-08-09 22:37:37.191631 | 192.168.0.5    | 95.168.185.183 | ТСР      | 66 [TCP Retransmission] 55538 → 80 [SYN] Seq=0 Win=64240 Len=0 M  |
|        | 1257 2019-08-09 22:37:37.471689 | 95.168.185.183 | 192.168.0.5    | тср      | 54 80 → 55538 [RST, ACK] Seq=1 Ack=1 Win=0 Len=0                  |
|        | 1258 2019-08-09 22:37:37.971902 | 192.168.0.5    | 95.168.185.183 | TCP      | 66 [TCP_Retransmission] 55538 → 80 [SYN] Seq=0 Win=64240 Len=0 M  |
|        |                                 |                |                |          |                                                                   |

### NSPA Skills – Relay Behavior – 連接C&C Host

| tcp.l | en>=400 and (ip.addr in {210.208.82.85 222.78.71.91}) |                 |                 |          |                                                                     |
|-------|-------------------------------------------------------|-----------------|-----------------|----------|---------------------------------------------------------------------|
| No.   | Time                                                  | Source          | Destination     | Protocol | Length Info                                                         |
|       | 109 2007-01-12 14:10:34.328000                        | 210.208.82.85   | 140.112.180.171 | TCP      | 758 2000 → 1356 [PSH, ACK] Seq=1 Ack=1 Win=65453 Len=704            |
| Г     | 302 2007-01-12 14:10:34.812000                        | 210.208.82.85   | 140.112.180.171 | TCP      | 744 2000 → 1262 [PSH, ACK] Seq=1 Ack=1 Win=64941 Len=690            |
|       | 306 2007-01-12 14:10:34.828000                        | 140.112.180.171 | 222.78.71.91    | ТСР      | 744 5202 → 1056 [PSH, ACK] Seq=1465 Ack=1 Win=16802 Len=690         |
|       | 516 2007-01-12 14:10:35.343000                        | 210.208.82.85   | 140.112.180.171 | ТСР      | 660 2000 → 1356 [PSH, ACK] Seq=705 Ack=1 Win=65453 Len=606          |
|       | 721 2007-01-12 14:10:35.859000                        | 210.208.82.85   | 140.112.180.171 | ТСР      | 460 2000 → 1262 [PSH, ACK] Seq=691 Ack=1 Win=64941 Len=406          |
|       | 848 2007-01-12 14:10:36.156000                        | 140.112.180.171 | 222.78.71.91    | ТСР      | 460 5202 → 1056 [PSH, ACK] Seq=2155 Ack=1 Win=16802 Len=406         |
|       | 1140 2007-01-12 14:10:36.875000                       | 210.208.82.85   | 140.112.180.171 | тср      | 984 2000 → 1262 [PSH, ACK] Seq=1097 Ack=1 Win=64941 Len=930         |
|       | 1387 2007-01-12 14:10:37.500000                       | 210.208.82.85   | 140.112.180.171 | тср      | 586 [TCP Previous segment not captured] 2000 → 1356 [PSH, ACK] Sec  |
|       | 1394 2007-01-12 14:10:37.515000                       | 140.112.180.171 | 222.78.71.91    | тср      | 1282 5202 → 1103 [PSH, ACK] Seq=1 Ack=1 Win=17314 Len=1228          |
|       | 1644 2007-01-12 14:10:38.125000                       | 140.112.180.171 | 222.78.71.91    | ТСР      | 984 5202 → 1056 [PSH, ACK] Seq=2561 Ack=1 Win=16802 Len=930         |
|       | 1649 2007-01-12 14:10:38.140000                       | 210.208.82.85   | 140.112.180.171 | TCP      | 792 2000 → 1262 [PSH, ACK] Seq=2027 Ack=1 Win=64941 Len=738         |
|       | 1784 2007-01-12 14:10:38.500000                       | 210.208.82.85   | 140.112.180.171 | TCP      | 1116 2000 → 1356 [PSH, ACK] Seq=2539 Ack=1 Win=65453 Len=1062       |
|       | 2033 2007-01-12 14:10:39.125000                       | 210.208.82.85   | 140.112.180.171 | TCP      | 892 2000 → 1262 [PSH, ACK] Seq=2765 Ack=1 Win=64941 Len=838         |
|       | 2088 2007-01-12 14:10:39.250000                       | 140.112.180.171 | 222.78.71.91    | TCP      | 1116 5202 → 1103 [PSH, ACK] Seq=1229 Ack=1 Win=17314 Len=1062       |
|       | 2241 2007-01-12 14:10:39.625000                       | 210.208.82.85   | 140.112.180.171 | TCP      | 900 2000 → 1356 [PSH, ACK] Seq=3601 Ack=1 Win=65453 Len=846         |
|       | 2473 2007-01-12 14:10:40.203000                       | 210.208.82.85   | 140.112.180.171 | TCP      | 1046 2000 → 1262 [PSH, ACK] Seq=3603 Ack=1 Win=64941 Len=992        |
|       | 2667 2007-01-12 14:10:40.687000                       | 210.208.82.85   | 140.112.180.171 | ТСР      | 978 2000 → 1356 [PSH, ACK] Seq=4447 Ack=1 Win=65453 Len=924         |
|       | 2671 2007-01-12 14:10:40.703000                       | 140.112.180.171 | 222.78.71.91    | ТСР      | 1506 5202 → 1103 [PSH, ACK] Seq=2291 Ack=1 Win=17314 Len=1452       |
|       | 2857 2007-01-12 14:10:41.218000                       | 210.208.82.85   | 140.112.180.171 | ТСР      | 842 2000 → 1262 [PSH, ACK] Seq=4595 Ack=1 Win=64941 Len=788         |
|       | 3113 2007-01-12 14:10:41.890000                       | 210.208.82.85   | 140.112.180.171 | ТСР      | 838 2000 → 1356 [PSH, ACK] Seq=5371 Ack=1 Win=65453 Len=784         |
|       | 3264 2007-01-12 14:10:42.265000                       | 140.112.180.171 | 222.78.71.91    | тср      | 842 [TCP Previous segment not captured] 5202 → 1056 [PSH, ACK] Sec  |
|       | 3309 2007-01-12 14:10:42.375000                       | 210.208.82.85   | 140.112.180.171 | тср      | 828 2000 → 1262 [PSH, ACK] Seq=5383 Ack=1 Win=64941 Len=774         |
|       | 3517 2007-01-12 14:10:42.875000                       | 210.208.82.85   | 140.112.180.171 | тср      | 552 2000 → 1356 [PSH, ACK] Seq=6155 Ack=1 Win=65453 Len=498         |
|       | 3730 2007-01-12 14:10:43.390000                       | 140.112.180.171 | 222.78.71.91    | тср      | 552 [TCP Previous segment not captured] 5202 → 1103 [PSH, ACK] Sec  |
|       | 3984 2007-01-12 14:10:44.015000                       | 210.208.82.85   | 140.112.180.171 | тср      | 594 2000 → 1356 [PSH, ACK] Seq=6653 Ack=1 Win=65453 Len=540         |
|       | 4176 2007-01-12 14:10:44.546000                       | 210.208.82.85   | 140.112.180.171 | тср      | 722 2000 → 1262 [PSH, ACK] Seq=6389 Ack=1 Win=64941 Len=668         |
|       | 4382 2007-01-12 14:10:45.031000                       | 210.208.82.85   | 140.112.180.171 | TCP      | 1174 2000 → 1356 [PSH, ACK] Seq=7193 Ack=1 Win=65453 Len=1120       |
|       | 4592 2007-01-12 14:10:45.578000                       | 210.208.82.85   | 140.112.180.171 | TCP      | 1514 2000 → 1262 [ACK] Seq=7057 Ack=1 Win=64941 Len=1460            |
|       | 4609 2007-01-12 14:10:45.609000                       | 140.112.180.171 | 222.78.71.91    | ТСР      | 1506 [TCP Previous segment not captured] 5202 → 1056 [PSH, ACK] Sec |

**甲華氏國網路封包分析協會** 

# NSPA Skills – DNS Spoofing – DNS 異常行為

| 📕 Apj | ply a display filter ··· <ctrl-></ctrl-> |                |                |             | · • •                                                                    |
|-------|------------------------------------------|----------------|----------------|-------------|--------------------------------------------------------------------------|
| No.   | Time                                     | Source         | Destination    | Protocol    | Length Info                                                              |
|       | 1 2016-05-07 09:04:14.775345             | 192.168.88.135 | 8.8.8.8        | DNS         | 76 Standard query 0x1e8a A www.facebook.com                              |
|       | 2 2016-05-07 09:04:14.813184             | 8.8.8.8        | 192.168.88.135 | DNS         | 121 Standard query response 0x1e8a A www.facebook.com CNAME star-mini.c  |
|       | 3 2016-05-07 09:04:15.426011             | 8.8.8.8        | 192.168.88.135 | DNS         | 108 Standard query response 0x1e8a A www.facebook.com A 127.0.1.1        |
| 4     | 4 2016-05-07 09:04:22.479347             | 192.168.88.135 | 192.168.88.2   | DNS         | 74 Standard query 0x6f7f A www.google.com                                |
|       | 5 2016-05-07 09:04:22.483885             | 192.168.88.2   | 192.168.88.135 | DNS         | 90 Standard query response 0x6f7f A www.google.com A 172.217.3.4         |
| (     | 6 2016-05-07 09:04:22.495643             | 192.168.88.2   | 192.168.88.135 | DNS         | 104 Standard query response 0x6f7f A www.google.com A 127.0.1.1          |
|       | 7 2016-05-07 09:04:25.788691             | 192.168.88.135 | 8.8.8.8        | DNS         | 76 Standard query 0x7476 A www.facebook.com                              |
| 1     | 8 2016-05-07 09:04:25.797088             | 8.8.8.8        | 192.168.88.135 | DNS         | 108 Standard query response 0x7476 A www.facebook.com A 127.0.1.1        |
|       | 9 2016-05-07 09:04:25.813851             | 8.8.8.8        | 192.168.88.135 | DNS         | 121 Standard query response 0x7476 A www.facebook.com CNAME star-mini.c  |
| 1     | 0 2016-05-07 09:04:27.833273             | 192.168.88.135 | 8.8.8.8        | DNS         | 76 Standard query 0xf53e A www.facebook.com                              |
| 1     | 1 2016-05-07 09:04:27.843966             | 8.8.8.8        | 192.168.88.135 | DNS         | 108 Standard query response 0xf53e A www.facebook.com A 127.0.1.1        |
| 1     | 2 2016-05-07 09:04:27.852573             | 8.8.8.8        | 192.168.88.135 | DNS         | 121 Standard query response 0xf53e A www.facebook.com CNAME star-mini.c  |
| 1     | 3 2016-05-07 09:04:30.756865             | 192.168.88.135 | 8.8.8.8        | DNS         | 76 Standard query 0xde1f A www.facebook.com                              |
| 14    | 4 2016-05-07 09:04:30.766237             | 8.8.8.8        | 192.168.88.135 | DNS         | 108 Standard query response 0xde1f A www.facebook.com A 127.0.1.1        |
| 1     | 5 2016-05-07 09:04:30.775929             | 8.8.8.8        | 192.168.88.135 | DNS         | 121 Standard query response 0xde1f A www.facebook.com CNAME star-mini.c  |
| 1     | 6 2016-05-07 09:04:35.247504             | 192.168.88.135 | 8.8.8.8        | DNS         | 74 Standard query 0x91b8 A www.google.com                                |
| 1     | 7 2016-05-07 09:04:35.259520             | 8.8.8.8        | 192.168.88.135 | DNS         | 104 Standard query response 0x91b8 A www.google.com A 127.0.1.1          |
| 1     | 8 2016-05-07 09:04:35.267679             | 8.8.8.8        | 192.168.88.135 | DNS         | 90 Standard query response 0x91b8 A www.google.com A 172.217.2.4         |
| 1     | 9 2016-05-07 09:04:38.417313             | 192.168.88.135 | 8.8.8.8        | DNS         | 74 Standard query 0x5f98 A www.google.com                                |
| 2     | 0 2016-05-07 09:04:38.427344             | 8.8.8.8        | 192.168.88.135 | DNS         | 104 Standard query response 0x5f98 A www.google.com A 127.0.1.1          |
| 2     | 1 2016-05-07 09:04:38.436135             | 8.8.8.8        | 192.168.88.135 | DNS         | 90 Standard query response 0x5f98 A www.google.com A 172.217.0.36        |
| 2     | 2 2016-05-07 09:04:46.003791             | 192.168.88.135 | 8.8.8.8        | DNS         | 70 Standard query 0x17b4 A www.qq.com                                    |
| 2     | 3 2016-05-07 09:04:46.013684             | 8.8.8.8        | 192.168.88.135 | DNS         | 96 Standard query response 0x17b4 A www.qq.com A 127.0.1.1               |
| 24    | 4 2016-05-07 09:04:46.099796             | 8.8.8.8        | 192.168.88.135 | DNS         | 165 Standard query response 0x17b4 A www.qq.com CNAME qq.com.edgesuite.r |
| 2     | 5 2016-05-07 09:04:52.980289             | 192.168.88.135 | 8.8.8.8        | DNS         | 72 Standard query 0x19ee A www.sita.com                                  |
| 2     | 6 2016-05-07 09:04:52.992002             | 8.8.8.8        | 192.168.88.135 | DNS         | 100 Standard query response 0x19ee A www.sita.com A 127.0.1.1            |
| 2     | 7 2016-05-07 09:04:53.023532             | 8.8.8.8        | 192.168.88.135 | DNS         | 88 Standard query response 0x19ee A www.sita.com A 88.86.109.120         |
| 2     | 8 2016-05-07 09:05:05.236493             | 192.168.88.135 | 192.168.88.2   | DNS         | 72 Standard query 0x4d21 A www.yaho.com                                  |
| 2     | 9 2016-05-07 09:05:05.246190             | 192.168.88.2   | 192.168.88.135 |             | + 100 Standard query response 0x4d21 A www.yaho.com A 127.0.1.1          |
|       |                                          |                | 甲芈氏            | <b>꾌</b> 阏路 | 到记方机励冒                                                                   |

# NSPA Skills – ARP Spoofing – 網路竊聽竊密行為

| A   | pply a display filter 😶 | <ctrl-></ctrl-> |               |               |          |                                                                                      | ·] |
|-----|-------------------------|-----------------|---------------|---------------|----------|--------------------------------------------------------------------------------------|----|
| No. | Time                    |                 | Source        | Destination   | Protocol | Length Info                                                                          |    |
| Г   | 1 2006-08-21            | 20:02:23.250000 | 172.16.1.100  | 61.220.15.125 | TCP      | 62 1091 → 80 [SYN] Seq=0 Win=16384 Len=0 MSS=1460 SACK_PERM=1                        | -  |
|     | 2 2006-08-21            | 20:02:23.250000 | 172.16.1.100  | 61.220.15.125 | ТСР      | 62 [TCP Out-Of-Order] 1091 → 80 [SYN] Seq=0 Win=16384 Len=0 MSS=1460 S4              |    |
|     | 3 2006-08-21            | 20:02:23.250000 | 61.220.15.125 | 172.16.1.100  | тср      | 62 80 → 1091 [SYN, ACK] Seq=0 Ack=1 Win=49640 Len=0 MSS=1460 SACK_PERM:              |    |
|     | 4 2006-08-21            | 20:02:23.250000 | 61.220.15.125 | 172.16.1.100  | ТСР      | 62 [TCP Out-Of-Order] 80 → 1091 [SYN, ACK] Seq=0 Ack=1 Win=49640 Len=0               |    |
|     | 5 2006-08-21            | 20:02:23.265000 | 172.16.1.100  | 61.220.15.125 | тср      | 60 1091 → 80 [ACK] Seq=1 Ack=1 Win=17520 Len=0                                       |    |
|     | 6 2006-08-21            | 20:02:23.312000 | 172.16.1.100  | 61.220.15.125 | HTTP     | 966 POST /login.do HTTP/1.1 (application/x-www-form-urlencoded)                      | Γ  |
|     | 7 2006-08-21            | 20:02:23.312000 | 172.16.1.100  | 61.220.15.125 | ТСР      | 966 [TCP Retransmission] 1091 → 80 [PSH, ACK] Seq=1 Ack=1 Win=17520 Len              |    |
|     | 8 2006-08-21            | 20:02:23.375000 | 61.220.15.125 | 172.16.1.100  | TCP      | 60 80 → 1091 [ACK] Seq=1 Ack=913 Win=48728 Len=0                                     |    |
|     | 9 2006-08-21            | 20:02:23.421000 | 61.220.15.125 | 172.16.1.100  | HTTP     | 410 HTTP/1.1 302 Moved Temporarily                                                   |    |
|     | 10 2006-08-21           | 20:02:23.421000 | 61.220.15.125 | 172.16.1.100  | тср      | 410 [TCP Retransmission] 80 → 1091 [PSH, ACK] Seq=1 Ack=913 Win=48728 Le             |    |
| 1   | 11 2006-08-21           | 20:02:23.421000 | 172.16.1.100  | 61.220.15.125 | HTTP     | 865 GET /index.html?form=personal&errcode=01022 HTTP/1.1                             | Γ  |
|     | 12 2006-08-21           | 20:02:23.437000 | 172.16.1.100  | 61.220.15.125 | ТСР      | 865 [TCP Retransmission] 1091 → 80 [PSH, ACK] Seq=913 Ack=357 Win=17164              |    |
| :   | 13 2006-08-21           | 20:02:23.437000 | 61.220.15.125 | 172.16.1.100  | тср      | 60 80 → 1091 [ACK] Seq=357 Ack=1724 Win=47917 Len=0                                  |    |
| 1   | 14 2006-08-21           | 20:02:23.437000 | 61.220.15.125 | 172.16.1.100  | тср      | 1514 80 $\rightarrow$ 1091 [ACK] Seq=357 Ack=1724 Win=49640 Len=1460 [TCP segment of |    |
|     | 15 2006-08-21           | 20:02:23.453000 | 61.220.15.125 | 172.16.1.100  | тср      | 1514 [TCP Retransmission] 80 → 1091 [ACK] Seq=357 Ack=1724 Win=49640 Len=            |    |
|     | 16 2006-08-21           | 20:02:23.453000 | 61.220.15.125 | 172.16.1.100  | тср      | 1514 [TCP Previous segment not captured] 80 → 1091 [ACK] Seq=3277 Ack=17             |    |
|     | 17 2006-08-21           | 20:02:23.500000 | 61.220.15.125 | 172.16.1.100  | тср      | 1514 [TCP Previous segment not captured] 80 → 1091 [ACK] Seq=6197 Ack=17             |    |
|     | 18 2006-08-21           | 20:02:23.500000 | 61.220.15.125 | 172.16.1.100  | ТСР      | 1514 [TCP Retransmission] 80 → 1091 [ACK] Seq=6197 Ack=1724 Win=49640 Ler            |    |
| :   | 19 2006-08-21           | 20:02:23.515000 | 61.220.15.125 | 172.16.1.100  | тср      | 1514 80 → 1091 [ACK] Seq=7657 Ack=1724 Win=49640 Len=1460 [TCP segment o             |    |
|     | 20 2006-08-21           | 20:02:23.515000 | 61.220.15.125 | 172.16.1.100  | тср      | 1514 80 → 1091 [PSH, ACK] Seq=9117 Ack=1724 Win=49640 Len=1460 [TCP segme            |    |
|     | 21 2006-08-21           | 20:02:23.515000 | 61.220.15.125 | 172.16.1.100  | тср      | 1514 [TCP Out-Of-Order] 80 → 1091 [ACK] Seq=7657 Ack=1724 Win=49640 Len=             |    |
|     | 22 2006-08-21           | 20:02:23.531000 | 61.220.15.125 | 172.16.1.100  | тср      | 1514 80 → 1091 [ACK] Seq=10577 Ack=1724 Win=49640 Len=1460 [TCP segment (            |    |
|     | 23 2006-08-21           | 20:02:23.531000 | 61.220.15.125 | 172.16.1.100  | тср      | 1514 80 → 1091 [ACK] Seq=12037 Ack=1724 Win=49640 Len=1460 [TCP segment (            |    |
|     | 24 2006-08-21           | 20:02:23.531000 | 61.220.15.125 | 172.16.1.100  | тср      | 1514 [TCP Out-Of-Order] 80 → 1091 [PSH, ACK] Seq=9117 Ack=1724 Win=49640             |    |
|     | 25 2006-08-21           | 20:02:23.531000 | 61.220.15.125 | 172.16.1.100  | тср      | 1514 80 → 1091 [PSH, ACK] Seq=13497 Ack=1724 Win=49640 Len=1460 [TCP seg             |    |
|     | 26 2006-08-21           | 20:02:23.546000 | 61.220.15.125 | 172.16.1.100  | тср      | 1514 [TCP Retransmission] 80 → 1091 [ACK] Seq=10577 Ack=1724 Win=49640 Le            |    |
|     | 27 2006-08-21           | 20:02:23.546000 | 61.220.15.125 | 172.16.1.100  | ТСР      | 1514 [TCP Retransmission] 80 → 1091 [ACK] Seq=12037 Ack=1724 Win=49640 Le            |    |
|     | 28 2006-08-21           | 20:02:23.546000 | 172.16.1.100  | 61.220.15.125 | ТСР      | 60 [TCP ACKed unseen segment] 1091 → 80 [ACK] Seq=1724 Ack=9117 Win=17               |    |
|     | 29 2006-08-21           | 20:02:23.546000 | 61.220.15.125 | 172.16.1.100  |          | 1514 [TCP Retransmission] 80 → 1091 [PSH, ACK] Seq=13497 Ack=1724 Win=496            |    |

甲華氏國網路封包分析協會

#### NSPA Skills – SMB Malware – 透過網路芳鄰的惡意程式感染

Apply a display filter ••• <Ctrl-/>

|     | Apply a display filter ···· <ctrl-></ctrl-> |             |                   |          |                                                                          |    |
|-----|---------------------------------------------|-------------|-------------------|----------|--------------------------------------------------------------------------|----|
| No. | . Time                                      | Source      | Destination       | Protocol | Length Info                                                              |    |
|     | 305 2014-08-10 08:18:25.362000              | fe80::e504: | ff02::c           | SSDP     | 208 M-SEARCH * HTTP/1.1                                                  |    |
|     | 306 2014-08-10 08:18:29.364000              | fe80::e504: | ff02::c           | SSDP     | 208 M-SEARCH * HTTP/1.1                                                  |    |
|     | 307 2014-08-10 08:18:32.367000              | fe80::e504: | ff02::c           | SSDP     | 208 M-SEARCH * HTTP/1.1                                                  |    |
|     | 308 2014-08-10 08:18:35.370000              | fe80::e504: | ff02::c           | SSDP     | 208 M-SEARCH * HTTP/1.1                                                  |    |
|     | 309 2014-08-10 08:18:38.172000              | PcsCompu_3a | AzureWav_52:90:99 | ARP      | 60 192.168.0.8 is at 08:00:27:3a:c3:40                                   |    |
|     | 310 2014-08-10 08:18:38.173000              | 192.168.0.6 | 192.168.0.8       | NBNS     | 110 Name query response NB 192.168.11.25                                 |    |
|     | 311 2014-08-10 08:18:38.175000              | 192.168.0.8 | 192.168.0.6       | ICMP     | 74 Echo (ping) request id=0x0200, seq=6400/25, ttl=32 (reply in 312)     |    |
|     | 312 2014-08-10 08:18:38.176000              | 192.168.0.6 | 192.168.0.8       | ICMP     | 74 Echo (ping) reply id=0x0200, seq=6400/25, ttl=128 (request in 311     | )  |
|     | 313 2014-08-10 08:18:38.178000              | 192.168.0.8 | 192.168.0.6       | ТСР      | 62 1065 → 139 [SYN] Seq=0 Win=64240 Len=0 MSS=1460 SACK_PERM=1           |    |
|     | 314 2014-08-10 08:18:38.179000              | 192.168.0.6 | 192.168.0.8       | тср      | 62 139 → 1065 [SYN, ACK] Seq=0 Ack=1 Win=8192 Len=0 MSS=1460 SACK_PERM=  | 1  |
|     | 315 2014-08-10 08:18:38.180000              | 192.168.0.8 | 192.168.0.6       | NBSS     | 126 Session request, to USER-PC<20> from SECULAB-WINXP<00>               |    |
|     | 316 2014-08-10 08:18:38.181000              | 192.168.0.6 | 192.168.0.8       | NBSS     | 58 Positive session response                                             |    |
|     | 317 2014-08-10 08:18:38.233000              | 192.168.0.8 | 192.168.0.6       | SMB      | 191 Negotiate Protocol Request                                           |    |
|     | 318 2014-08-10 08:18:38.235000              | 192.168.0.6 | 192.168.0.8       | SMB      | 420 Negotiate Protocol Response                                          |    |
|     | 319 2014-08-10 08:18:38.239000              | 192.168.0.8 | 192.168.0.6       | SMB      | 278 Session Setup AndX Request, NTLMSSP_NEGOTIATE                        |    |
|     | 320 2014-08-10 08:18:38.242000              | 192.168.0.6 | 192.168.0.8       | SMB      | 430 Session Setup AndX Response, NTLMSSP_CHALLENGE, Error: STATUS_MORE_P | RO |
|     | 321 2014-08-10 08:18:38.245000              | 192.168.0.8 | 192.168.0.6       | SMB      | 304 Session Setup AndX Request, NTLMSSP_AUTH, User: \                    |    |
|     | 322 2014-08-10 08:18:38.249000              | 192.168.0.6 | 192.168.0.8       | SMB      | 250 Session Setup AndX Response                                          |    |
|     | 323 2014-08-10 08:18:38.251000              | 192.168.0.8 | 192.168.0.6       | SMB      | 138 Tree Connect AndX Request, Path: \\USER-PC\IPC\$                     |    |
|     | 324 2014-08-10 08:18:38.255000              | 192.168.0.6 | 192.168.0.8       | SMB      | 114 Tree Connect AndX Response                                           |    |
|     | 325 2014-08-10 08:18:38.258000              | 192.168.0.8 | 192.168.0.6       | LANMAN   | 176 NetServerEnum2 Request, Workstation, Server, SQL Server, Domain Cont | ro |
|     | 326 2014-08-10 08:18:38.260000              | 192.168.0.6 | 192.168.0.8       | LANMAN   | 186 NetServerEnum2 Response                                              |    |
|     | 327 2014-08-10 08:18:38.262000              | 192.168.0.8 | 192.168.0.6       | SMB      | 97 Logoff AndX Request                                                   |    |
|     | 328 2014-08-10 08:18:38.263000              | 192.168.0.6 | 192.168.0.8       | SMB      | 97 Logoff AndX Response                                                  |    |
|     | 329 2014-08-10 08:18:38.265000              | 192.168.0.8 | 192.168.0.6       | SMB      | 93 Tree Disconnect Request                                               |    |
|     | 330 2014-08-10 08:18:38.266000              | 192.168.0.6 | 192.168.0.8       | SMB      | 93 Tree Disconnect Response                                              |    |
|     | 331 2014-08-10 08:18:38.267000              | 192.168.0.8 | 192.168.0.6       | SMB      | 278 Session Setup AndX Request, NTLMSSP_NEGOTIATE                        |    |
|     | 332 2014-08-10 08:18:38.269000              | 192.168.0.6 | 192.168.0.8       | SMB      | 430 Session Setup AndX Response, NTLMSSP_CHALLENGE, Error: STATUS_MORE_P | RO |
|     | 333 2014-08-10 08:18:38.270000              | 192.168.0.8 | 192.168.0.6       | SMB 4    |                                                                          |    |

# NSPA Skills – SMB Malware – 透過網路芳鄰的惡意程式感染

|     | Apply a display filter ···· <ctrl-></ctrl-> |              |              |          |                                                                      |
|-----|---------------------------------------------|--------------|--------------|----------|----------------------------------------------------------------------|
| No. | Time                                        | Source       | Destination  | Protocol | Length Info                                                          |
|     | 30287 2019-05-26 15:49:52.381406            | 10.0.1.28    | 10.59.42.15  | TCP      | 66 54896 → 445 [SYN] Seq=0 Win=8192 Len=0 MSS=1460 WS=256 SACK_PERM: |
|     | 30288 2019-05-26 15:49:52.381698            | 10.59.42.15  | 10.0.1.28    | TCP      | 60 445 → 54896 [SYN, ACK] Seq=0 Ack=1 Win=16384 Len=0                |
|     | 30289 2019-05-26 15:49:52.381747            | 10.0.1.28    | 10.59.42.15  | TCP      | 54 54896 → 445 [ACK] Seq=1 Ack=1 Win=65392 Len=0                     |
|     | 30290 2019-05-26 15:49:52.381807            | 10.0.1.28    | 10.59.42.15  | SMB      | 213 Negotiate Protocol Request                                       |
|     | 30291 2019-05-26 15:49:52.433077            | 10.50.3.54   | 10.0.1.28    | TCP      | 60 80 → 54893 [ACK] Seq=1 Ack=100 Win=65436 Len=0                    |
|     | 30292 2019-05-26 15:49:52.503801            | 10.0.1.28    | 10.48.2.225  | TCP      | 66 54897 → 445 [SYN] Seq=0 Win=8192 Len=0 MSS=1460 WS=256 SACK_PERM: |
|     | 30293 2019-05-26 15:49:52.504123            | 10.48.2.225  | 10.0.1.28    | TCP      | 60 445 → 54897 [SYN, ACK] Seq=0 Ack=1 Win=16384 Len=0                |
|     | 30294 2019-05-26 15:49:52.504158            | 10.0.1.28    | 10.48.2.225  | TCP      | 54 54897 → 445 [ACK] Seq=1 Ack=1 Win=65392 Len=0                     |
|     | 30295 2019-05-26 15:49:52.519204            | 10.0.1.28    | 10.48.2.225  | TCP      | 54 54897 → 445 [FIN, ACK] Seq=1 Ack=1 Win=65392 Len=0                |
|     | 30296 2019-05-26 15:49:52.542545            | 10.49.196.13 | 10.0.1.28    | TCP      | 60 80 → 54894 [ACK] Seq=1 Ack=102 Win=65434 Len=0                    |
|     | 30297 2019-05-26 15:49:52.567605            | 10.0.1.28    | 10.48.2.225  | TCP      | 66 54898 → 445 [SYN] Seq=0 Win=8192 Len=0 MSS=1460 WS=256 SACK_PERM: |
|     | 30298 2019-05-26 15:49:52.567914            | 10.48.2.225  | 10.0.1.28    | TCP      | 60 445 → 54898 [SYN, ACK] Seq=0 Ack=1 Win=16384 Len=0                |
|     | 30299 2019-05-26 15:49:52.567954            | 10.0.1.28    | 10.48.2.225  | TCP      | 54 54898 → 445 [ACK] Seq=1 Ack=1 Win=65392 Len=0                     |
|     | 30300 2019-05-26 15:49:52.567972            | 10.0.1.28    | 10.48.2.225  | SMB      | 213 Negotiate Protocol Request                                       |
|     | 30301 2019-05-26 15:49:52.582592            | 10.0.1.28    | 10.50.3.33   | TCP      | 66 54899 → 445 [SYN] Seq=0 Win=8192 Len=0 MSS=1460 WS=256 SACK_PERM: |
|     | 30302 2019-05-26 15:49:52.582922            | 10.50.3.33   | 10.0.1.28    | TCP      | 60 445 → 54899 [SYN, ACK] Seq=0 Ack=1 Win=16384 Len=0                |
|     | 30303 2019-05-26 15:49:52.582956            | 10.0.1.28    | 10.50.3.33   | TCP      | 54 54899 → 445 [ACK] Seq=1 Ack=1 Win=65392 Len=0                     |
|     | 30304 2019-05-26 15:49:52.597986            | 10.0.1.28    | 10.50.3.33   | TCP      | 54 54899 → 445 [FIN, ACK] Seq=1 Ack=1 Win=65392 Len=0                |
|     | 30305 2019-05-26 15:49:52.629104            | 10.0.1.28    | 10.59.42.15  | тср      | 54 [TCP Retransmission] 54895 → 445 [FIN, ACK] Seq=1 Ack=1 Win=6539  |
|     | 30306 2019-05-26 15:49:52.646745            | 10.0.1.28    | 10.50.3.33   | ТСР      | 66 54900 → 445 [SYN] Seq=0 Win=8192 Len=0 MSS=1460 WS=256 SACK_PERM: |
|     | 30307 2019-05-26 15:49:52.647039            | 10.50.3.33   | 10.0.1.28    | TCP      | 60 445 → 54900 [SYN, ACK] Seq=0 Ack=1 Win=16384 Len=0                |
|     | 30308 2019-05-26 15:49:52.647088            | 10.0.1.28    | 10.50.3.33   | TCP      | 54 54900 → 445 [ACK] Seq=1 Ack=1 Win=65392 Len=0                     |
|     | 30309 2019-05-26 15:49:52.647125            | 10.0.1.28    | 10.50.3.33   | SMB      | 213 Negotiate Protocol Request                                       |
|     | 30310 2019-05-26 15:49:52.738442            | 10.0.1.28    | 10.48.16.104 | тср      | 54 54880 → 445 [RST, ACK] Seq=160 Ack=1 Win=0 Len=0                  |
|     | 30311 2019-05-26 15:49:52.738534            | 10.0.1.28    | 10.59.42.15  | тср      | 213 [TCP Retransmission] 54896 → 445 [PSH, ACK] Seq=1 Ack=1 Win=6539 |
|     | 30312 2019-05-26 15:49:52.739894            | 10.0.1.28    | 10.48.16.104 | ТСР      | 66 54901 → 445 [SYN] Seq=0 Win=8192 Len=0 MSS=1460 WS=256 SACK_PERM: |
|     | 30313 2019-05-26 15:49:52.740123            | 10.48.16.104 | 10.0.1.28    | TCP      | 60 445 → 54901 [SYN, ACK] Seq=0 Ack=1 Win=16384 Len=0                |
|     | 30314 2019-05-26 15:49:52.740175            | 10.0.1.28    | 10.48.16.104 | TCP      | 54 54901 → 445 [ACK] Seq=1 Ack=1 Win=65392 Len=0                     |
|     | 30315 2019-05-26 15:49:52.740215            | 10.0.1.28    | 10.48.16.104 | SMB      | 213 Negotiate Protocol Request                                       |
|     |                                             |              | 甲華氏國         | 湖路玄      | 12分析肠管                                                               |

# NSPA Skills – SMB Malware – 透過網路芳鄰的惡意程式感染

| 🔳 🗛 | pply a display filter ••• <ctrl-></ctrl-> |               |               |          |                                                                      |
|-----|-------------------------------------------|---------------|---------------|----------|----------------------------------------------------------------------|
| No. | Time                                      | Source        | Destination   | Protocol | Length Info                                                          |
| 2   | 26515 2019-05-26 15:45:32.143601          | 10.0.1.28     | 10.50.21.44   | TCP      | 54 54522 → 445 [ACK] Seq=1 Ack=1 Win=65392 Len=0                     |
| 2   | 26516 2019-05-26 15:45:32.143654          | 10.0.1.28     | 10.50.21.44   | SMB      | 213 Negotiate Protocol Request                                       |
| 2   | 26517 2019-05-26 15:45:32.154198          | 10.0.1.28     | 10.50.21.44   | ТСР      | 66 54523 → 80 [SYN] Seq=0 Win=8192 Len=0 MSS=1460 WS=256 SACK_PERM=: |
| 2   | 26518 2019-05-26 15:45:32.154461          | 10.50.21.44   | 10.0.1.28     | ТСР      | 60 80 → 54523 [SYN, ACK] Seq=0 Ack=1 Win=16384 Len=0                 |
| 2   | 26519 2019-05-26 15:45:32.154506          | 10.0.1.28     | 10.50.21.44   | ТСР      | 54 54523 → 80 [ACK] Seq=1 Ack=1 Win=65392 Len=0                      |
| 2   | 26520 2019-05-26 15:45:32.154573          | 10.0.1.28     | 10.50.21.44   | HTTP     | 154 OPTIONS / HTTP/1.1                                               |
| 2   | 26521 2019-05-26 15:45:32.154908          | 10.50.21.44   | 10.0.1.28     | тср      | 60 [TCP Retransmission] 80 → 54523 [SYN, ACK] Seq=0 Ack=1 Win=16384  |
| 2   | 26522 2019-05-26 15:45:32.154916          | 10.0.1.28     | 10.50.21.44   | тср      | 54 [TCP Dup ACK 26519#1] 54523 → 80 [ACK] Seq=101 Ack=1 Win=65392 L  |
| 2   | 26523 2019-05-26 15:45:32.219460          | 10.0.1.28     | 10.49.212.120 | тср      | 54 54504 → 445 [RST, ACK] Seq=2 Ack=1 Win=0 Len=0 📃 🔤                |
| - 2 | 26524 2019-05-26 15:45:32.235028          | 10.0.1.28     | 10.49.169.148 | тср      | 54 54508 → 445 [RST, ACK] Seq=2 Ack=1 Win=0 Len=0                    |
| - 2 | 26525 2019-05-26 15:45:32.250646          | 10.0.1.28     | 10.49.67.78   | ТСР      | 54 54507 → 445 [RST, ACK] Seq=2 Ack=1 Win=0 Len=0                    |
| - 2 | 26526 2019-05-26 15:45:32.281913          | 10.0.1.28     | 10.49.211.77  | ТСР      | 54 54509 → 445 [RST, ACK] Seq=160 Ack=1 Win=0 Len=0                  |
| 2   | 26527 2019-05-26 15:45:32.293667          | 10.0.1.28     | 10.49.211.77  | тср      | 66 54524 → 80 [SYN] Seq=0 Win=8192 Len=0 MSS=1460 WS=256 SACK_PERM=: |
| 2   | 26528 2019-05-26 15:45:32.293669          | 10.0.1.28     | 10.49.211.77  | TCP      | 66 54525 → 80 [SYN] Seq=0 Win=8192 Len=0 MSS=1460 WS=256 SACK_PERM=: |
| 2   | 26529 2019-05-26 15:45:32.293937          | 10.49.211.77  | 10.0.1.28     | ТСР      | 60 80 → 54524 [SYN, ACK] Seq=0 Ack=1 Win=16384 Len=0                 |
| 2   | 26530 2019-05-26 15:45:32.293937          | 10.49.211.77  | 10.0.1.28     | ТСР      | 60 80 → 54525 [SYN, ACK] Seq=0 Ack=1 Win=16384 Len=0                 |
| 2   | 26531 2019-05-26 15:45:32.293986          | 10.0.1.28     | 10.49.211.77  | ТСР      | 54 54524 → 80 [ACK] Seq=1 Ack=1 Win=65392 Len=0                      |
| 2   | 26532 2019-05-26 15:45:32.293997          | 10.0.1.28     | 10.49.211.77  | ТСР      | 54 54525 → 80 [ACK] Seq=1 Ack=1 Win=65392 Len=0                      |
| 2   | 26533 2019-05-26 15:45:32.294032          | 10.0.1.28     | 10.49.211.77  | HTTP     | 155 OPTIONS / HTTP/1.1                                               |
| 2   | 26534 2019-05-26 15:45:32.294033          | 10.0.1.28     | 10.49.211.77  | HTTP     | 155 OPTIONS / HTTP/1.1                                               |
| 2   | 26535 2019-05-26 15:45:32.294413          | 10.49.211.77  | 10.0.1.28     | тср      | 60 [TCP Retransmission] 80 → 54525 [SYN, ACK] Seq=0 Ack=1 Win=16384  |
| 2   | 26536 2019-05-26 15:45:32.294413          | 10.49.211.77  | 10.0.1.28     | тср      | 60 [TCP Retransmission] 80 → 54524 [SYN, ACK] Seq=0 Ack=1 Win=16384  |
| 2   | 26537 2019-05-26 15:45:32.294421          | 10.0.1.28     | 10.49.211.77  | тср      | 54 [TCP Dup ACK 26532#1] 54525 → 80 [ACK] Seq=102 Ack=1 Win=65392 L  |
| 2   | 26538 2019-05-26 15:45:32.294431          | 10.0.1.28     | 10.49.211.77  | тср      | 54 [TCP Dup ACK 26531#1] 54524 → 80 [ACK] Seq=102 Ack=1 Win=65392 L  |
| 2   | 26539 2019-05-26 15:45:32.344318          | 10.0.1.28     | 10.48.101.149 | тср      | 54 54512 → 445 [RST, ACK] Seq=160 Ack=1 Win=0 Len=0                  |
| 2   | 26540 2019-05-26 15:45:32.346400          | 10.0.1.28     | 10.48.101.149 | ТСР      | 66 54526 → 445 [SYN] Seq=0 Win=8192 Len=0 MSS=1460 WS=256 SACK_PERM: |
| 2   | 26541 2019-05-26 15:45:32.346624          | 10.48.101.149 | 10.0.1.28     | ТСР      | 60 445 → 54526 [SYN, ACK] Seq=0 Ack=1 Win=16384 Len=0                |
| 2   | 26542 2019-05-26 15:45:32.346673          | 10.0.1.28     | 10.48.101.149 | ТСР      | 54 54526 → 445 [ACK] Seq=1 Ack=1 Win=65392 Len=0                     |
| 2   | 26543 2019-05-26 15:45:32.346741          | 10.0.1.28     | 10.48.101.149 | SMB ++   | 213 Negotiate Protocol Request                                       |
|     |                                           |               | 甲             | <b>阏</b> | (2))が())) (1) (1) (1) (1) (1) (1) (1) (1) (1)                        |

## NSPA Skills – SMB Abnormal – 透過網路芳鄰的異常網路行為

| App | ly a display filter ··· <ctrl-></ctrl-> |                |                |          |                                                                           |          |
|-----|-----------------------------------------|----------------|----------------|----------|---------------------------------------------------------------------------|----------|
| No. | Time                                    | Source         | Destination    | Protocol | Length Info                                                               |          |
|     | 73 2020-06-19 11:52:48.688280           | 18.163.170.109 | 10.0.1.15      | TLSv1.2  | 131 Application Data                                                      |          |
|     | 74 2020-06-19 11:52:48.698516           | 10.0.1.15      | 18.163.170.109 | TLSv1.2  | 85 Application Data                                                       |          |
|     | 75 2020-06-19 11:52:48.714078           | 10.0.1.15      | 178.185.66.227 | TCP      | 66 49253 → 445 [SYN] Seq=0 Win=8192 Len=0 MSS=1460 WS=256 SACK_PERM=1     |          |
|     | 76 2020-06-19 11:52:48.729453           | 18.163.170.109 | 10.0.1.15      | TCP      | 60 443 → 49192 [ACK] Seq=1166 Ack=2173 Win=16 Len=0                       |          |
|     | 77 2020-06-19 11:52:48.855255           | 178.185.66.227 | 10.0.1.15      | TCP      | 66 445 → 49253 [SYN, ACK] Seq=0 Ack=1 Win=14520 Len=0 MSS=1452 SACK_PERM  | 1:       |
|     | 78 2020-06-19 11:52:48.855355           | 10.0.1.15      | 178.185.66.227 | TCP      | 54 49253 → 445 [ACK] Seq=1 Ack=1 Win=66560 Len=0                          |          |
|     | 79 2020-06-19 11:52:48.855438           | 10.0.1.15      | 178.185.66.227 | SMB      | 213 Negotiate Protocol Request                                            |          |
|     | 80 2020-06-19 11:52:48.915604           | 10.0.1.15      | 18.163.170.109 | TLSv1.2  | 439 Application Data                                                      |          |
|     | 81 2020-06-19 11:52:48.950714           | 18.163.170.109 | 10.0.1.15      | TCP      | 60 443 → 49192 [ACK] Seq=1166 Ack=2558 Win=16 Len=0                       |          |
|     | 82 2020-06-19 11:52:48.952643           | 18.163.170.109 | 10.0.1.15      | TLSv1.2  | 85 Application Data                                                       |          |
| -   | 83 2020-06-19 11:52:48.987418           | 178.185.66.227 | 10.0.1.15      | TCP      | 60 445 → 49253 [ACK] Seq=1 Ack=160 Win=15592 Len=0                        |          |
|     | 84 2020-06-19 11:52:48.996295           | 178.185.66.227 | 10.0.1.15      | SMB      | 185 Negotiate Protocol Response                                           |          |
|     | 85 2020-06-19 11:52:48.996933           | 10.0.1.15      | 178.185.66.227 | SMB      | 196 Session Setup AndX Request, NTLMSSP_NEGOTIATE                         |          |
|     | 86 2020-06-19 11:52:49.002453           | 10.0.1.15      | 18.163.170.109 | TCP      | 54 49192 → 443 [ACK] Seq=2558 Ack=1197 Win=255 Len=0                      |          |
|     | 87 2020-06-19 11:52:49.130927           | 178.185.66.227 | 10.0.1.15      | SMB      | 346 Session Setup AndX Response, NTLMSSP_CHALLENGE, Error: STATUS_MORE_PR | 20       |
|     | 88 2020-06-19 11:52:49.131324           | 10.0.1.15      | 178.185.66.227 | SMB      | 538 Session Setup AndX Request, NTLMSSP_AUTH, User: NSPA3\Admin           |          |
|     | 89 2020-06-19 11:52:49.266921           | 178.185.66.227 | 10.0.1.15      | SMB      | 166 Session Setup AndX Response                                           |          |
|     | 90 2020-06-19 11:52:49.267254           | 10.0.1.15      | 178.185.66.227 | SMB      | 152 Tree Connect AndX Request, Path: \\178.185.66.227\IPC\$               |          |
|     | 91 2020-06-19 11:52:49.402847           | 178.185.66.227 | 10.0.1.15      | SMB      | 114 Tree Connect AndX Response                                            |          |
|     | 92 2020-06-19 11:52:49.402998           | 10.0.1.15      | 178.185.66.227 | SMB      | 174 Trans2 Request, GET_DFS_REFERRAL, File: \178.185.66.227\public        |          |
|     | 93 2020-06-19 11:52:49.534912           | 178.185.66.227 | 10.0.1.15      | SMB      | 93 Trans2 Response, GET_DFS_REFERRAL, Error: STATUS_NOT_FOUND             |          |
|     | 94 2020-06-19 11:52:49.535572           | 10.0.1.15      | 178.185.66.227 | SMB      | 156 Tree Connect AndX Request, Path: \\178.185.66.227\PUBLIC              |          |
|     | 95 2020-06-19 11:52:49.666935           | 178.185.66.227 | 10.0.1.15      | SMB      | 93 Tree Connect AndX Response, Error: STATUS_ACCESS_DENIED                |          |
| -   | 96 2020-06-19 11:52:49.718828           | 10.0.1.15      | 178.185.66.227 | TCP      | 54 49253 → 445 [ACK] Seq=1106 Ack=674 Win=66048 Len=0                     | $\equiv$ |
| -   | 97 2020-06-19 11:52:49.748250           | 10.0.1.15      | 172.67.75.154  | TCP      | 55 49250 → 443 [ACK] Seq=1 Ack=1 Win=256 Len=1 [TCP segment of a reassem  | nt       |
|     | 98 2020-06-19 11:52:49.899419           | 18.163.170.109 | 10.0.1.15      | TLSv1.2  | 131 Application Data                                                      |          |
|     | 99 2020-06-19 11:52:49.909413           | 10.0.1.15      | 18.163.170.109 | TLSv1.2  | 85 Application Data                                                       |          |
|     | 100 2020-06-19 11:52:49.913051          | 172.67.75.154  | 10.0.1.15      | TCP      | 66 443 → 49250 [ACK] Seq=1 Ack=2 Win=67 Len=0 SLE=1 SRE=2                 |          |
|     | 101 2020-06-19 11:52:49.979569          | 18.163.170.109 | 10.0.1.15      | TCP      | 60 443 → 49192 [ACK] Seq=1274 Ack=2589 Win=16 Len=0                       |          |

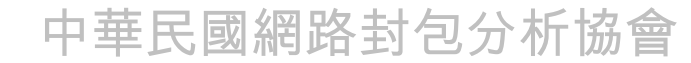

#### NSPA Skills – SMB Abnormal – 透過網路芳鄰的異常網路行為

|     | pply a display filter ••• <ctrl-></ctrl-> |                |                |             |                                                                           | <u> </u> |
|-----|-------------------------------------------|----------------|----------------|-------------|---------------------------------------------------------------------------|----------|
| No. | Time                                      | Source         | Destination    | Protocol Le | ength Info                                                                |          |
|     | 52 2008-01-24 17:50:47.906000             | 61.215.254.251 | 61.216.7.46    | ТСР         | 70 2754 → 445 [SYN] Seq=0 Win=16384 Len=0 MSS=1460 SACK_PERM=1            |          |
|     | 53 2008-01-24 17:50:47.906000             | 61.216.7.46    | 61.215.254.251 | ТСР         | 70 445 → 2754 [SYN, ACK] Seq=0 Ack=1 Win=65535 Len=0 MSS=1440 SACK_PERM=  | =1       |
|     | 54 2008-01-24 17:50:48.015000             | 61.215.254.251 | 61.216.7.46    | ТСР         | 62 2754 → 445 [ACK] Seq=1 Ack=1 Win=17280 Len=0                           |          |
|     | 55 2008-01-24 17:50:48.015000             | 61.215.254.251 | 61.216.7.46    | SMB         | 199 Negotiate Protocol Request                                            |          |
|     | 56 2008-01-24 17:50:48.015000             | 61.216.7.46    | 61.215.254.251 | SMB         | 151 Negotiate Protocol Response                                           |          |
|     | 57 2008-01-24 17:50:48.109000             | 61.215.254.251 | 61.216.7.46    | SMB         | 238 Session Setup AndX Request, NTLMSSP_NEGOTIATE                         |          |
|     | 58 2008-01-24 17:50:48.109000             | 61.216.7.46    | 61.215.254.251 | SMB         | 337 Session Setup AndX Response, NTLMSSP_CHALLENGE, Error: STATUS_MORE_PR | 35       |
|     | 59 2008-01-24 17:50:48.218000             | 61.215.254.251 | 61.216.7.46    | SMB         | 368 Session Setup AndX Request, NTLMSSP_AUTH, User: HOKUTO\admin          |          |
|     | 60 2008-01-24 17:50:48.218000             | 61.216.7.46    | 61.215.254.251 | SMB         | 183 Session Setup AndX Response                                           |          |
|     | 61 2008-01-24 17:50:48.328000             | 61.215.254.251 | 61.216.7.46    | SMB         | 154 Tree Connect AndX Request, Path: \\61.216.7.46\IPC\$                  |          |
|     | 62 2008-01-24 17:50:48.375000             | 61.216.7.46    | 61.215.254.251 | SMB         | 122 Tree Connect AndX Response                                            |          |
|     | 63 2008-01-24 17:50:48.484000             | 61.215.254.251 | 61.216.7.46    | SMB         | 158 Tree Connect AndX Request, Path: \\61.216.7.46\ADMIN\$                |          |
|     | 64 2008-01-24 17:50:48.484000             | 61.216.7.46    | 61.215.254.251 | SMB         | 101 Tree Connect AndX Response, Error: STATUS_BAD_NETWORK_NAME            |          |
|     | 65 2008-01-24 17:50:48.531000             | 61.215.254.251 | 61.216.7.46    | SMB         | 158 Tree Connect AndX Request, Path: \\61.216.7.46\ADMIN\$                |          |
|     | 66 2008-01-24 17:50:48.531000             | 61.216.7.46    | 61.215.254.251 | SMB         | 101 Tree Connect AndX Response, Error: STATUS_BAD_NETWORK_NAME            |          |
|     | 67 2008-01-24 17:50:48.640000             | 61.215.254.251 | 61.216.7.46    | SMB         | 158 Tree Connect AndX Request, Path: \\61.216.7.46\ADMIN\$                |          |
|     | 68 2008-01-24 17:50:48.640000             | 61.216.7.46    | 61.215.254.251 | SMB         | 101 Tree Connect AndX Response, Error: STATUS_BAD_NETWORK_NAME            |          |
|     | 69 2008-01-24 17:50:48.734000             | 61.215.254.251 | 61.216.7.46    | SMB         | 158 Tree Connect AndX Request, Path: \\61.216.7.46\ADMIN\$                |          |
|     | 70 2008-01-24 17:50:48.750000             | 61.216.7.46    | 61.215.254.251 | SMB         | 101 Tree Connect AndX Response, Error: STATUS_BAD_NETWORK_NAME            | -        |
|     | 71 2008-01-24 17:50:48.843000             | 61.215.254.251 | 61.216.7.46    | SMB         | 252 Session Setup AndX Request, NTLMSSP_NEGOTIATE                         |          |
|     | 72 2008-01-24 17:50:48.843000             | 61.216.7.46    | 61.215.254.251 | SMB         | 337 Session Setup AndX Response, NTLMSSP_CHALLENGE, Error: STATUS_MORE_PR | 20       |
|     | 73 2008-01-24 17:50:48.953000             | 61.215.254.251 | 61.216.7.46    | SMB         | 298 Session Setup AndX Request, NTLMSSP_AUTH, User: \                     | -        |
|     | 74 2008-01-24 17:50:48.953000             | 61.216.7.46    | 61.215.254.251 | SMB         | 183 Session Setup AndX Response                                           |          |
|     | 75 2008-01-24 17:50:49.062000             | 61.215.254.251 | 61.216.7.46    | SMB         | 154 Tree Connect AndX Request, Path: \\61.216.7.46\IPC\$                  |          |
|     | 76 2008-01-24 17:50:49.062000             | 61.216.7.46    | 61.215.254.251 | SMB         | 122 Tree Connect AndX Response                                            |          |
|     | 77 2008-01-24 17:50:49.109000             | 61.215.254.251 | 61.216.7.46    | SMB         | 150 Tree Connect AndX Request, Path: \\61.216.7.46\C\$                    |          |
|     | 78 2008-01-24 17:50:49.109000             | 61.216.7.46    | 61.215.254.251 | SMB         | 101 Tree Connect AndX Response, Error: STATUS_BAD_NETWORK_NAME            |          |
|     | 79 2008-01-24 17:50:49.218000             | 61.215.254.251 | 61.216.7.46    | SMB         | 150 Tree Connect AndX Request, Path: \\61.216.7.46\C\$                    |          |
|     | 80 2008-01-24 17:50:49.218000             | 61.216.7.46    | 61.215.254.251 | SMB D/2 -   | 101 Tree Connect AndX Response, Error: STATUS_BAD_NETWORK_NAME            |          |
|     |                                           |                | 甲華氏國           | 図 網 硲 :     | 到己分析励晋                                                                    |          |

# NSPA Skills – SMB Abnormal – 透過網路芳鄰的密碼攻擊

| 📕 App | ly a display filter ···· <ctrl-></ctrl-> |             |             |              |                                                                               |
|-------|------------------------------------------|-------------|-------------|--------------|-------------------------------------------------------------------------------|
| No.   | Time                                     | Source      | Destination | Protocol     | Length Info                                                                   |
| 38    | 2 2015-07-13 14:59:09.749000             | 10.10.1.102 | 10.10.1.10  | ТСР          | 62 1863 → 445 [SYN] Seq=0 Win=64240 Len=0 MSS=1460 SACK_PERM=1                |
| 38    | 3 2015-07-13 14:59:09.751000             | 10.10.1.10  | 10.10.1.102 | ТСР          | 62 445 → 1863 [SYN, ACK] Seq=0 Ack=1 Win=8192 Len=0 MSS=1460 SACK_PERM        |
| 38    | 4 2015-07-13 14:59:09.753000             | 10.10.1.102 | 10.10.1.10  | ТСР          | 60 1863 → 445 [ACK] Seq=1 Ack=1 Win=64240 Len=0                               |
| 38    | 5 2015-07-13 14:59:09.755000             | 10.10.1.102 | 10.10.1.10  | SMB          | 191 Negotiate Protocol Request 💳                                              |
| 38    | 6 2015-07-13 14:59:09.758000             | 10.10.1.10  | 10.10.1.102 | SMB          | 463 Negotiate Protocol Response                                               |
| 38    | 7 2015-07-13 14:59:09.762000             | 10.10.1.102 | 10.10.1.10  | SMB          | 294 Session Setup AndX Request, NTLMSSP_NEGOTIATE                             |
| 38    | 8 2015-07-13 14:59:09.765000             | 10.10.1.10  | 10.10.1.102 | SMB          | 430 Session Setup AndX Response, NTLMSSP_CHALLENGE, Error: STATUS_MORE_       |
| 38    | 9 2015-07-13 14:59:09.769000             | 10.10.1.102 | 10.10.1.10  | SMB          | 436 Session Setup AndX Request, NTLMSSP_AUTH, User: TEST-KOLIBRIWEB\Tes       |
| 39    | 0 2015-07-13 14:59:09.773000             | 10.10.1.10  | 10.10.1.102 | SMB          | 93 Session Setup AndX Response, Error: STATUS_LOGON_FAILURE 📃                 |
| 39    | 1 2015-07-13 14:59:09.777000             | 10.10.1.102 | 10.10.1.10  | ТСР          | 60 1863 → 445 [FIN, ACK] Seq=760 Ack=825 Win=63416 Len=0                      |
| 39    | 2 2015-07-13 14:59:09.781000             | 10.10.1.10  | 10.10.1.102 | ТСР          | 54 445 → 1863 [ACK] Seq=825 Ack=761 Win=63618 Len=0                           |
| 39    | 3 2015-07-13 14:59:09.785000             | 10.10.1.10  | 10.10.1.102 | тср          | 54 445 → 1863 [RST, ACK] Seq=825 Ack=761 Win=0 Len=0 💳                        |
| 39    | 4 2015-07-13 14:59:09.789000             | 10.10.1.102 | 10.10.1.10  | ТСР          | 62 1865 → 445 [SYN] Seq=0 Win=64240 Len=0 MSS=1460 SACK_PERM=1                |
| 39    | 5 2015-07-13 14:59:09.792000             | 10.10.1.10  | 10.10.1.102 | ТСР          | 62 445 → 1865 [SYN, ACK] Seq=0 Ack=1 Win=8192 Len=0 MSS=1460 SACK_PERN        |
| 39    | 6 2015-07-13 14:59:09.794000             | 10.10.1.102 | 10.10.1.10  | ТСР          | 62 1866 → 139 [SYN] Seq=0 Win=64240 Len=0 MSS=1460 SACK_PERM=1                |
| 39    | 7 2015-07-13 14:59:09.797000             | 10.10.1.10  | 10.10.1.102 | ТСР          | 62 139 → 1866 [SYN, ACK] Seq=0 Ack=1 Win=8192 Len=0 MSS=1460 SACK_PERN        |
| 39    | 8 2015-07-13 14:59:09.799000             | 10.10.1.102 | 10.10.1.10  | ТСР          | 60 1865 → 445 [ACK] Seq=1 Ack=1 Win=64240 Len=0                               |
| 39    | 9 2015-07-13 14:59:09.801000             | 10.10.1.102 | 10.10.1.10  | тср          | 60 1866 → 139 [RST] Seq=1 Win=0 Len=0                                         |
| 40    | 0 2015-07-13 14:59:09.803000             | 10.10.1.102 | 10.10.1.10  | SMB          | 191 Negotiate Protocol Request                                                |
| 40    | 1 2015-07-13 14:59:09.806000             | 10.10.1.10  | 10.10.1.102 | SMB          | 463 Negotiate Protocol Response                                               |
| 40    | 2 2015-07-13 14:59:09.810000             | 10.10.1.102 | 10.10.1.10  | SMB          | 294 Session Setup AndX Request, NTLMSSP_NEGOTIATE                             |
| 40    | 3 2015-07-13 14:59:09.814000             | 10.10.1.10  | 10.10.1.102 | SMB          | 430 Session Setup AndX Response, NTLMSSP_CHALLENGE, Error: STATUS_MORE        |
| 40    | 4 2015-07-13 14:59:09.817000             | 10.10.1.102 | 10.10.1.10  | SMB          | 436 Session Setup AndX Request, NTLMSSP_AUTH, User: TEST-KOLIBRIWEB\Tes       |
| 40    | 5 2015-07-13 14:59:09.821000             | 10.10.1.10  | 10.10.1.102 | SMB          | 93 Session Setup AndX Response, Error: STATUS_LOGON_FAILURE 📃                 |
| 40    | 6 2015-07-13 14:59:09.825000             | 10.10.1.102 | 10.10.1.10  | ТСР          | 60 1865 → 445 [FIN, ACK] Seq=760 Ack=825 Win=63416 Len=0                      |
| 40    | 7 2015-07-13 14:59:09.829000             | 10.10.1.10  | 10.10.1.102 | ТСР          | 54 445 → 1865 [ACK] Seq=825 Ack=761 Win=63618 Len=0                           |
| 40    | 8 2015-07-13 14:59:09.834000             | 10.10.1.10  | 10.10.1.102 | ТСР          | 54 445 → 1865 [RST, ACK] Seq=825 Ack=761 Win=0 Len=0                          |
| 40    | 9 2015-07-13 14:59:09.838000             | 10.10.1.102 | 10.10.1.10  | ТСР          | 62 1867 → 445 [SYN] Seq=0 Win=64240 Len=0 MSS=1460 SACK_PERM=1                |
| 41    | 0 2015-07-13 14:59:09.843000             | 10.10.1.10  | 10.10.1.102 |              | 62_445 → <u>1867</u> [SYN, ACK] Seq=0 Ack=1 Win=8192 Len=0 MSS=1460 SACK_PERM |
|       |                                          |             | 甲華氏國        | <b>囚</b> 網路主 | 了包分 <b>机</b> 協會                                                               |

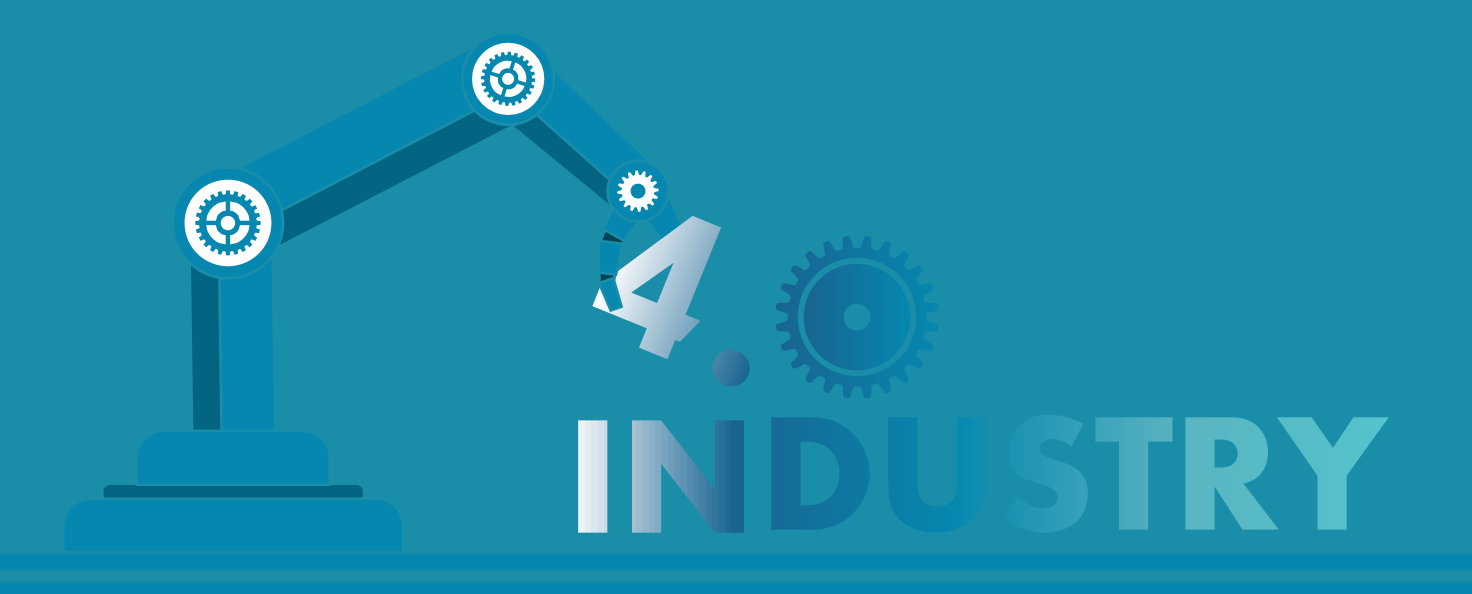

# 評量與討論

中華民國 網路封包分析協會 NSPA/NTPA

http://www.nspacert.org

http://www.ntpa.org.tw

http://www.nspa-cert-tw.org

http://www.huge-diamond.net

# THANK YOU

-

1-1

1-4

~

-

0 1

-

-

-

中華民國 網路封包分析協會 NSPA/NTPA